# **Service instructions**

# Logamatic 4121, 4122 and 4126 control unit

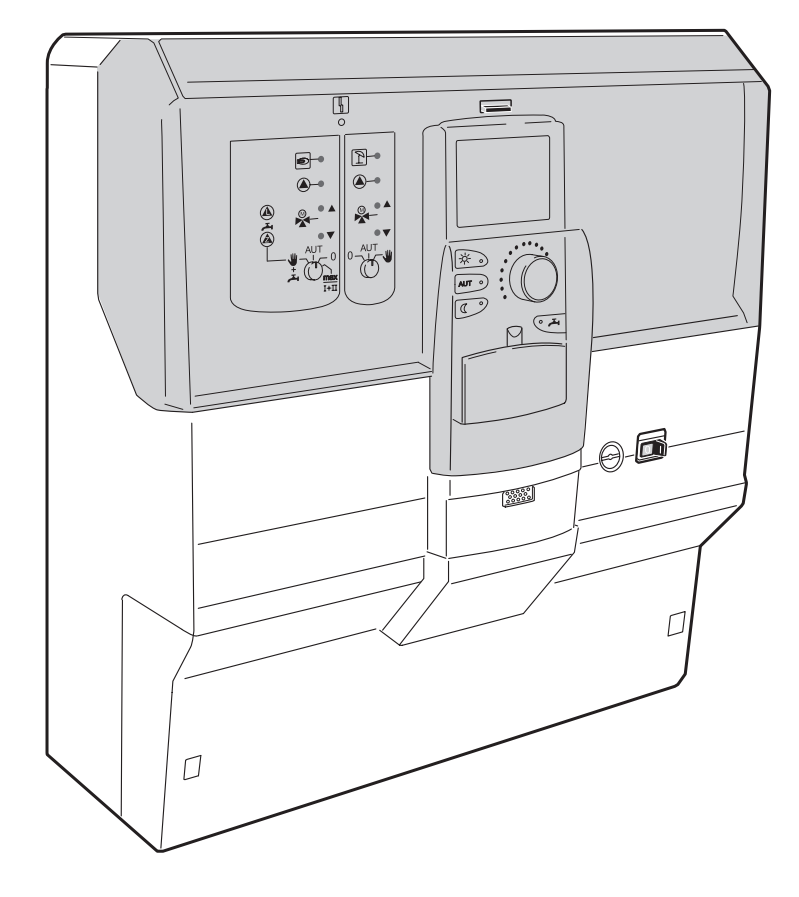

Please read thoroughly prior to installation and maintenance.

### For installers

### Index

| 1  | Safe  | ty5                                                          |
|----|-------|--------------------------------------------------------------|
|    | 1.1   | About this manual                                            |
|    | 1.2   | Correct use                                                  |
|    | 1.3   | Please observe these notes                                   |
|    | 1.4   | Important notes on commissioning 5                           |
|    | 1.5   | Cleaning the control                                         |
|    | 1.6   | Disposal                                                     |
| 2  | Setti | ng parameters and display data                               |
| 3  | Loga  | matic 412x control unit – controls                           |
| 4  | Mod   | ules and their functions                                     |
| 5  | Burn  | er control and basic controls 22                             |
|    | 5.1   | Universal burner control (UBA 1.x) 22                        |
|    | 5.2   | BC10 (EMS) base controller 23                                |
| 6  | MEC   | 2 programmer                                                 |
| 7  | Com   | missioning the MEC 2 Programmer                              |
|    | 7.1   | A MEC 2 with set parameters is installed in the control unit |
| 8  | Calli | ng up and modifying settings 29                              |
|    | 8.1   | Calling up the service level                                 |
| 9  | Gene  | eral data                                                    |
|    | 9.1   | Minimum outside temperature                                  |
|    | 9.2   | Type of construction                                         |
|    | 9.3   | Switching the radio clock ON and OFF                         |
|    | 9.4   | Remote adjustment                                            |
|    | 9.5   | Manual control fault message 38                              |
|    | 9.6   | Automatic maintenance message                                |
| 10 | Mod   | ule selection                                                |
| 11 | Boile | er data                                                      |
|    | 11.1  | Set the number of boilers                                    |
|    | 11.2  | Select Hydraulic design for single boiler                    |
|    | 11.3  | Select hydraulic design for cascade systems                  |
|    | 11.4  | Setting to alt. heat sources                                 |
|    | 11.5  | Select the boiler type                                       |
|    | 11.6  | Limit boiler output                                          |
|    | 11.7  | Setting the maximum boiler temperature                       |
|    | 11.8  | Selecting the type of sequence control                       |

### Index

| 12 | Heati | ing circuit data                                                   |
|----|-------|--------------------------------------------------------------------|
|    | 12.1  | Select the heating system                                          |
|    | 12.2  | Rename the heating circuit                                         |
|    | 12.3  | Set the Base point temperature                                     |
|    | 12.4  | Set the design temperature                                         |
|    | 12.5  | Minimum flow temperature                                           |
|    | 12.6  | Maximum flow temperature                                           |
|    | 12.7  | Select the remote control                                          |
|    | 12.8  | Maximum room influence                                             |
|    | 12.9  | Select the Setback type                                            |
|    | 12.10 | Set the Outdoor setback temperature65                              |
|    | 12.11 | Setting system flow reduction                                      |
|    | 12.12 | Room temperature offset                                            |
|    | 12.13 | Automatic correction                                               |
|    | 12.14 | Set switching optimisation                                         |
|    | 12.15 | Set switch off optimisation time                                   |
|    | 12.16 | Set the frost protection temperature                               |
|    | 12.17 | Set DHW priority                                                   |
|    | 12.18 | Input heating circuit mixing valve75                               |
|    | 12.19 | Enter valve running time                                           |
|    | 12.20 | Increasing boiler temperature                                      |
|    | 12.21 | Screed drying under floor heating                                  |
| 13 | DHW   | data                                                               |
|    | 13.1  | Select DHW cylinder                                                |
|    | 13.2  | Set temperature range                                              |
|    | 13.3  | Select switching optimisation                                      |
|    | 13.4  | Heat over run to DHW cyclinder                                     |
|    | 13.5  | Set hysteresis                                                     |
|    | 13.6  | Select the primary LAP circuit (currently not available in the UK) |
|    | 13.7  | Increase boiler temperature96                                      |
|    | 13.8  | External fault indication (WF1/WF2)97                              |
|    | 13.9  | External contact (WF1/WF3)98                                       |
|    | 13.10 | Selection and set up of thermal disinfection                       |
|    | 13.11 | Select the circulation pump                                        |
|    | 13.12 | Switching off the DHW circulation pump during DHW loading          |

We reserve the right to make any changes due to technical modifications.

3

### Index

| 14 | Heating Parameters                                                                                                    |  |  |  |
|----|----------------------------------------------------------------------------------------------------|--|--|--|
| 15 | Testing the relay                                                                                                    |  |  |  |
| 16 | Carrying out an LCD test                                                                                                |  |  |  |
| 17 | Error                                                                                                    |  |  |  |
|    | <ul> <li>17.1 Fault displays</li></ul>                                                                                  |  |  |  |
| 18 | Low loss header monitor data                                                                                            |  |  |  |
|    | 18.1Low loss header monitor data12118.2Boiler monitor data12218.3Heating circuit monitor data12518.4DHW monitor data127 |  |  |  |
| 19 | Display version                                                                                                    |  |  |  |
| 20 | Selecting the control unit                                                                                              |  |  |  |
| 21 | Reset                                                                                                    |  |  |  |
| 22 | Sensor curves                                                                                                    |  |  |  |
|    | 22.1       Sensor curves                                                                                                |  |  |  |
| 23 | Keyword Index                                                                                                    |  |  |  |

### 1 Safety

#### 1.1 About this manual

These service instructions contain important information on the safe and appropriate commissioning and servicing of the Logamatic 4121, 4122 and 4126 control panels.

These service instructions are designed for installers who, due to their training and experience, are familiar with heating systems and water installations. Only carry out this service work if you possess these skills.

 Explain to the customer the function and operation of the related units.

#### 1.2 Correct use

The Logamatic 4121, 4122 and 4126 control panels are only intended to control heating systems in houses, larger houses, apartments and commercial properties.

#### 1.3 Please observe these notes

- Only operate the control panels as intended and only if they are in perfect working order.
- Carefully read these service instructions before commencing any work on the control panel.

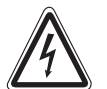

#### **RISK TO LIFE**

from electric shock.

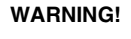

#### Make sure that any electrical work is only carried out by authorised, trained personnel.

 Before opening the control panel: Isolate all poles of the control panel and secure against unauthorised re-connection.

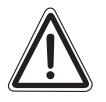

#### SYSTEM DAMAGE

through frost.

CAUTION!

The heating system can freeze up in cold weather if it has been switched off.

• Protect your heating system against freezing by draining the heating system and domestic hot water (DHW) pipework at the lowest possible point.

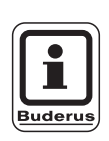

#### USER NOTE

Make sure that you have isolated the mains power supply by switching the mains off.

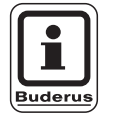

#### **USER NOTE**

Only use original Buderus spare parts. Losses caused by the use of parts not supplied by Buderus are excluded from the Buderus warranty.

| ( | 6 |
|---|---|
|   | V |

This unit meets all requirements of relevant European standards directives and guidelines.

Its conformity has been verified. All associated documents and the original Declaration of Conformity are available from the manufacturer.

#### 1.4 Important notes on commissioning

- Before switching the control unit ON, check that its manual switches and those on the function modules are set to AUT (automatic).
- A setting record is provided as an information base for the system user in the operating instructions of the control panel. During commissioning, make a note in this record of all settings and heating circuit selected.

**Switching ON:** First switch ON the control panel and then the boiler.

**Switching OFF:** First switch OFF the boiler and then the control panel.

• Please ensure that the heat is transferred from the heat exchanger, otherwise the boiler will switch OFF and generate an error condition.

#### 1.5 Cleaning the control

• The control should only be cleaned with a damp cloth.

#### 1.6 Disposal

- Dispose of the control panel packaging in an environmentally responsible manner.
- Dispose of old control panels in an environmentally responsible manner through an approved organisation. When disposing of the panel, remove the lithium battery (which is on the CM431 module) from the control panel and dispose of separately. This should be removed by your installer.

#### **Buderus**

### 2 Setting parameters and display data

Some options are only displayed with certain modules and depending on prior settings.

| - General data                              | Heating circ. 2, see Heating circ. 1  |
|---------------------------------------------|---------------------------------------|
|                                             |                                       |
|                                             |                                       |
| Demote editetment                           | – Range in Deg                        |
| – Remote adjustment                         | - Switching optimisation              |
| Manual control fault message                | – Hest heat use                       |
| L Automatic maintenance message             |                                       |
| - Module selection                          | - Switch-OFF hysteresis               |
| Pos. A                                      | - Switch-ON hysteresis                |
| Pos. 1                                      | LAP primary                           |
| $\square$ Pos. 2                            | - Boiler increase                     |
| – Boiler data                               | – External fault message WF1/2        |
| Number of boilers                           | External contact WF1/3                |
| – Hydraulic                                 | - Thermal disinfection                |
| External heat source                        | Disinfection temperature              |
| Boiler type                                 | - Disinfection weekday                |
|                                             |                                       |
| A Max. boiler temp.                         | DHW circulation pump                  |
| Cascade mode (in service or parallel)       | DHW circulat per hour                 |
| Heating circ 1                              | └─ Circulation off during DHW loading |
| Heating system                              | <ul> <li>Heating curves</li> </ul>    |
| "Heat circ desc."                           | Heating circ 1                        |
| Base point temperature                      | ⊢ Heating circ 2                      |
| Design temperature                          | — Relay test                          |
| _ Min. flow temp.                           | F Heating circ 1                      |
| – Max. flow temp.                           | - Heating circ 2                      |
| Remote control                              | – DHW                                 |
| Max. room influence                         |                                       |
| <ul> <li>Setback type</li> </ul>            | LCD test                              |
| Outdoor temperature                         | Error                                 |
| Flow temp reduction                         | Monitor                               |
| <ul> <li>Room temperature offset</li> </ul> | Low loss header                       |
| Automatic correction                        | Boiler 1                              |
| <ul> <li>Switching optimisation</li> </ul>  | - Heating circ 1                      |
| Frost prot from                             | – Heating circ 2                      |
| DHW priority                                |                                       |
| Valve                                       | Version                               |
| │  │  ├  Valve running time                 | Control panel                         |
| Increasing boil. temp.                      | Reset                                 |
| External day/night/auto                     | Control unit settings                 |
| Scree drying (underfloor heating)           | Error                                 |
| Cement temperature rise                     | Consumption usage                     |
| Cement heat-up time                         | L Maintenance message                 |
| A Max. cement temp.                         |                                       |
| Cement temp. holding time                   |                                       |
| Cement setback temperature                  |                                       |
| Cement setback time                         |                                       |
|                                             |                                       |
|                                             |                                       |
|                                             |                                       |
|                                             |                                       |
|                                             |                                       |
|                                             |                                       |
|                                             |                                       |
|                                             |                                       |
|                                             |                                       |
|                                             |                                       |

Fig. 1 Parameters and display data

### 3 Logamatic 412x control unit – controls

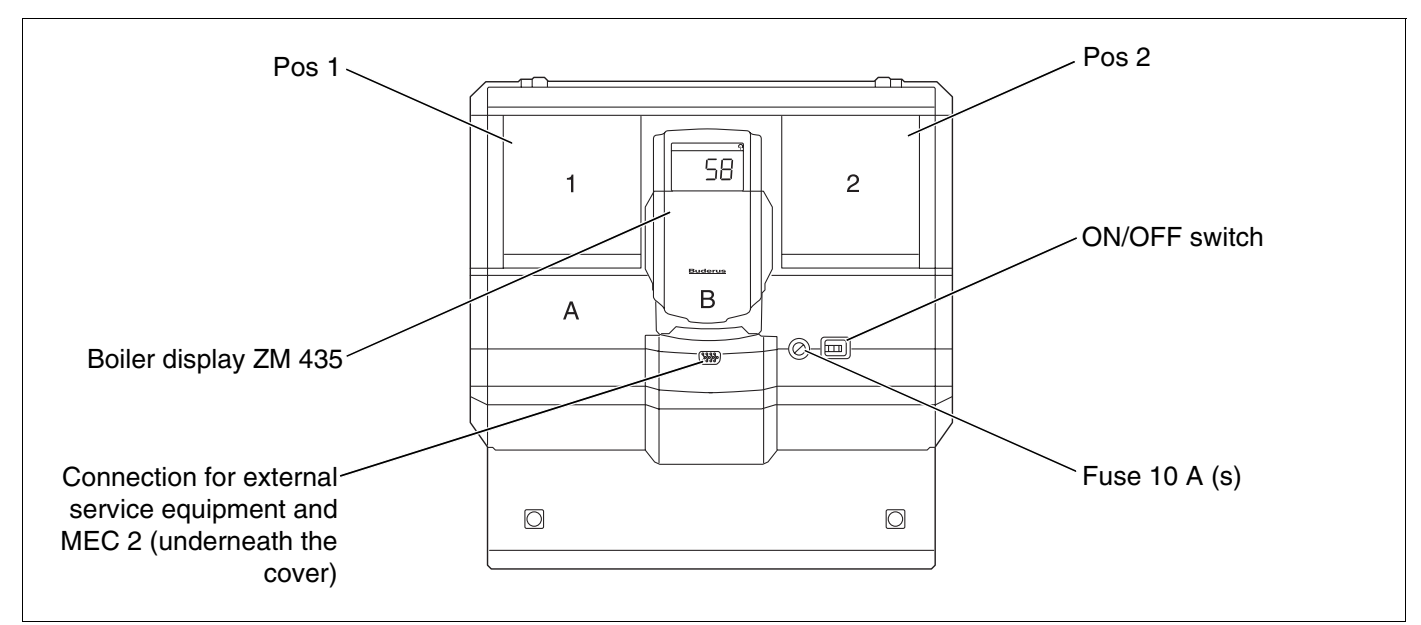

Fig. 2 Controls (Logamatic 4122 as example)

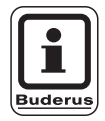

#### **USER NOTE**

The Logamatic 4122 control unit can also be supplied with the MEC 2.

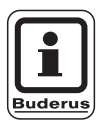

#### **USER NOTE**

The system flow temperature is displayed on the boiler display.

### **Example of inserted modules**

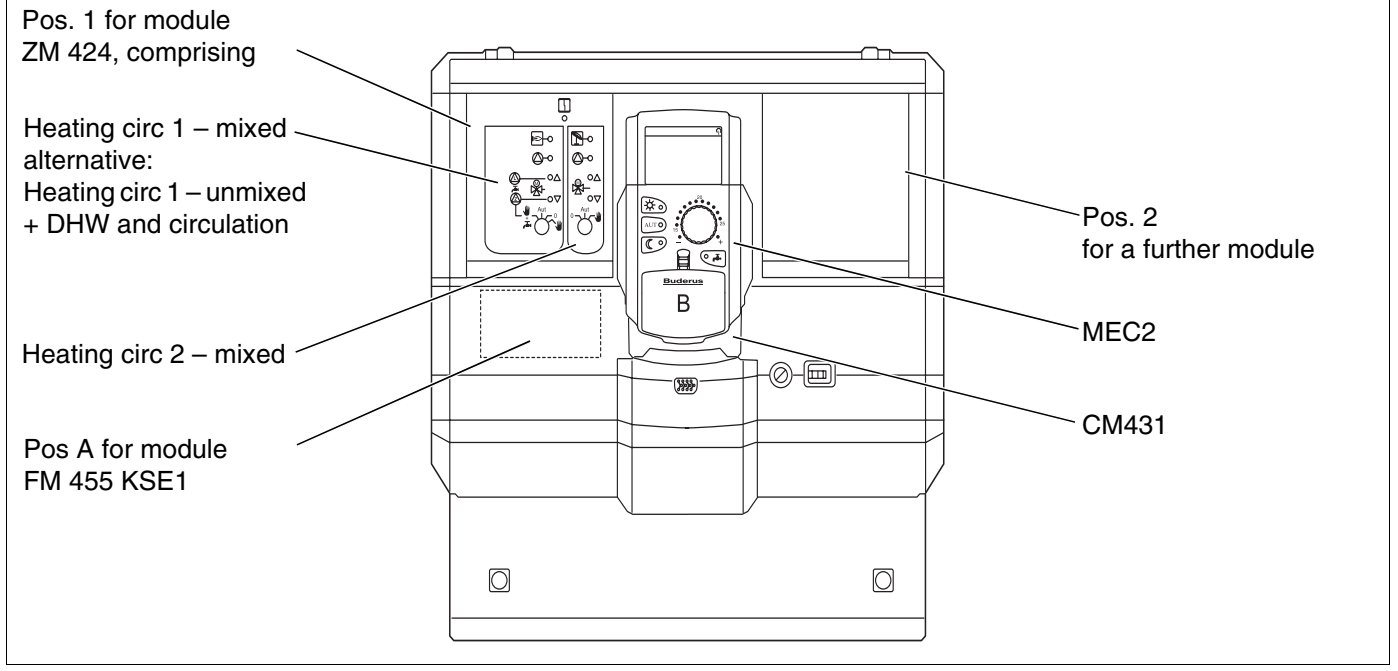

Fig. 3 Inserted modules (Logamatic 4121 as example)

Service instructions Logamatic 4121, 4122 and 4126 control devices • Issue 03/2004

### 4 Modules and their functions

All modules which are or can be fitted into your Logamatic 41xx control unit are shown here.

| Module                                                      | Logamatic |      |      |
|-------------------------------------------------------------|-----------|------|------|
| Module                                                      | 4121      | 4122 | 4126 |
| MEC 2 programming unit                                      | 0         | ٠    | 0    |
| Boiler display ZM 435                                       | Х         | ٠    | Х    |
| Controller module CM 431                                    | 0         | 0    | 0    |
| Central module ZM 424<br>2 heating circuits + 1 DHW circuit | 0         | -    | -    |
| Function module FM 441<br>1 heating circuit + 1 DHW circuit | _         | Х    | _    |
| Function module FM 442<br>2 heating circuits                | Х         | Х    | -    |
| Function module FM 443<br>Solar heating circuit*            | Х         | Х    | _    |
| Function module FM 445<br>LAP/LSP (loading system)*         | Х         | Х    | 0    |
| Function module FM 446<br>Interface EIB*                    | Х         | Х    | Х    |
| Function module FM 448<br>Central fault message             | Х         | Х    | Х    |
| Function module FM 455<br>KSE 1 (only with ZM 424)*         | 0         | -    | _    |
| Function module FM 456<br>KSE 2 (cascade - 2 boilers)       | X         | X    | X    |
| Function module FM 457<br>KSE 4 (cascade – 4 boilers)       | Х         | Х    | Х    |

Tab. 1 Modules and their functions

- O = Basic equipment
- Subject to version, either a MEC 2 or a boiler display ZM 435 may be fitted as standard equipment.
- X = Optional equipment
  - = Combination not possible

\* Not currently available in the UK and Eire.

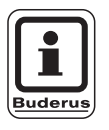

#### USER NOTE

The menus displayed on the MEC 2 depend on which modules are fitted and on their respective settings.

The following pages contain information as to the most important modules you can use.

The FM 443, FM 446 and FM 448 technical modules are described separately in the respective module documentation.

### Module CM 431

# Setting the control unit address for cascade systems

You can set the address on the Logamatic control unit behind the MEC 2 on module CM 431.

- Remove the MEC 2.
- Set the address number with a screwdriver. Each address must only be used once. A fault message is displayed if the same address is set more than once.
- 1 control unit setting: factory setting = address 0
- 2 control units setting for control unit 1: address 1 Module ZM 424 or FM 456 / FM 457 must be fitted into control unit 1 (master). setting for control unit 2: address 2 (substation)
- 3 control units setting for control unit 1: address 1 Module ZM 424 or FM 456 / FM 457 must be fitted into control unit 1 (master). setting for control unit 2: address 2 (substation) setting for control unit 3: address 3 (substation)
- Maximum settings: 15 addresses

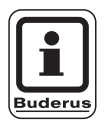

#### USER NOTE

The boiler must be controlled by the control unit with address 1.

#### Control units networked by an ECOCAN BUS.

There must only be one master control unit (lead control unit) if several control units are operated in an ECOCAN BUS network. All other networked control units are slaves.

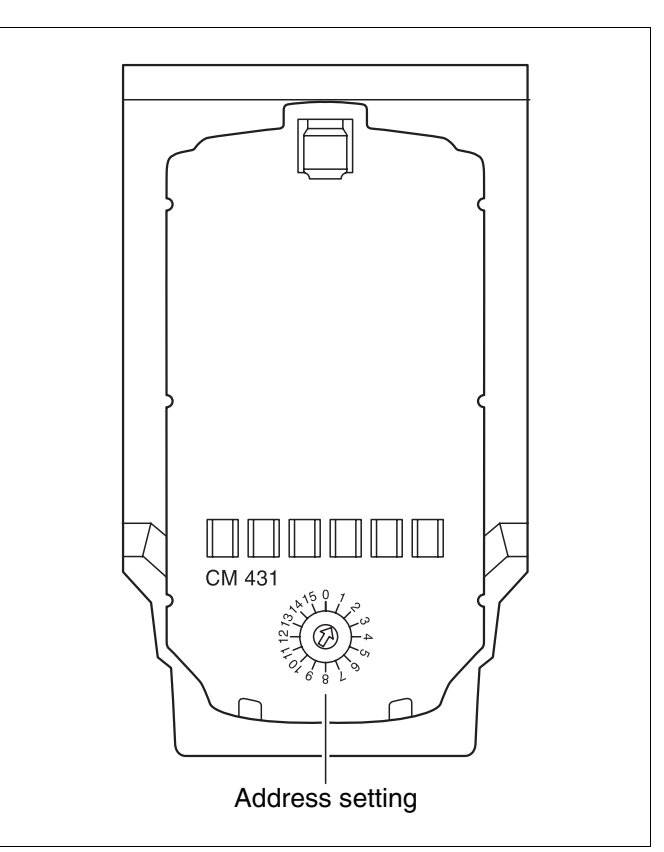

Fig. 4 Setting an address

#### **Buderus**

We reserve the right to make any changes due to technical modifications.

Service instructions Logamatic 4121, 4122 and 4126 control devices • Issue 03/2004

#### Master (lead control unit)

The master control unit always controls the boiler, in other words, this control unit is always equipped with the boiler modules (ZM 424, FM 455, FM 456 or FM 457).

Set the master to control unit address 1.

Always connect the outdoor sensor to the master control unit. The master control monitors the ECOCAN BUS. It recognises, for example, if one address is allocated more than once. The master control unit collects the settings for all of control units in the network and creates an overall setting.

#### Slaves (subordinate control units)

All other controls in the ECOCAN BUS network are slaves (subordinate control units). None may ever have address 1. The slave control must all have different addresses > 1.

Each address must only be allocated once.

#### Shutting down the control units

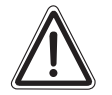

WARNING!

#### CAUTION High Voltage!

Make sure that you have isolated the mains power supply by switching the mains off.

To ensure fault free data transmission between several controls, fit a resistor to the two control units which are furthest apart from each other.

In the case of several controls being used, fit the resistor in both controls at the extremities of the chain.

The resistor is located at the rear of the power supply module NM 482 and is switched ON with a gravity switch.

The factory setting is:

gravity switch S1 open = resistor not fitted.

Resistor example on substations

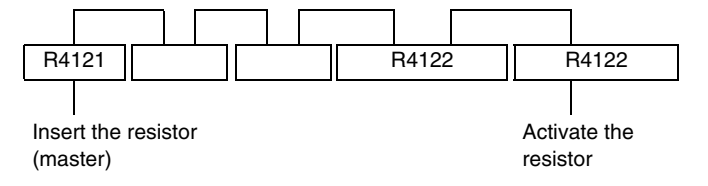

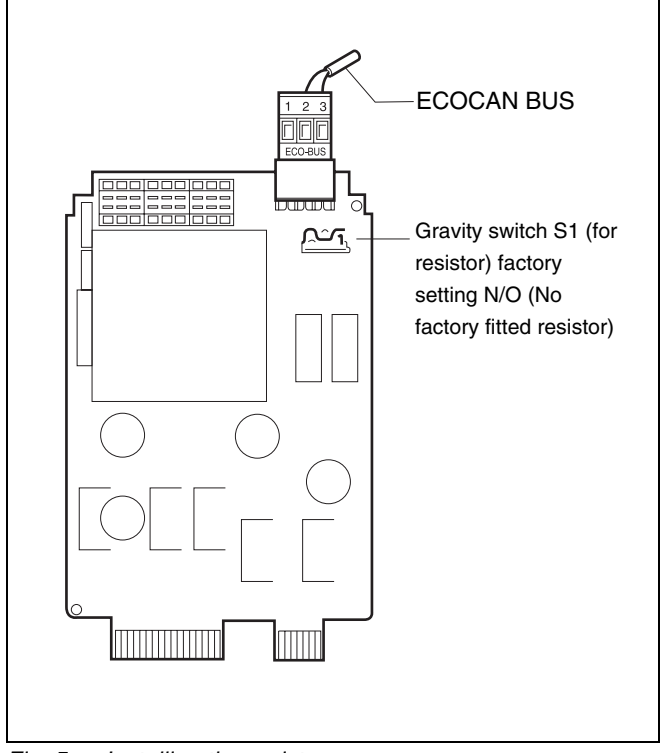

Fig. 5 Installing the resistor

We reserve the right to make any changes due to technical modifications.

4

Service instructions Logamatic 4121, 4122 and 4126 control devices • Issue 03/2004

### **Central module ZM 424**

The module ZM 424, together with module FM 455 is part of the basic equipment of the **Logamatic 4121** control unit.

Module ZM 424 must always be positioned in the l.h. slot 1. Module FM 455 must always be positioned below the ZM 424 in slot A.

The manual switches on the module only have service and maintenance functions and only affect the 230 V outputs.

If the manual switches are not set to Auto, a corresponding message appears on the MEC 2 and the fault indicator  $\begin{bmatrix} 1 \\ 1 \end{bmatrix}$  illuminates.

Use the holiday function for this purpose (see operating instructions for Logamatic 4121, 4122 and 4126).

The control functions continue to operate in manual mode.

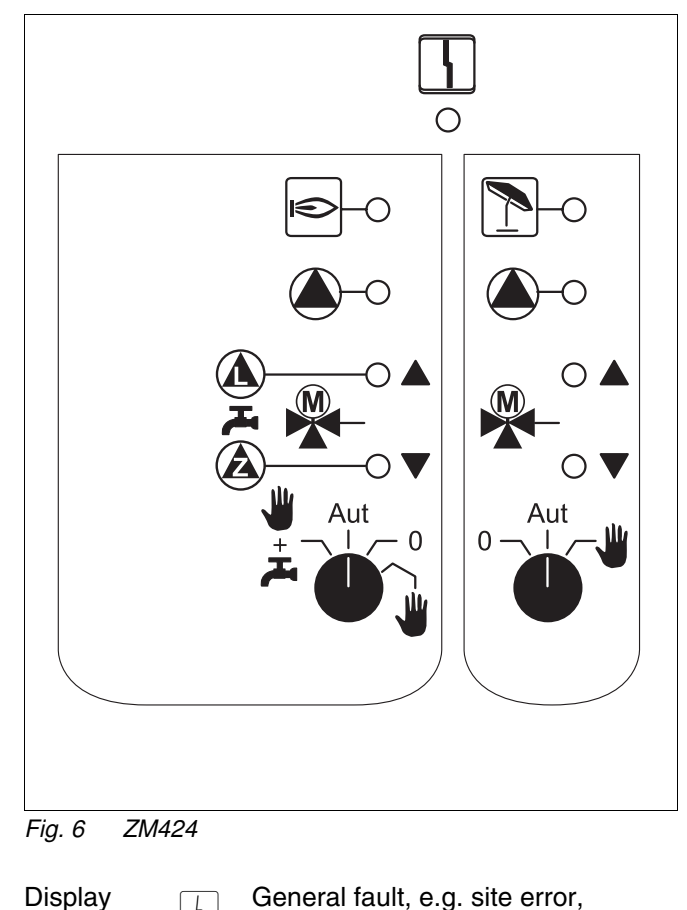

General fault, e.g. site error, sensor error, external faults, internal wiring fault module error, manual mode. The fault messages appear as plain text in the MEC 2.

#### Indicators for the following functions:

| Display |   | Operational burner                   |
|---------|---|--------------------------------------|
| Display |   | "3 way mixing valve opens" (hotter)  |
| Display | ▼ | "3 way mixing valve closes" (colder) |
| Display | 1 | Heating 2 circuit in summer mode     |
| Display |   | Heating circuit pump operational     |
| Display |   | DHW Cylinder load pump active        |
| Display |   | DHW circulation pump active          |

### Heating circuit and hot water function

#### Manual switch heating circuit and DHW

for heating circuit 1:

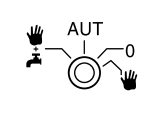

for heating circuit 2:

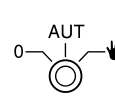

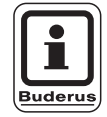

#### **USER NOTE**

In standard mode, set the manual switch to "AUT".

The positions **0** and **manual** ( $\clubsuit$ ) are special settings reserved for installer only.

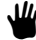

The heating circuit pump is switched ON. The mixing valve is switched volt-free and can be manually operated.

- AUT The central heating or the Domestic hot water (DHW) circuit operates in automatic mode.
- 0 The heating circuit pump or the DHW cylinder load pump as well as the DHW circulation pump are switched OFF. The mixing valve is switched volt-free.
  - The control functions continue to operate.
- The heating circuit pump and the load pump are switched ON if "4000 cylinder" has been set in the "DHW" menu (see page 86).

Current functions are indicated by LED's.

### **Function module FM 441**

The module FM 441 controls a heating circuit and a DHW supply.

The manual switches on the module only have service and maintenance functions and only affect the 230 V outputs.

Only fit this module into the Logamatic 4122 control unit.

If the manual switches are not set to Auto, a corresponding message appears on the MEC 2 and the fault indicator  $\begin{bmatrix} 1 \\ 1 \end{bmatrix}$  illuminates.

Never use the manual switches to switch OFF the system when you have to temporarily leave the installation.

Use the holiday function for this purpose (see operating instructions for Logamatic 4121, 4122 and 4126).

The control functions continue to operate in manual mode.

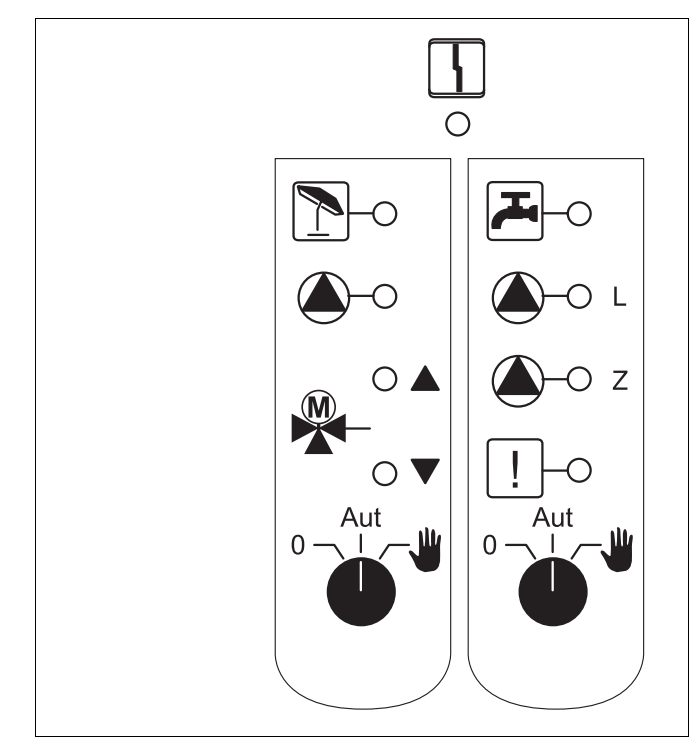

Fig. 7 FM441

Display

General fault, e.g. site error, sensor error, external faults, internal wiring fault module error, manual mode. The fault messages appear as plain text in the MEC 2.

#### Indicators for the following functions:

| Display |               | "3 way mixing valve opens" (hotter)                            |
|---------|---------------|----------------------------------------------------------------|
| Display | ▼             | "3 way mixing valve closes" (colder)                           |
| Display | 1             | Heating circuit in summer mode                                 |
| Display |               | DHW is/remains below the set temperature in setback night mode |
| Display |               | Heating circuit pump operational                               |
| Display | <b>(</b> )– L | DHW Cylinder load pump active                                  |
| Display | <b>(</b> )-Z  | DHW circulation pump active                                    |
| Display | !             | Thermal disinfection                                           |
|         |               |                                                                |

**Buderus** 

### Heating circuit and hot water function

#### Manual switch heating circuit and DHW

for heating circuit 1:

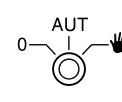

for DHW flow:

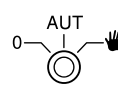

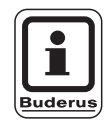

#### USER NOTE

In standard mode, set the manual switch to "AUT".

The positions **0** and **manual** () are special settings reserved for qualified personnel only.

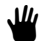

The heating circuit pump or the DHW cylinder load pump will be switched ON. The mixing valve is switched volt-free and can be manually operated.

- AUT The central heating or the DHW circuit operates in automatic mode.
- 0 Only the heating circuit pump or the DHW cylinder load pump, as well as the DHW circulation pump are switched OFF.

The mixing valve is switched volt-free.

The control functions continue to operate.

Current functions are indicated by LED's.

### **Function module FM 442**

The module FM 442 controls two independent heating circuits with valve.

Two modules of this type can be utilised in one control unit.

The manual switches on the module only have service and maintenance functions and only affect the 230 V outputs.

If the manual switches are not set to Auto, a corresponding message appears on the MEC 2 and the fault indicator  $| \frac{1}{2} |$  illuminates.

Never use the manual switches to switch OFF the system when you have to temporarily leave the installation.

Use the holiday function for this purpose (see operating instructions for Logamatic 4121, 4122 and 4126).

The control functions continue to operate in manual mode.

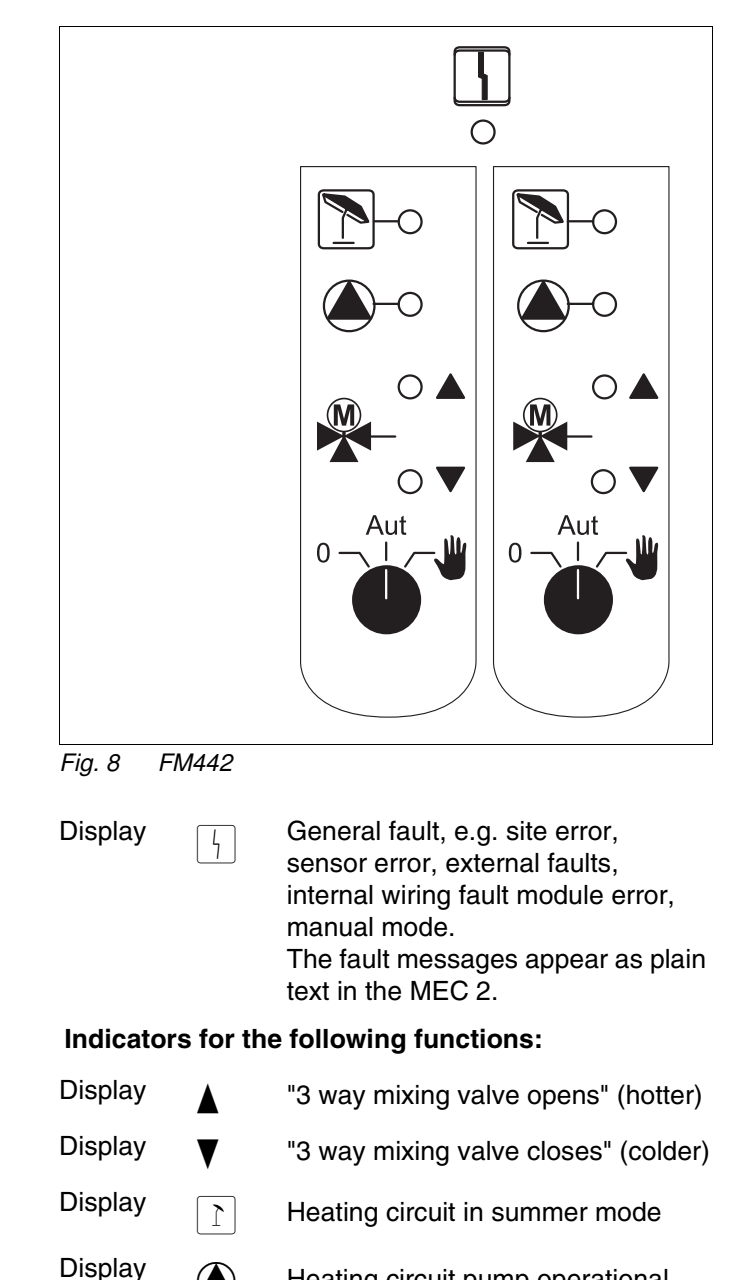

Heating circuit pump operational

#### **Buderus**

### Heating circuit function

#### Manual switch - heating circuit

for heating circuit 1 and heating circuit 2:

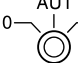

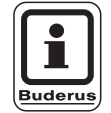

#### **USER NOTE**

In standard mode, set the manual switch to "AUT".

The positions  $\mathbf{0}$  and **manual** ( $\boldsymbol{\Psi}$ ) are special settings reserved for installer only.

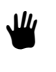

The heating circuit pump is switched ON. The valve is switched volt-free and can be manually operated.

- AUT The heating circuit operates in automatic mode.
- 0 Only the heating circuit pump is switched OFF. The valve is switched volt-free. The control functions continue to operate.

Current functions are indicated by LED's.

### Function module FM 445 - currently not available in the UK

The module FM 445 controls the DHW flow via an external heat exchanger.

Plug into the r.h. slot (slot 2) of the control unit; this ensures the power supply to all other modules. You can only use this module if no other FM 441 has already been installed in the control unit.

The manual switches on the module only have service and maintenance functions and only affect the 230 V outputs.

If the manual switches are not set to Auto, a corresponding message appears on the MEC 2 and the fault indicator  $\begin{bmatrix} 1 \\ 1 \end{bmatrix}$  illuminates.

Never use the manual switches to switch OFF the system when you have to temporarily leave the installation.

Use the holiday function for this purpose (see operating instructions for Logamatic 4121, 4122 and 4126).

The control functions continue to operate in manual mode.

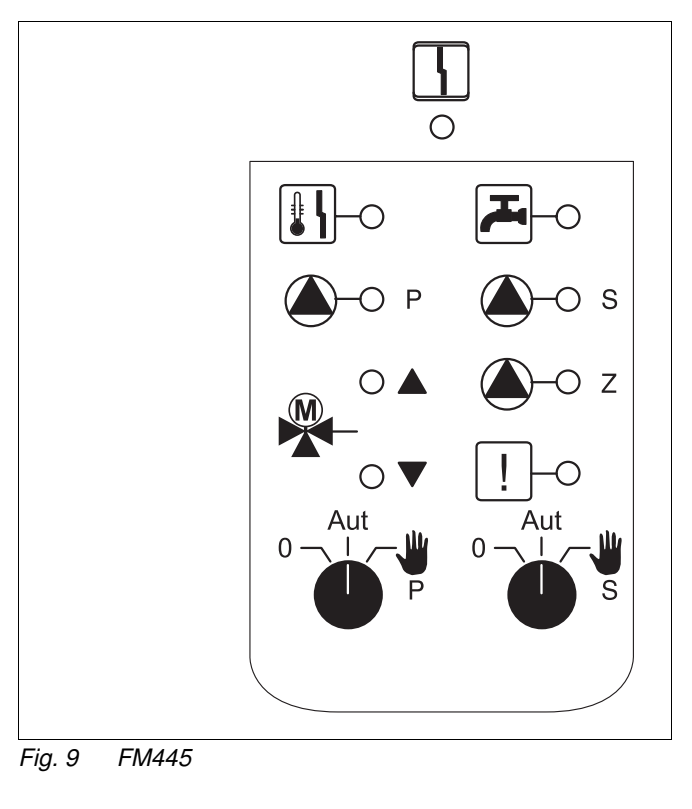

Display

General fault, e.g. site error, sensor error, external faults, internal wiring fault module error, manual mode. The fault messages appear as plain text in the MEC 2.

#### Indicators for the following functions:

| Display | ۲            | DHW is/remains below the set temperature in reduced night mode |
|---------|--------------|----------------------------------------------------------------|
| Display |              | " 3 way mixing valve opens" (hotter)                           |
| Display | ▼            | " 3 way mixing valve closes" (colder)                          |
| Display | <b>—</b> P   | Primary cylinder charge pump active                            |
| Display | <b>()</b> -s | Secondary cylinder charge pump active                          |
| Display | <b>()</b> -z | DHW circulation pump active                                    |
| Display | !            | Thermal disinfection                                           |
| Display | <b>I</b>     | Anti-scaling protection active, secondary pump cycles          |

#### **Buderus**

### **DHW** function

#### Manual DHW switch

for primary circuit:

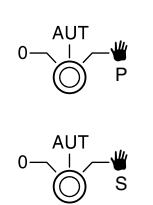

for secondary circuit:

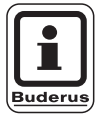

#### **USER NOTE**

In standard mode, set the manual switch to "AUT".

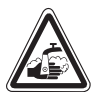

#### **RISK OF SCALDING**

WARNING! In the m scalding and mix

In the manual mode you are at risk from scalding. Always open the cold water tap and mix with hot water according to your requirements.

The positions  $\mathbf{0}$  and **manual** ( $\overset{\bullet}{\mathbf{W}}$ ) are special settings reserved for installers only.

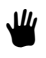

The secondary/primary pump is switched ON. The valve is switched volt-free and can be manually operated.

- AUT The DHW charging system operates in automatic mode.
- 0 The primary, secondary and DHW circulation pump are switched OFF. The valve is switched volt-free. The control functions continue to operate.

Current functions are indicated by LED's.

### Function modules FM 456 and FM 457

A number of Buderus wall-mounted boilers with UBA 1.x or MS/UBA3 can be controlled using these KSE modules (FM456: up to 2 boilers; FM457: up to 4 boilers). These wall-mounted boilers may have different outputs.

Two of these modules may be fitted in the Logamatic 4122 control unit (for information on the ECOCAN BUS network of control units with FM456/FM457 see chapter Modules, CM 431).

#### Other module functions are:

The FM456 or FM457 are equipped with a heating circuit without a valve. You cannot connect a remote control unit for this heating circuit. The pump for this heating circuit is connected via the 230 V pump output.

The outdoor sensor or boiler sensor for this model is only activated if it is the first model (viewed from the left) with an outdoor or boiler sensor.

The 0 – 10 V input enables an external set point link. A voltage of 10 V on this input represents 90 °C. A voltage of 0.6 V on this input represents 10 °C (Fig. 11). This is a linear function.

Output for multiple fault messages:

All control unit faults cause this output to be switched. A lamp may, for example, be switched ON via the volt-free contacts of this output.

The manual switches on the modules, only have service and maintenance functions, and affect only the 230 V outputs.

If the manual switches are not set to Auto, a corresponding message appears on the MEC 2 and the fault indicator  $\left\lceil \frac{1}{2} \right\rceil$  illuminates.

Never use the manual switches to switch OFF the system when you have to temporarily leave the installation.

Use the holiday function for this purpose (see operating instructions for Logamatic 4121, 4122 and 4126).

The control functions continue to operate in manual mode.

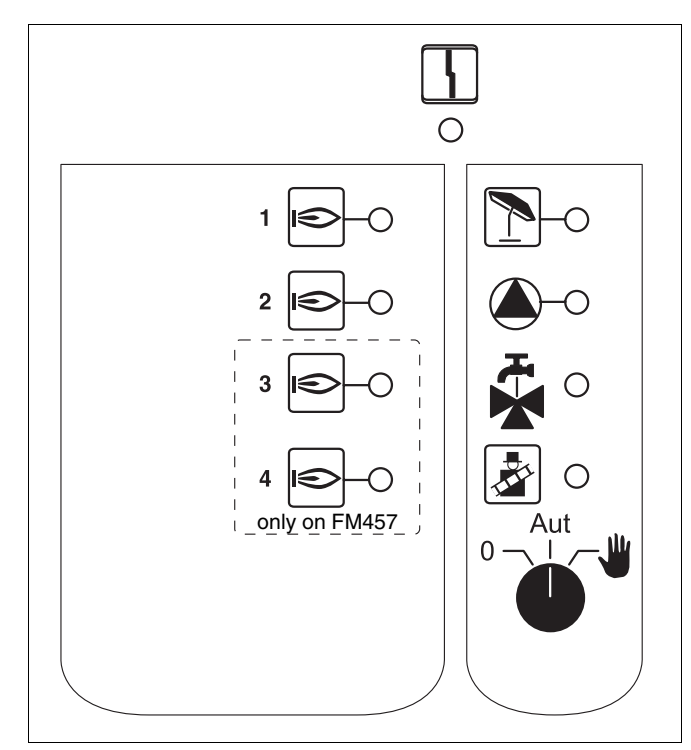

Fig. 10 FM457

Display

Display General fault, e.g. site error, sensor error, external faults, internal wiring fault module error, manual mode. The fault messages appear as plain text in the MEC 2.

#### Indicators for the following functions:

DisplayImage: Operational burnerDisplayImage: Operational burnerImage: DisplayImage: Operational burnerImage: Operational burnerHeating circuit without value in summer mode

Heating circuit pump active

Display DHW operates via wall-mounted boiler

Boiler in flue gas test mode

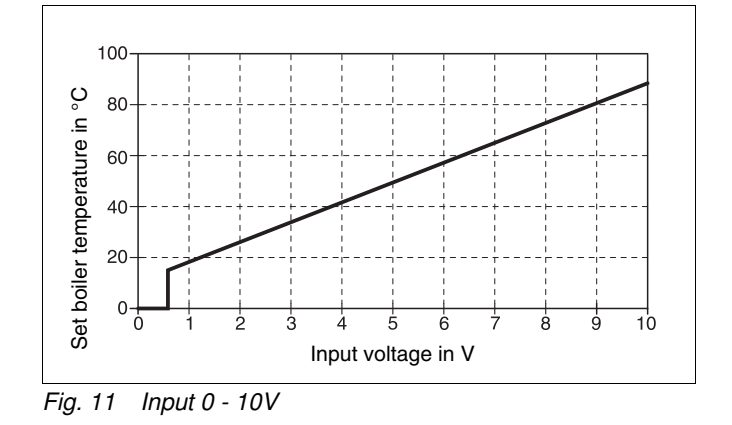

**Buderus** 

We reserve the right to make any changes due to technical modifications.

Service instructions Logamatic 4121, 4122 and 4126 control devices • Issue 03/2004

#### Jumper block

The module is configured using the jumper block:

| Setting |                              | Function                                                                                                    |
|---------|------------------------------|----------------------------------------------------------------------------------------------------|
| Þ       | open<br>(factory<br>setting) | The module is registered as a new FM455/456/457 module                                                       |
| FD.     | closed                       | The module is registered as<br>FM451/452/454.<br>Only required if the module is<br>used as replacement part. |

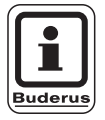

#### USER NOTE

If used with EMS, the jumper block must be open.

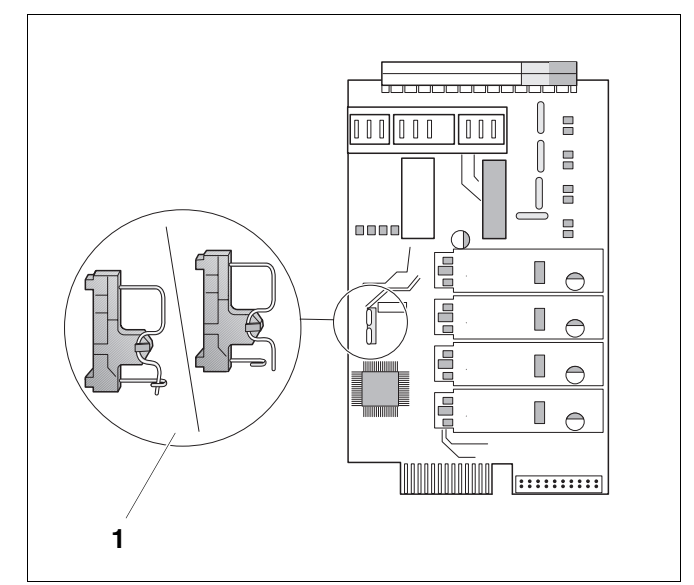

Fig. 12 Jumper block (e.g. FM457)

### Heating circuit function

#### Manual switch - heating circuit

for heating circuit:

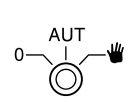

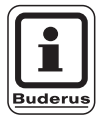

#### **USER NOTE**

In standard mode, set the manual switch to "AUT".

The positions **0** and **manual** ( $\clubsuit$ ) are special settings reserved for installers only.

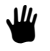

The heating circuit pump is switched ON.

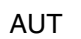

The heating circuit operates in automatic mode.

0 The heating circuit pump is switched OFF. The control functions continue to operate.

Current functions are indicated by LED's.

### 5 Burner control and basic controls

Buderus wall-mounted boilers are fitted with a UBA 1.x or UBA 3 universal burner control. The UBA 1.x is equipped with an independent programming unit.

As with floor-standing boilers with EMS (Energy Management System), wall-mounted boilers with UBA 3 are operated the same via the BC10 base controller.

The table on the right you can see the description of boiler types and burner control units.

See page 94 for all the individual boiler types.

|                   | Wall-<br>mounted<br>boiler<br>without EMS | Wall-<br>mounted boiler<br>with EMS | Floor-<br>standing<br>boiler<br>with EMS |
|-------------------|-------------------------------------------|-------------------------------------|------------------------------------------|
| Burner<br>control | UBA 1.x                                   | UBA 3                               | EMS burner<br>control unit<br>SAFe       |
| Basic<br>controls | UBA 1.x                                   | BC10 base controller                |                                          |
| Code              | "UBA"                                     | "EMS/UBA 3"                         | "EMS/SAFe"                               |

Tab. 2 Boiler type codes

#### 5.1 Universal burner control (UBA 1.x)

The UBA 1.x is used in wall-mounted boilers which produce domestic hot water via a cylinder or an internal heat exchanger (combination boilers).

You can set both functions via the MEC2.

During normal operation (using the MEC2), setting the boiler water temperature on the UBA would be ineffective. If, however, the communication with the control panel is interrupted, the UBA returns to the temperature setting on the boiler water thermostat (see Fig. 13).

Therefore, select the thermostat setting so that neither the heating circuit nor the DHW overheat if an error occurs (see technical documentation for the UBA).

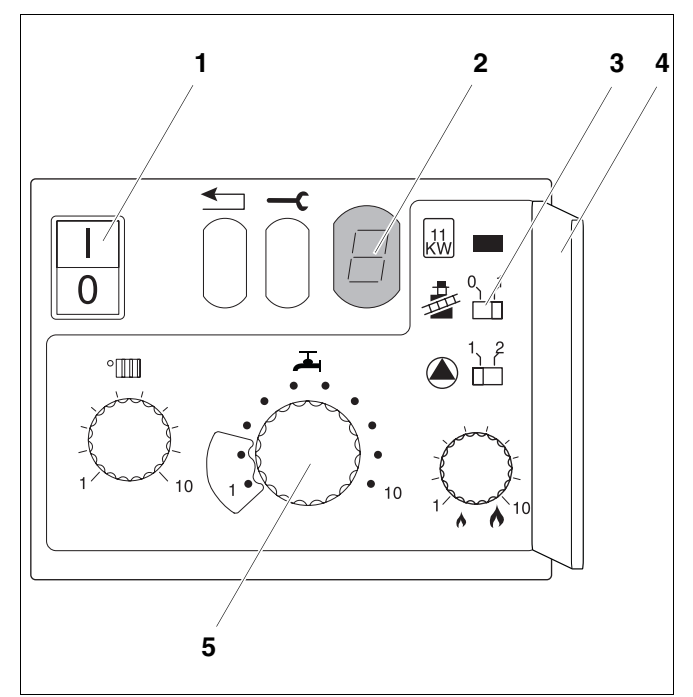

- Fig. 13 UBA 1.x controls
- Item 1: ON/OFF switch

Item 2: Display

- Item 3: Emissions test switch
- Item 4: Cover for the second operating level
- Item 5: Boiler water thermostat (DHW thermostat)

#### **Buderus**

#### 5.2 BC10 (EMS) base controller

The BC10 base controller allows the user to operate the basic controls of boilers with EMS/UBA 3 or EMS/SAFe.

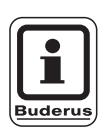

#### USER NOTE

You can set additional functions via the MEC2.

Both dials must be in the "Aut" (automatic) position (otherwise an error message is displayed).

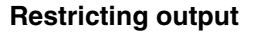

The boiler output can be restricted to 11 kW (or 50 kW with higher boiler outputs) using a jumper on the rear of the base controller.

- Remove base controller.
- If necessary, remove jumper (Fig. 15, **Item 1**) if you want to restrict boiler output.

| Jumper | Condition    | Explanations                                                          |
|--------|--------------|-----------------------------------------------------------------------|
|        | Not inserted | Output restricted to<br>11 kW (50 kW) (only<br>for boilers with UBA3) |
|        | Inserted     | Output unrestricted (factory setting)                                 |

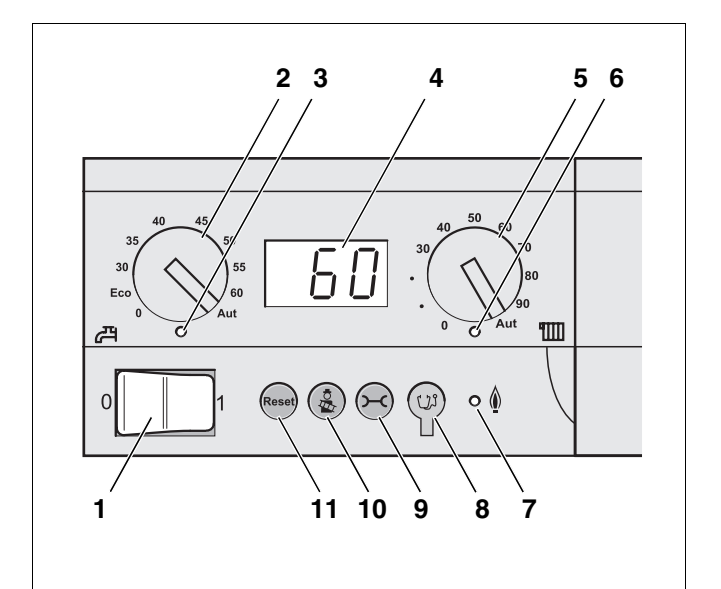

- Fig. 14 Control layout on the BC10
- Item 1: ON/OFF switch
- Item 2: Dial for setting DHW temperature
- Item 3: "DHW Hot Water" LED
- Item 4: Status display
- *Item 5:* Dial for maximum boiler temperature when in heating mode
- Item 6: "CH Heating" LED
- Item 7: "Burner" (ON/OFF) LED
- Item 8: Diagnostic plug
- Item 9: Status display" button
- Item 10: "Flue gas test" button
- Item 11: "Reset" button

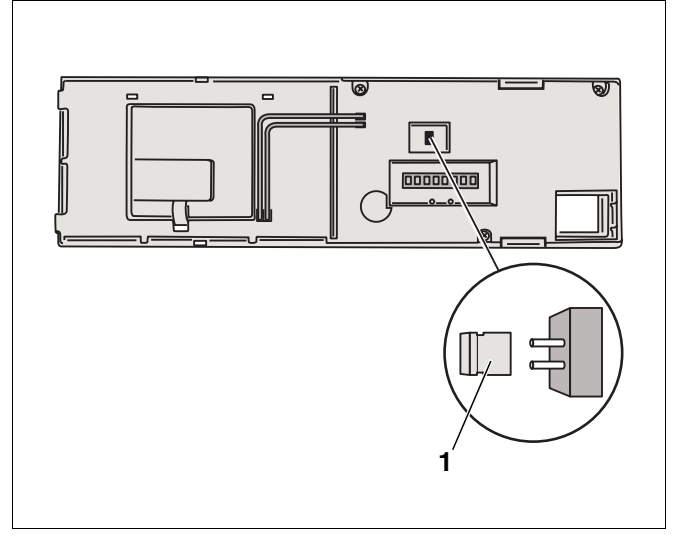

Fig. 15 Rear view of BC10 base controller **Item 1:** Jumper for restricting output

#### Buderus

### 6 MEC 2 programmer

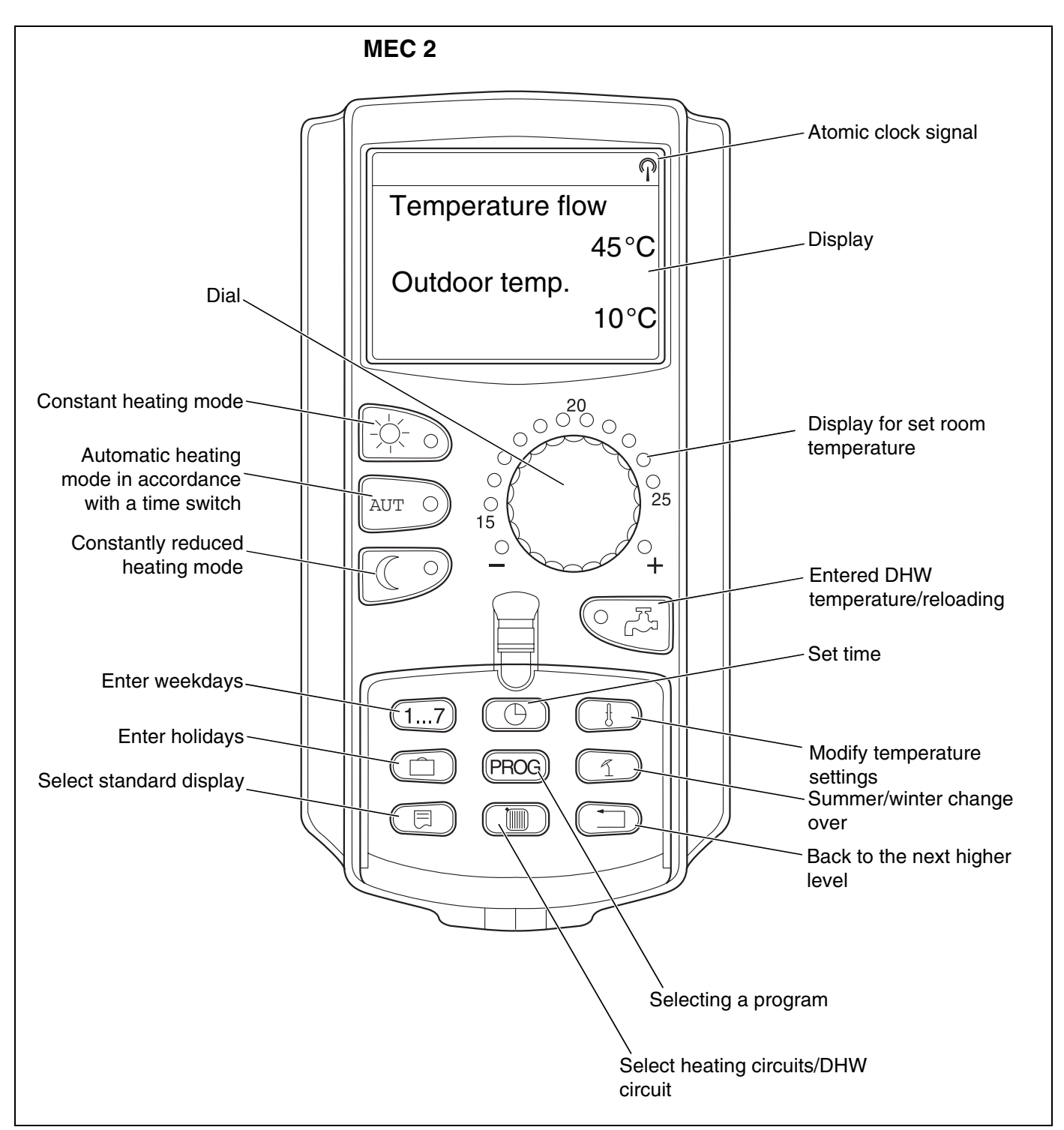

#### Fig. 16 MEC 2

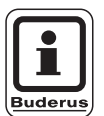

#### USER NOTE

The MEC2 and RC30 must not be operated simultaneously.

• Use only MEC2 for heating systems with Logamatic 4000.

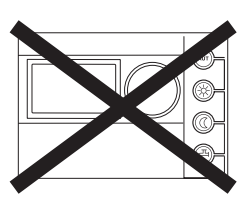

#### **Buderus**

### 7 Commissioning the MEC 2 Programmer

You can use the MEC 2 for all Logamatic 4000 control units.

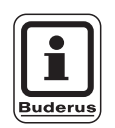

#### **USER NOTE**

If the control unit is equipped with a boiler display, use the MEC 2 as master control unit for setting up the other control units.

The MEC 2 can:

- be fitted directly into the control unit or
- be wall-mounted as a remote control unit or
- be connected to a separate power supply unit via an adapter.

The MEC 2 commences the start up after a supply voltage is connected.

The display shows "MEC is initialised".

Then information is briefly displayed showing the control unit address.

If the MEC 2 is fitted inside the control unit or a wallmounting frame, it will automatically recognise with which control unit it is connected (automatic identification). You do not have to select the control.

The information on display varies according to each individual application:

#### Brand new MEC 2 installed in the control unit

If a brand new MEC 2 has been installed in the control unit and the connections with the control unit have been established, data is immediately downloaded from the control unit. The display shows "Monitor data is taken from ctrl panel". MEC is initialised

Connection with ctrl panel address XX established

Monitor data is taken from ctrl panel

#### The MEC 2 was installed in another control unit

If the MEC 2 software is of a version, the display will show "Unknown ctrl panel".

• Remove the MEC 2 from the control unit and exchange for an MEC 2 of a suitable software version.

# 7.1 A MEC 2 with set parameters is installed in the control unit

After the MEC 2 has been installed in the control unit, the two adjacent displays will initially be redisplayed.

#### a) Alternative control unit type

Initially, only data from the control unit can be downloaded, if the type of control unit varies from that entered into the MEC 2. The display will then show the adjacent details.

• Press button ( ).

The display will then show the adjacent details.

Unknown ctrl panel

MEC is initialised

Connection with ctrl panel address XX established

Other ctrl panel type Night button receive

Data is taken from ctrl panel

#### **Buderus**

#### b) Another control unit of the same type (e.g. Logamatic 4122 with boiler display ZM 435)

The display shows the adjacent details for approx. 3 seconds, if the MEC 2 is connected to another control unit of the same type.

If the MEC 2 is separated from the control unit and data is also modified, the display shows "Aut button transmit, night button receive", when the unit is reinstalled into a control unit of the same type. The control unit enquires, whether the new data should be accepted or whether the old data in the control unit should be used again.

• Press AUT ) = "Data is sent to ctrl panel".

The display will then show the adjacent details.

• Press = "Data is taken from ctrl panel".

The display will then show the adjacent details.

### NB other control panel

Aut button transmit Night button receive

Data is sent to ctrl. panel

Data is taken from ctrl. panel

#### c) Identical control unit

If the MEC 2 is separated from the control unit and data is also modified, the display shows "Aut button transmit, night button receive", when the unit is reinstalled into the same control unit. The control unit enquires, whether the new data should be accepted or whether the old data in the control unit should be used again.

• Press AUT ) = "Data is sent to ctrl panel".

The display will then show the adjacent details.

Aut button transmit Night button receive

Data is sent to ctrl. panel

• Press button = "Data is taken from ctrl panel".

The display will then show the adjacent details.

Data is taken from ctrl panel

### 8 Calling up and modifying settings

#### 8.1 Calling up the service level

Access to the service level is password protected. The service level must only be used by the installer.

# Unauthorised access to the service level invalidates your guarantee!

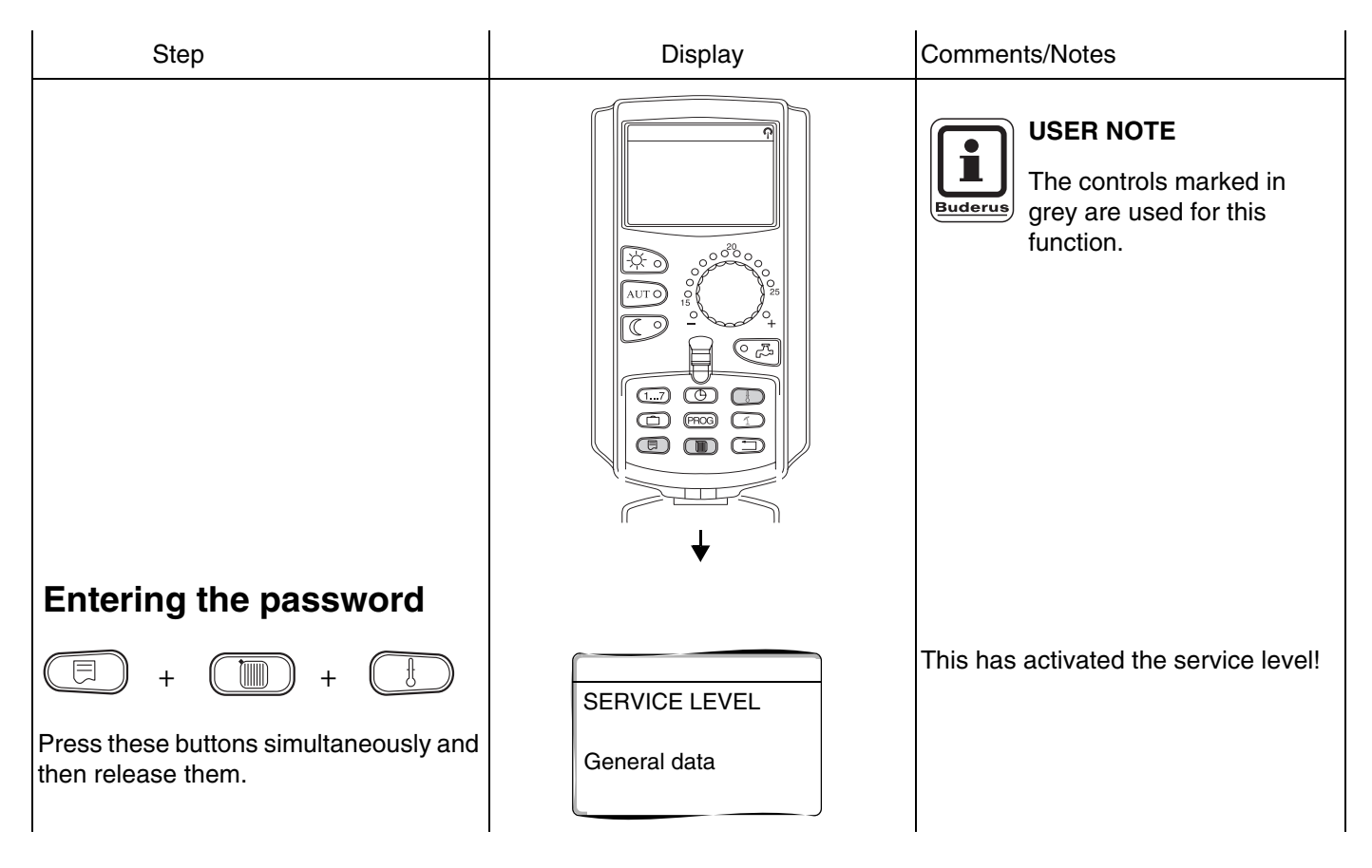

#### Controls – press and turn

The service level covers several menu levels. There are further sub-menus connected with the selected menu item, if the last line is left blank (without setting entry).

| Calling up menu items           |                                              |                                                                        |
|---------------------------------|----------------------------------------------|------------------------------------------------------------------------|
| Turn the dial.                  | <ul> <li>General data</li> </ul>             | Scroll through menu levels.                                            |
| $\bigcirc$                      | <ul> <li>Module selection</li> </ul>         | The menu items are structured as a loop and re-commence after the last |
|                                 |                                              | menu item.                                                             |
|                                 | – Reset                                      |                                                                        |
|                                 | <ul> <li>General data</li> </ul>             |                                                                        |
| Call up sub-menu.               | Example: General data                        |                                                                        |
| Press once and release.         | <ul> <li>Min. outside temperature</li> </ul> |                                                                        |
| Turn the dial                   |                                              | You reach all out monus by turning                                     |
|                                 | - automatic maintenance message              | the control dial.                                                      |
|                                 | <ul> <li>General data</li> </ul>             |                                                                        |
| Press and hold down the button. |                                              | Modification of parameter settings.<br>Select function/temperature.    |
| Press once and release.         |                                              | Back to the next higher level.                                         |

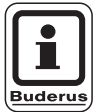

#### **USER NOTE**

The menus displayed on the control unit depend on which modules are fitted and on their respective settings.

If menu entries contradict each other, the respective masks are, as far as possible, hidden.

| Step                               | Display                                   | Comments/Notes                                                                                                   |
|------------------------------------|-------------------------------------------|----------------------------------------------------------------------------------------------------|
| Call up the service level.         | SERVICE LEVEL<br>General data             | See "Calling up the service level"<br>page 29.<br>The first menu item displayed is<br>"General Data".            |
| Press button to call up menu item. | GENERAL DATA<br>Min outdoor temp<br>-10°C | The first menu item is "Minimum<br>outdoor temp".<br>The display shows the setting for<br>individual menu items. |

#### **Buderus**

We reserve the right to make any changes due to technical modifications.

Service instructions Logamatic 4121, 4122 and 4126 control devices • Issue 03/2004

### Calling up and modifying settings

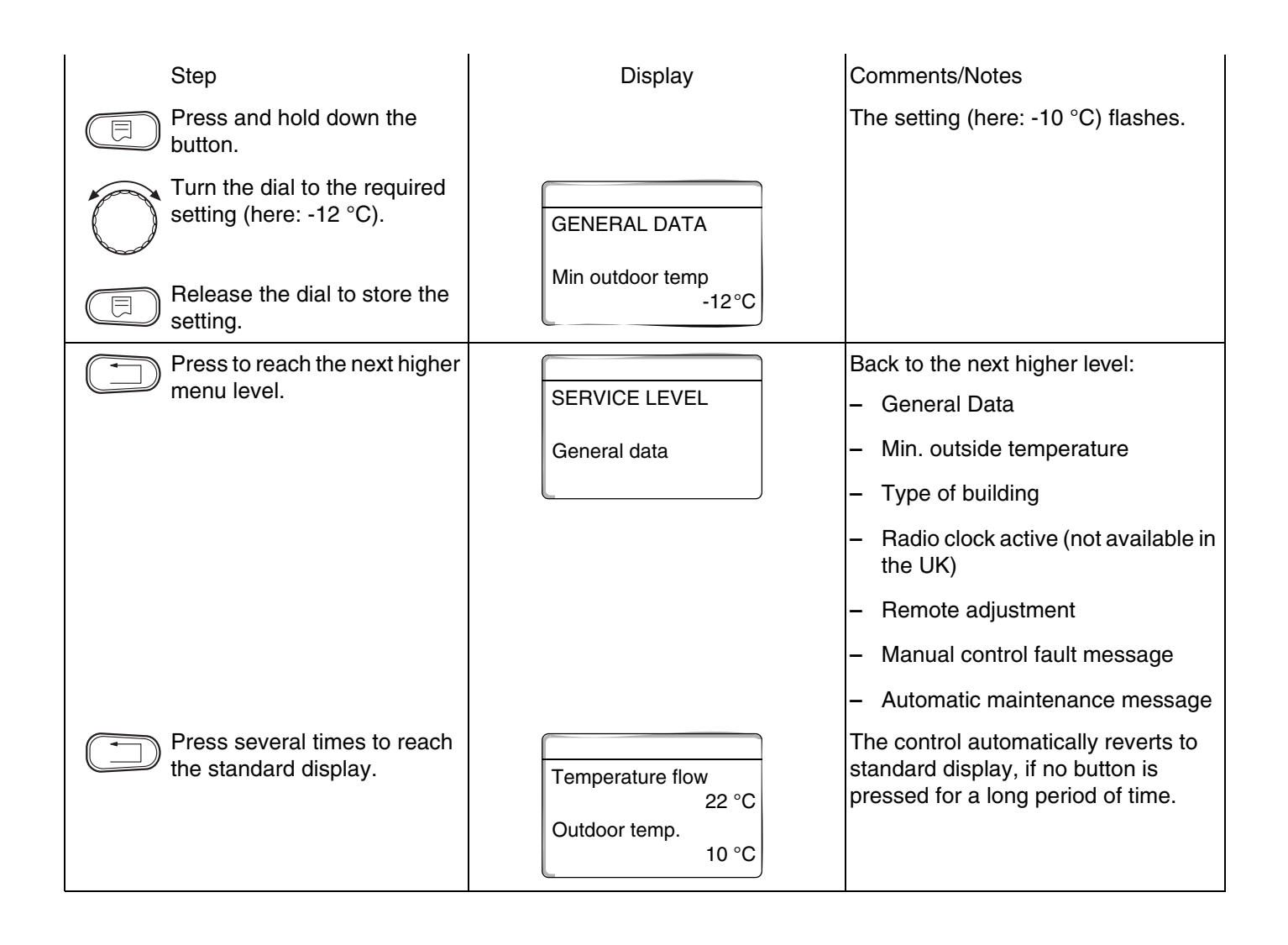

### 9 General data

| Remedy                                           | Display                                                                                                    | Comments/Notes                                                                                        |
|--------------------------------------------------|----------------------------------------------------------------------------------------------------|----------------------------------------------------------------------------------------------------|
| Call up the service level.                       | SERVICE LEVEL<br>General data                                                                                                    | See "Calling up the service level"<br>page 29.<br>The first menu item displayed is<br>"General Data". |
| Call up General Data.                            |                                                                                                    | USER NOTE<br>The controls marked in<br>grey are used for this<br>function.                            |
| Press and then release the button.               | GENERAL DATA<br>Min outdoor temp<br>-10°C                                                                                                    |                                                                                                    |
| Turn the dial.                                   | <ul> <li>Minimum outdoor temp</li> </ul>                                                                                                    | Under the heading "General Data",                                                                     |
| The adjacent settings are displayed in sequence! | <ul> <li>Type of building</li> <li>Summer/Winter clock ac.</li> <li>Remote adjust.</li> <li>Heat consumption</li> <li>Manual control fault message</li> <li>Automatic maintenance<br/>message</li> </ul> | these settings may be set relating to<br>the heating system and to the building<br>characteristics.   |

The following pages list the sub-menus of the General Data.

#### **Buderus**

#### 9.1 Minimum outside temperature

The minimum outside temperature is a statistical mean setting and influences the flow temperature.

• Determine the minimum outside temperature for your region (average setting).

| Remedy                                                | Display                                   | Comments/Notes                                                                                        |
|-------------------------------------------------------|-------------------------------------------|----------------------------------------------------------------------------------------------------|
| Call up the service level.                            | SERVICE LEVEL<br>General data             | See "Calling up the service level"<br>page 29.<br>The first menu item displayed is<br>"General Data". |
| Press and release the button.                         | GENERAL DATA<br>Min outdoor temp<br>-10°C | The first sub-menu item is "Minimum outdoor temp".                                                    |
| Press and hold down the button.                       |                                           | The setting (here: -10 °C) flashes.                                                                   |
| Turn the dial to the required setting (here: -12 °C). | GENERAL DATA                              |                                                                                                    |
| Release the dial to store the setting.                | Min outdoor temp<br>-12°C                 |                                                                                                    |
| Press once and realease.                              |                                           | Back to the next higher level.                                                                        |

|                             | Input range    | Factory setting | Own input |
|-----------------------------|----------------|-----------------|-----------|
| Minimum outside temperature | –30 °C to 0 °C | –10 °C          |           |

We reserve the right to make any changes due to technical modifications.

33

#### 9.2 Type of construction

The heat storage capacity of the building can be entered under "Building type". Different types of buildings store heat for different lengths of time. This function can be used to match the heating system to the specified construction type.

| "LIGHT" | _ | low heat storage | capacity. | e. a. | pre-fabricated houses.  | wooden-framed | constructions.  |
|---------|---|------------------|-----------|-------|-------------------------|---------------|-----------------|
| LIGHTI  |   | ion noul olorago | oupdony,  | v. g. | più lubiloutoù llouooo, | moodon namoa  | 001101100110110 |

- "MEDIUM" medium heat storage capacity, e. g. house built with breeze blocks, or poorly insulated brick built house.
- "HEAVY" high heat storage capacity, e. g. well insulated house built with bricks.

Enter the building type.

| Remedy                                                           | Display                                    | Comments/Notes                                                                                        |
|------------------------------------------------------------------|--------------------------------------------|----------------------------------------------------------------------------------------------------|
| Call up the service level.                                       | SERVICE LEVEL<br>General data              | See "Calling up the service level"<br>page 29.<br>The first menu item displayed is<br>"General Data". |
| Press and release the button.                                    | GENERAL DATA<br>Min outdoor temp<br>-10°C  |                                                                                                    |
| Turn the dial until "Type of building" appears.                  | GENERAL DATA<br>Type of building<br>medium |                                                                                                    |
| Press and hold down the button.                                  |                                            | The setting (here: medium) flashes.                                                                   |
| Turn the dial to the required<br>type of building (here: heavy). | GENERAL DATA<br>Type of building           |                                                                                                    |
| Press once and release.                                          | neavy                                      | Back to the next higher level.                                                                        |

|                  | Input range              | Factory setting | Own input |
|------------------|--------------------------|-----------------|-----------|
| Type of building | Light<br>Medium<br>Heavy | Medium          |           |

#### **Buderus**

We reserve the right to make any changes due to technical modifications.

Service instructions Logamatic 4121, 4122 and 4126 control devices • Issue 03/2004

#### 9.3 Switching the radio clock ON and OFF

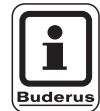

#### USER NOTE

The MEC 2 contains a radio clock receiver, which constantly monitors and corrects the time switch inside the control unit. You need never set the time during commissioning; after prolonged power failure, after the heating system has been switched off for longer periods by its mains electrical isolator or for changing from summer to winter time and vice versa. (User NOTE this facility has no function in GB.)

Well screened boiler rooms in cellars can restrict the reception of the radio clock signal, which makes it necessary for you to set the date and time manually.

# When using the MEC 2 as remote control, the reception of the radio clock signal depends on each location and position.

Reception of the radio clock signal is indicated by the symbol  $\mathbb{Q}$  on the display.

Normally the reception is only possible within a radius of 940 miles around Frankfurt/Main.

In case of reception problems, please observe the following:

- The radio reception is weaker in rooms surrounded by steel-reinforced walls, in cellars, high-rise buildings, etc.
- Maintain a minimum distance of 1.5 m from sources of interference, such as computer monitors and TV sets.
- The radio reception tends to be better at night than during the day.

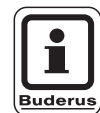

#### IMPORTANT NOTE

This feature does not function in the UK and Eire and should be switched off.

| Remedy                                          | Display                 | Comments/Notes                                      |
|-------------------------------------------------|-------------------------|-----------------------------------------------------|
| Call up the service level.                      | SERVICE LEVEL           | See "Calling up the service level" page 29.         |
|                                                 | General data            | The first menu item displayed is<br>"General Data". |
| Press and release the button.                   |                         |                                                     |
|                                                 | Min outdoor temp        |                                                     |
|                                                 | -10°C                   |                                                     |
| Turn the dial until "Atomic clock ac." appears. | GENERAL DATA            |                                                     |
|                                                 | Atomic clock ac.<br>Yes |                                                     |
| Press and hold down the button.                 |                         | The setting (here: Yes) flashes.                    |
| Turn the dial to "Yes" or "No".                 | GENERAL DATA            |                                                     |
| Release the dial to store the setting.          | Atomic clock ac.        |                                                     |
| Press and release.                              |                         | Back to the next higher level.                      |

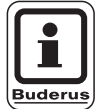

#### USER NOTE

If you select "No", the reception of the radio clock signal will be turned OFF for all control units networked on the ECOCAN BUS. This also applies to radio clock signals from the BFU/F remote control.

|                  | Input range | Factory setting | Own input |
|------------------|-------------|-----------------|-----------|
| Atomic clock ac. | Yes/No      | Yes             |           |

#### **Buderus**

We reserve the right to make any changes due to technical modifications.

Service instructions Logamatic 4121, 4122 and 4126 control devices • Issue 03/2004
### 9.4 Remote adjustment

The remote adjustment offers the accessory of external data entry and adjustment via a remote system, e.g. the Logamatic remote system.

- Yes = optional remote adjustment via the Logamatic telecontrol system,
- No = remote adjust. not possible. However, system data can be selected and monitored.

| Remedy                                 | Display                   | Comments/Notes                                                                     |
|----------------------------------------|---------------------------|------------------------------------------------------------------------------------|
| Call up the service level.             | SERVICE LEVEL             | See "Calling up the service level"<br>page 29.<br>The first menu item displayed is |
|                                        | General data              | "General Data".                                                                    |
| Press and release the button.          | GENERAL DATA              |                                                                                    |
| Turn the dial until "Bemote            | Min outdoor temp<br>-10°C |                                                                                    |
| adjust." appears.                      | GENERAL DATA              |                                                                                    |
|                                        | Yes                       |                                                                                    |
| Press and hold down the button.        |                           | The setting (here: Yes) flashes.                                                   |
| Turn the dial to "Yes" or "No".        | GENERAL DATA              |                                                                                    |
| Release the dial to store the setting. | Remote adjust.<br>No      |                                                                                    |
| Press once and release.                |                           | Back to the next higher level.                                                     |

|                | Input range | Factory setting | Own input |
|----------------|-------------|-----------------|-----------|
| Remote adjust. | Yes/No      | Yes             |           |

We reserve the right to make any changes due to technical modifications.

### **Buderus**

### 9.5 Manual control fault message

You can show a fault message on the display of the MEC2 when the function module manual control is on **W** or when the dial on the BC10 is not on "Aut".

| Step                                                        | Display                                               | Comments/Notes                                                                                       |
|-------------------------------------------------------------|-------------------------------------------------------|----------------------------------------------------------------------------------------------------|
| Call up the service level.                                  | SERVICE LEVEL<br>General data                         | See "Call up the service level"<br>on page 29<br>The first menu item displayed is<br>"General Data". |
| Press and release the button                                | GENERAL DATA<br>Min. outdoor temp.<br>-10 °C          |                                                                                                    |
| Turn the dial until "Manual control fault message" appears. | GENERAL DATA<br>Fault message<br>Manual control<br>No |                                                                                                    |
| Press and hold down the but ton.                            |                                                       | The setting (here: No) flashes.                                                                      |
| Turn the dial to the desired setting.                       | GENERAL DATA                                          |                                                                                                    |
| Release the dial to store the setting.                      | Fault message<br>Manual control<br>Fault message      |                                                                                                    |
| Press once and release.                                     |                                                       | Back to the next higher level.                                                                       |

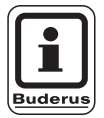

### **USER NOTE**

In the case of "No", a warning notice appears in MEC2 if the cover is closed.

If "Fault", an entry also appears in the error log. Automatic forwarding via the Logamatic telecontrol system is then possible.

In the case of "Central fault message", the output of a central fault message also appears via a volt-free contact e.g. via the FM448 or FM456/457 function module.

|                              | Input range           | Factory setting | Own input |
|------------------------------|-----------------------|-----------------|-----------|
| Manual control fault message | No                    | No              |           |
|                              | Fault message         |                 |           |
|                              | Central fault message |                 |           |

# **Buderus**

We reserve the right to make any changes due to technical modifications.

### 9.6 Automatic maintenance message

You can generate an automatic maintenance message at the operator level on the MEC2 display.

Here you can choose between:

- Maintenance message according to hours run. Enter the number of operating hours after which you want the maintenance message to appear (100 – 6000 h).
- Maintenance message according to date. Enter the next maintenance date.
- Buderus recommend Service interval is 12 months.

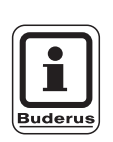

### USER NOTE

The maintenance message "after hours run" is only applicable when number of boilers = 1.

| Step                                                                 | Display                                              | Comments/notes                                                                                        |
|----------------------------------------------------------------------|------------------------------------------------------|----------------------------------------------------------------------------------------------------|
| Call up the service level.                                           | SERVICE LEVEL<br>General data                        | See "Call up the service level"<br>on page 29.<br>The first menu item displayed is<br>"General Data". |
| Press and release the button.                                        | GENERAL DATA<br>Min. outdoor temp.<br>-10°C          |                                                                                                    |
| Turn the dial until "Automatic<br>maintenance message" ap-<br>pears. | GENERAL DATA<br>Automatic<br>maintenance mess.<br>no |                                                                                                    |
| Press and hold down the but-<br>ton.                                 |                                                      | The setting (here: No) flashes.                                                                       |
| to the desired setting.                                              | GENERAL DATA                                         |                                                                                                    |
| Release the dial to store the setting.                               | Automatic<br>maintenance mess.<br>Hours run          |                                                                                                    |
| Turn the dial one click clock-<br>wise.                              |                                                      |                                                                                                    |

39

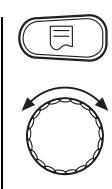

Press and hold down the button.

Turn to change the setting (date or operating hours).

Release the dial to store the setting.

General data Maintenance acc. to hours run 6000h The setting (here: 6000 h) flashes.

Back to the next higher level.

) Press and release.

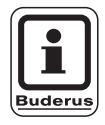

### USER NOTE

The maintenance message is recorded in the error log and can be transferred via the Logamatic telecontrol system.

The status of the maintenance message can be scanned in the "Monitor" menu.

The maintenance message can be reset using the "Reset" menu.

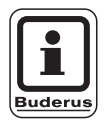

### **USER NOTE**

In systems with more than one boiler (cascade systems), we recommend a maintenance message according to "date".

|                               | Input range | Factory setting | Own input |
|-------------------------------|-------------|-----------------|-----------|
| Automatic maintenance message | No          | No              |           |
|                               | Hours run   |                 |           |
|                               | Date        |                 |           |

### **Buderus**

We reserve the right to make any changes due to technical modifications.

# 10 Module selection

The modules are automatically recognised and their information downloaded on starting the Logamatic 41xx control unit or after resetting the unit.

However, these modules can also be set manually.

| Remedy                                                                                                    | Display                                                    | Comments/Notes                                                                                                    |
|----------------------------------------------------------------------------------------------------|------------------------------------------------------------|----------------------------------------------------------------------------------------------------|
| Call up the service level.                                                                                                    | SERVICE LEVEL                                              | See "Calling up the service level" page 29.                                                                           |
|                                                                                                    | General data                                               | The first menu item displayed is<br>"General Data".                                                                   |
| Turn the dial until "Module<br>selection" appears.                                                                                  | SERVICE LEVEL<br>Module selection                          |                                                                                                    |
| Press and release the button.                                                                                                    | MODULE SELECTION<br>Pos. A<br>Boiler module<br>FM 455      | The display shows that boiler module FM 455 is installed in slot A.                                                   |
| Turn the dial until the next slot<br>is displayed.                                                                                  | MODULE SELECTION<br>Pos. 1<br>UBA/Heat./DHW<br>ZM 424      | The setting (here: ZM 424) flashes.                                                                                   |
| <ul> <li>Dutton.</li> <li>Turn the dial to the required function module.</li> <li>Release the dial to store the setting.</li> </ul> | MODULE SELECTION<br>Pos. 1<br>Function module<br>none/auto | USER NOTE<br>We recommend the setting<br>"none/auto". These<br>modules are automatically<br>recognised and installed. |
| Press once and release.                                                                                                    |                                                            | Back to the next higher level.                                                                                        |

We reserve the right to make any changes due to technical modifications.

# 11 Boiler data

You can, if the control unit contains a cascade module, e.g. KSE module FM 456 or FM 457, setup the boiler data with this menu.

### 11.1 Set the number of boilers

This function allows you to set the number or boilers in line with the module selection.

| Remedy                                             | Display                            | Comments/Notes                                                                                                    |
|----------------------------------------------------|------------------------------------|----------------------------------------------------------------------------------------------------|
| Call up the service level.                         | SERVICE LEVEL<br>General data      | See "Calling up the service level"<br>page 29.<br>The first menu item displayed is<br>"General Data".                                                                                             |
| Turn the dial until "Boiler<br>data" appears.      | SERVICE LEVEL<br>Boiler data       |                                                                                                    |
| Press and release the button.                      | BOILER DATA<br>No. of boilers      | The setting (here: 1) flashes.                                                                                                    |
| Turn the dial until the required setting is shown. | BOILER DATA<br>No. of boilers<br>4 | Here you set the number of boilers to<br>be run.<br>You may set the maximum number of<br>boilers = 8, e.g. if two FM457 multi-<br>boiler modules are used in one<br>Logamatic 4122 control panel. |
| Release the dial to store the setting.             |                                    | If you set the number of boilers = 0,<br>the control unit will operate as control<br>1 heating circuit.<br>Back to the next higher level.                                                         |
|                                                    |                                    |                                                                                                    |

|                                                   | Input range | Factory setting | Own input |
|---------------------------------------------------|-------------|-----------------|-----------|
| Number of boilers (depending on module selection) | 0 – 8       | 1               |           |

# **Buderus**

We reserve the right to make any changes due to technical modifications.

# 11.2 Select Hydraulic design for single boiler

You may use this function, if the **no. of boilers 1**. You may choose, whether the boiler hydraulics operate with or without a boiler shunt P or low loss header.

| Remedy                                             | Display                                                              | Comments/Notes                                                                                        |
|----------------------------------------------------|----------------------------------------------------------------------|----------------------------------------------------------------------------------------------------|
| Call up the service level.                         |                                                                      | See "Calling up the service level" page 29.                                                           |
| Turn the dial until "Boiler data" appears.         | SERVICE LEVEL                                                        |                                                                                                    |
|                                                    | Boiler data                                                          |                                                                                                    |
| Press and release the button.                      | BOILER DATA                                                          | The display shows the first menu point<br>"No. of boilers". At least one boiler<br>must be displayed. |
|                                                    | No. of boilers                                                       |                                                                                                    |
| Turn the dial until "Schematic" appears.           | BOILER DATA<br>Schematic<br>with boiler shunt P.<br>with low loss he |                                                                                                    |
| Press and hold down the button.                    |                                                                      | The setting (here: with boiler circ.<br>P/with low loss he) flashes.                                  |
| Turn the dial until the required setting is shown. | BOILER DATA<br>Schematic                                             |                                                                                                    |
| Release the dial to store the setting.             | with boiler shunt P<br>no low loss head                              |                                                                                                    |
| Press once and release.                            |                                                                      | Back to the next higher level.                                                                        |

|                             | Input range                                                                                                    |                                                                                                    | Factory setting | Own input |
|-----------------------------|----------------------------------------------------------------------------------------------------|----------------------------------------------------------------------------------------------------|-----------------|-----------|
| Hydraulic design<br>options | vdraulic design<br>otions with boiler shunt P/<br>low loss header with boiler shunt P/<br>with boiler shunt P/<br>without low loss header utility is a state of the state of the state of | with boiler shunt P/<br>low loss header                                                                                                    |                 |           |
|                             |                                                                                                    |                                                                                                    |                 |           |
|                             | without boiler shunt P/<br>without low loss header                                                                                                    | HE REAL PARTY OF THE REAL PARTY OF THE REAL PART |                 |           |

We reserve the right to make any changes due to technical modifications.

# 11.3 Select hydraulic design for cascade systems

This function allows you to set the temperature, using modulating EMS boilers.

| Remedy                                                                        | Display                            | Comments/Notes                                                                         |
|-------------------------------------------------------------------------------|------------------------------------|----------------------------------------------------------------------------------------|
| Call up the service level.                                                    |                                    | See "Calling up the service level" page 29.                                            |
| Turn the dial until "Boiler data" appears.                                    | SERVICE LEVEL<br>Boiler data       |                                                                                        |
| Press and release the button.                                                 | BOILER DATA<br>No. of boilers      | The display shows the first menu point<br>"No. of boilers". Must be greater<br>than 1. |
| Turn the dial until "Detection<br>alt. ht off". heat sources from<br>appears. | BOILER DATA<br>Alt. ht off<br>none |                                                                                        |
| Press and hold down the button.                                               |                                    | The setting (here: none) flashes.                                                      |
| Turn the dial until the required setting is shown.                            | BOILER DATA                        |                                                                                        |
| Release the dial to store the setting.                                        | Alt. ht off<br>+10 °C              |                                                                                        |
| Press once and release.                                                       |                                    | Back to the next higher level.                                                         |

### Example:

At a setting of  $10^{\circ}$ C the boiler(s) switch(es) off once the actual temperature is  $10^{\circ}$ C higher than the set flow temperature.

|                                                  | Input range       | Factory setting | Own input |
|--------------------------------------------------|-------------------|-----------------|-----------|
| Temperature for external heat source recognition | 5 – 20 °C<br>none | none            |           |

We reserve the right to make any changes due to technical modifications.

# **Buderus**

# 11.4 Setting to alt. heat sources

This function allows you to set the temperature, at which alt. heat sources are rcognised.

| Remedy                                                                        | Display              | Comments/Notes                                           |
|-------------------------------------------------------------------------------|----------------------|----------------------------------------------------------|
| Call up the service level.                                                    |                      | See "Calling up the service level" page 29.              |
| Turn the dial until "Boiler data" appears.                                    | SERVICE LEVEL        |                                                          |
|                                                                               | Boiler data          |                                                          |
| Press and release the button.                                                 | BOILER DATA          | The display shows the first menu point "No. of boilers". |
|                                                                               | No. of boilers       |                                                          |
| Turn the dial until "Detection<br>alt. ht off". heat sources from<br>appears. | BOILER DATA          |                                                          |
|                                                                               | Alt. ht off none     |                                                          |
| Press and hold down the button.                                               |                      | The settings (here: none) flashes.                       |
| Turn the dial until the required setting is shown.                            | BOILER DATA          |                                                          |
| Release the dial to store the setting.                                        | Alt. ht off<br>10 °C |                                                          |
| Press once and release.                                                       |                      | Back to the next higher level.                           |

### Example:

At a setting of  $10^{\circ}$ C the boiler(s) switch(es) off once the actual temperature is  $10^{\circ}$ C higher than the set flow temperature.

| nput range | Factory setting   | Own input           |
|------------|-------------------|---------------------|
| 5 – 20 °C  | none              |                     |
|            | 5 – 20 °C<br>none | 5 – 20 °C none none |

### **Buderus**

We reserve the right to make any changes due to technical modifications.

# 11.5 Select the boiler type

This function allows you to select from the various types of boilers.

| Remedy                                                    | Display                                        | Comments/Notes                                                                                                    |
|-----------------------------------------------------------|------------------------------------------------|----------------------------------------------------------------------------------------------------|
| Call up the service level.                                |                                                | See "Calling up the service level" page 29.                                                                                                    |
| () appears.                                               | SERVICE LEVEL<br>Boiler data                   |                                                                                                    |
| Press and release the button.                             | BOILER DATA<br>No. of boilers                  | The display shows the first menu point "No. of boilers".                                                                                                |
| Turn the dial until "Boiler type"<br>appears.             | BOILER DATA<br>Boiler type<br>Condensing boil. |                                                                                                    |
| Press and hold down the button.                           |                                                | The setting (here: Condensing boil) flashes.                                                                                                    |
| Turn the dial until the required type of boiler is shown. | BOILER DATA<br>Boiler type<br>Low temperature  | USER NOTE<br>In a cascade system, the<br>"Low temperature" setting<br>must be selected, provided<br>that a non-condensing<br>boiler has been installed. |

|                                        | USER NOTE<br>For boilers with integral<br>three-way valves,<br>electrically isolate this<br>valve if DHW is not directly<br>heated by the boiler. |
|----------------------------------------|----------------------------------------------------------------------------------------------------|
| Release the dial to store the setting. |                                                                                                    |
| Press once and release.                | Back to the next higher level.                                                                                                    |

|             | Input range                   | Factory setting | Own input |
|-------------|-------------------------------|-----------------|-----------|
| Boiler type | Condensing<br>Low-temperature | Condensing      |           |

# **Buderus**

We reserve the right to make any changes due to technical modifications.

### 11.6 Limit boiler output

You may use this function, if the **number of boilers 1**. You can enter the maximum boiler output as percentage of its rated output.

| Remedy                                             | Display               | Comments/Notes                                                                                        |
|----------------------------------------------------|-----------------------|----------------------------------------------------------------------------------------------------|
| Call up the service level.                         |                       | See "Calling up the service level" page 29.                                                           |
| Turn the dial until "Boiler data" appears.         | SERVICE LEVEL         |                                                                                                    |
|                                                    | Boiler data           |                                                                                                    |
| Press and release the button.                      | BOILER DATA           | The display shows the first menu<br>point "No. of boilers". At least one<br>boiler must be displayed. |
|                                                    | No. of boilers        |                                                                                                    |
| Turn the dial until "Boiler<br>output" appears.    | BOILER DATA           |                                                                                                    |
|                                                    | Boiler output<br>100% |                                                                                                    |
| Press and hold down the button.                    |                       | The setting (here: 100 %) flashes.                                                                    |
| Turn the dial until the required setting is shown. | BOILER DATA           |                                                                                                    |
| Release the dial to store the setting.             | Boiler output<br>50 % |                                                                                                    |
| Press once and release.                            |                       | Back to the next higher level.                                                                        |

|               | Input range | Factory setting | Own input |
|---------------|-------------|-----------------|-----------|
| Boiler output | 50 – 100 %  | 100 %           |           |

We reserve the right to make any changes due to technical modifications.

# **Buderus**

# 11.7 Setting the maximum boiler temperature

This function allows you to select the maximum set boiler temperature.

| Remedy                                                   | Display                                     | Comments/Notes                                           |
|----------------------------------------------------------|---------------------------------------------|----------------------------------------------------------|
| Call up the service level.                               |                                             | See "Calling up the service level" page 29.              |
| Turn the dial until "Boiler data" appears.               | SERVICE LEVEL                               |                                                          |
|                                                          | Boiler data                                 |                                                          |
| Press and release the button.                            | BOILER DATA                                 | The display shows the first menu point "No. of boilers". |
|                                                          | No. of boilers                              |                                                          |
| Turn the dial until<br>"Maximum boiler temp"<br>appears. | BOILER DATA<br>Max.<br>boiler temp<br>85 °C |                                                          |
| Press and hold down the button.                          |                                             | The setting (here: 85 °C) flashes.                       |
| Turn the dial until the required temperature is shown.   | BOILER DATA<br>Max.                         |                                                          |
| Release the dial to store the setting.                   | boiler temp.<br>50 °C                       |                                                          |
| Press once and release.                                  |                                             | Back to the next higher level.                           |

|                    | Input range | Factory setting | Own input |
|--------------------|-------------|-----------------|-----------|
| Boiler temperature | 50 – 90 °C  | 85 °C           |           |

### **Buderus**

We reserve the right to make any changes due to technical modifications.

## 11.8 Selecting the type of sequence control

You may use this function, if the **number of boilers is** at least 2. This function allows you to set the type of Sequence control.

| Remedy                                             | Display                  | Comments/Notes                                           |
|----------------------------------------------------|--------------------------|----------------------------------------------------------|
| Call up the service level.                         |                          | See "Calling up the service level" page 29.              |
| Turn the dial until "Boiler data" appears.         | SERVICE LEVEL            |                                                          |
|                                                    | Boiler data              |                                                          |
| Press and release the button.                      | BOILER DATA              | The display shows the first menu point "No. of boilers". |
|                                                    | No. of boilers           |                                                          |
| Turn the dial until<br>"Sequence contrl" appears.  | BOILER DATA              |                                                          |
|                                                    | Automatic                |                                                          |
| Press and hold down the button.                    |                          | The setting (here: Automatic) flashes.                   |
| Turn the dial until the required setting is shown. | BOILER DATA              |                                                          |
| Release the dial to store the settings.            | Sequence contrl<br>Fixed |                                                          |
| Press once and release.                            |                          | Back to the next higher level.                           |

The next page shows a summary of sequence control options.

|                 | Input range        | Factory setting | Own input |
|-----------------|--------------------|-----------------|-----------|
| Sequence contrl | Automatic<br>Fixed | Automatic       |           |

We reserve the right to make any changes due to technical modifications.

### **Buderus**

### Sequence contrl

If you select "Fixed", the boilers are controlled in the following order:

1 - 2 - 3 - 4

First, boiler no. 1 is switched ON, then boiler 2, etc.

If you select "automatic", the first boiler is selected according to date.

| At the 1st of every month: | 1 - 2 - 3 - 4 |
|----------------------------|---------------|
| At the 2nd of every month: | 2 - 3 - 4 - 1 |
| At the 3rd of every month: | 3 - 4 - 1 - 2 |
| At the 4th of every month: | 4 - 1 - 2 - 3 |
| At the 5th of every month: | 1 - 2 - 3 - 4 |
| etc.                       |               |

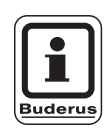

### **USER NOTE**

If you have selected one of these settings: "UBA flow", "EMS flow", "UBA cylinder" or "EMS three-way valve", boiler 1 always appears last in the sequence:

At the 1st of every month: 2 - 3 - 4 - 1At the 2nd of every month: 3 - 4 - 2 - 1At the 3rd of every month: 4 - 2 - 3 - 1At the 4th of every month: 2 - 3 - 4 - 1etc.

### **Buderus**

We reserve the right to make any changes due to technical modifications.

# 12 Heating circuit data

### 12.1 Select the heating system

### You may select the following heating systems:

None

The heating circuit function is not required. All subsequent submenu points relating to "Heat circ. data" no longer apply.

- Radiators or convector heater The heating curve is automatically calculated for radiators or convector heaters, depending on the required curve.
- Under floor heating A flatter heating curve is automatically calculated for lower design temperatures.
- Base point

The level of the flow temperature is a linear consequence of the outside temperature. The resulting heating curve connects as a straight line the Base point with a second point, which depends on the design temperature.

Constant

Use this system for controlling a swimming pool heating system or to pre-control air conditioning. If the heating must always provide the same, set flow temperature, independent of the outside temperature. You cannot install a remote control for this heating circuit if you have selected this system.

- Room controller

The set level of the flow temperature is only dependent on the actual room temperature. For this purpose, you must install a remote control inside the room.

The heating system is switched OFF, if the room becomes too hot.

### Example:

Select the heating system "Under-floor" for heating circuit 2:

| Step                                                                                            | Display                                   | Comments/Notes                                                                                  |
|-------------------------------------------------------------------------------------------------|-------------------------------------------|-------------------------------------------------------------------------------------------------|
| Call up the service level.                                                                      |                                           | See "Calling up the service level" page 29.                                                     |
| Turn the dial until<br>"Heating circuit + heating<br>circ. no." appears<br>(here: Heat circ 2). | SERVICE LEVEL<br>Heating circ.2           |                                                                                                 |
| Press and release the button.                                                                   | HEAT CIRC.<br>Heating system<br>Radiators | The display shows the first menu<br>point "Heating system" for the<br>selected heating circuit. |
| Press and hold down the button.                                                                 |                                           | The setting (here: Radiator) flashes.                                                           |
| Turn the dial to the required heating system (here: Under-<br>floor).                           | HEAT CIRC.                                |                                                                                                 |
| Release the dial to store the setting.                                                          | Under-floor                               |                                                                                                 |
| Press once and release.                                                                         |                                           | Back to the next higher level.                                                                  |

|                | Input range                                                                                      | Factory setting | Own input |
|----------------|--------------------------------------------------------------------------------------------------|-----------------|-----------|
| Heating system | None<br>Radiator<br>Convector heater<br>Under Floor<br>Constant<br>Base point<br>Room controller | Radiator        |           |

# **Buderus**

We reserve the right to make any changes due to technical modifications.

# 12.2 Rename the heating circuit

You may, instead of the description "Heating circ + Heating circ. no", select a different description from the default list.

| Step                                                                                          | Display                                              | Comments/Notes                                                                                  |
|-----------------------------------------------------------------------------------------------|------------------------------------------------------|-------------------------------------------------------------------------------------------------|
| Call up the service level.                                                                    |                                                      | See "Calling up the service level" page 29.                                                     |
| Turn the dial until<br>"Heating circ.+ heating circ.<br>no." appears<br>(here: Heat circ. 2). | SERVICE LEVEL<br>Heating circ.2                      |                                                                                                 |
| Press and release the button.                                                                 | HEAT CIRC. DATA2<br>Heating system<br>Radiators      | The display shows the first menu point<br>"Heating system" for the selected<br>heating circuit. |
| Turn the dial until the<br>submenu "Name heat circ"<br>appears.                               | HEAT CIRC. DATA2<br>Name heat circ.<br>Heating circ. |                                                                                                 |
| Press and hold down the button.                                                               |                                                      | The setting (here: Heating circ.) flashes.                                                      |
| Turn the dial until the required description is displayed (here: Under-floor).                | HEAT CIRC. DATA2                                     |                                                                                                 |
| Release the dial to store the setting.                                                        | Under-floor                                          |                                                                                                 |
| Press once and release.                                                                       |                                                      | Back to the next higher level.                                                                  |

|                 | Input range                                                                                        | Factory setting | Own input |
|-----------------|----------------------------------------------------------------------------------------------------|-----------------|-----------|
| Name heat circ. | Heating circ.<br>Apartment<br>Under Floor<br>Bath<br>Swimming pool<br>Floors<br>Cellar<br>Building | Heating circ.   |           |

We reserve the right to make any changes due to technical modifications.

# **Buderus**

### 12.3 Set the Base point temperature

By setting the "Base point heating system" you have determined a straight heating line using the base point and the design temperatures. The base point temperature is applicable for an outside temperature of 20  $^\circ\text{C}.$ 

With the base point temperature, you determine the start of the heating line.

| Step                                                                                          | Display                          | Comments/Notes                                                                            |
|-----------------------------------------------------------------------------------------------|----------------------------------|-------------------------------------------------------------------------------------------|
| Call up the service level.                                                                    |                                  | See "Calling up the service level" page 29.                                               |
| Turn the dial until<br>"Heating circ.+ heating circ.<br>no." appears<br>(here: Heat circ. 2). | SERVICE LEVEL<br>Heating circ. 2 |                                                                                           |
| Press and release the button.                                                                 | HEAT CIRC. DATA2                 | The display shows the first menu point "Heating system" for the selected heating circuit. |
| Press and hold down                                                                           | Heating system<br>Radiators      | The setting (here: Radiators) flashes.                                                    |
| Turn the dial until "Base point" appears.                                                     | HEAT CIRC. DATA2                 |                                                                                           |
| Release the dial to store the setting.                                                        | Heating system<br>Base point     |                                                                                           |
| Turn the dial until the submenu "Base point temp." appears.                                   | HEAT CIRC. DATA2                 |                                                                                           |
| Press and hold down the button.                                                               | Base point temp.<br>30 °C        | The setting (here: 30 °C) flashes.                                                        |
| Turn the dial until the required setting (here: 32 °C) appears.                               | HEAT CIRC. DATA2                 |                                                                                           |
| Release the dial to store the setting.                                                        | Base point temp.<br>32 °C        |                                                                                           |
| Press once and release.                                                                       |                                  | Back to the next higher level.                                                            |

|                        | Input range | Factory setting | Own input |
|------------------------|-------------|-----------------|-----------|
| Base point temperature | 20 – 80 °C  | 30 °C           |           |

### **Buderus**

We reserve the right to make any changes due to technical modifications.

### 12.4 Set the design temperature

Set the design temperature at least 10° C higher than the base point temperature. Changing the design temperature allows the system to operate with a flatter or steeper heating line.

| Step                                                                                                    | Display                                         | Comments/Notes                                                                                  |
|----------------------------------------------------------------------------------------------------|-------------------------------------------------|-------------------------------------------------------------------------------------------------|
| Call up the service level.                                                                                                    |                                                 | See "Calling up the service level" page 29.                                                     |
| Turn the dial until<br>"Heating circ.+ heating circ.<br>no." appears<br>(here: Heat circ. 2).                                              | SERVICE LEVEL<br>Heating circ. 2                |                                                                                                 |
| Press and release the button.                                                                                                    | HEAT CIRC. DATA2<br>Heating system<br>Radiators | The display shows the first menu point<br>"Heating system" for the selected<br>heating circuit. |
| Turn the dial until "Design temp." appears.                                                                                                | HEAT CIRC. DATA2<br>Design temp.<br>75°C        |                                                                                                 |
| Press and hold down the button.                                                                                                    |                                                 | The setting (here: 75 $^{\circ}$ C) flashes.                                                    |
| Turn the dial and set the<br>design setting relative to the<br>minimum outside<br>temperature.<br>Release the dial to store the<br>setting | HEAT CIRC. DATA2<br>Design temp.<br>65°C        |                                                                                                 |
| Press once and release.                                                                                                    |                                                 | Back to the next higher level.                                                                  |

|                    | Input range | Factory setting                                            | Own input |
|--------------------|-------------|------------------------------------------------------------|-----------|
| Design temperature | 30–90 °C    | 75 °C for<br>radiators<br>45 °C for<br>under-floor heating |           |

We reserve the right to make any changes due to technical modifications.

# **Buderus**

### 12.5 Minimum flow temperature

The minimum flow temperature limits the heating curve to a minimum setting.

# This function is not displayed for "Constant" heating systems.

Change this setting if necessary.

| Step                                                                                         | Display                                         | Comments/Notes                                                                                  |
|----------------------------------------------------------------------------------------------|-------------------------------------------------|-------------------------------------------------------------------------------------------------|
| Call up the service level.                                                                   |                                                 | See "Calling up the service level" page 29.                                                     |
| Turn the dial until<br>"Heating circ.+ heating circ.<br>no." appears<br>(here: Heat circ.2). | SERVICE LEVEL<br>Heating circ. 2                |                                                                                                 |
| Press and release the button.                                                                | HEAT CIRC. DATA2<br>Heating system<br>Radiators | The display shows the first menu point<br>"Heating system" for the selected<br>heating circuit. |
| Turn the dial until the<br>submenu "Min. flow temp."<br>appears.                             | HEAT CIRC. DATA2<br>Min.<br>flow temp.<br>5°C   |                                                                                                 |
| Press and hold down the button.                                                              |                                                 | The setting (here: 5 °C) flashes.                                                               |
| Turn dial and set design temperature.                                                        | HEAT CIRC. DATA2<br>Min.<br>flow temp.<br>10°C  | This setting sets the temperature,<br>below which the flow temperature<br>must not drop.        |
| Release the dial to store the setting.                                                       |                                                 |                                                                                                 |
| Press once and release.                                                                      |                                                 | Back to the next higher level.                                                                  |

|                          | Input range | Factory setting | Own input |
|--------------------------|-------------|-----------------|-----------|
| Minimum flow temperature | 5 – 70 °C   | 5 °C            |           |

### **Buderus**

We reserve the right to make any changes due to technical modifications.

The maximum flow temperature limits the heating curve to a maximum setting.

# This function is not displayed for "Constant" heating systems.

Change this setting if necessary.

12.6

| Step                                                                                           | Display                                            | Comments/Notes                                                                                           |
|------------------------------------------------------------------------------------------------|----------------------------------------------------|----------------------------------------------------------------------------------------------------|
| Call up the service level.                                                                     |                                                    | See "Calling up the service level" page 29.                                                              |
| Turn the dial until<br>"Heating circ. + heating circ.<br>no." appears<br>(here: Heat circ. 2). | SERVICE LEVEL<br>Heating circ. 2                   |                                                                                                    |
| Press and release the button.                                                                  | HEAT CIRC. DATA2<br>Heating system<br>Radiators    | The display shows the first menu point<br>"Heating system" for the selected<br>heating circuit.          |
| Turn the dial until the<br>submenu "Max flow temp."<br>appears.                                | HEAT CIRC. DATA2<br>Maximum<br>flow temp.<br>75°C  |                                                                                                    |
| Press and hold down the button.                                                                |                                                    | The setting (here: 75 °C) flashes.                                                                       |
| Turn dial and set design temperature.                                                          | HEAT CIRC. DATA2<br>Maximum<br>flow temp.<br>60 °C | The set design temperature<br>determines the setting, above which<br>the flow temperature must not rise. |
| Release the dial to store the setting.                                                         |                                                    |                                                                                                    |
| Press once and release.                                                                        |                                                    | Back to the next higher level.                                                                           |

|                                                                       | Input range | Factory setting | Own input |
|-----------------------------------------------------------------------|-------------|-----------------|-----------|
| Maximum flow temperature<br>for underfloor                            | 30 – 60 °C  | 50 °C           |           |
| Maximum flow temperature for radiators, convector heaters, base point | 30 – 90 °C  | 75 °C           |           |

We reserve the right to make any changes due to technical modifications.

### **Buderus**

### 12.7 Select the remote control

Under this menu item, you can determine whether a remote control will be installed for the heating circuit concerned. Here you can select the following:

- No remote control
- Remote control with display (MEC 2) "MEC heat. circ."
- Remote control without display (BFU or BFU/F; BFU/F currently not available in UK).

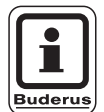

### USER NOTE

Remote control units cannot be installed with "Constant" heating systems or where systems are "Ext. changeover" (as with modules FM 441 and 442).

Modules ZM 424, FM 456 and FM 457 cannot be subjected to external changeover.

Remote control units cannot be installed for the heating circuits of modules FM 456 and FM 457.

A remote control must be installed, to enable the following functions which monitor the room temperature:

- Night setback with room stop
- Max room influence
- Automatic adjustment
- Optimisation
- Heating system "Room controller"

### Explanations relating to "MEC heat. circ."

With the MEC 2 you can operate several heating circuits simultaneously. These are grouped together under the term "MEC heat. circ.".

The following functions can be carried out for "MEC heat. circ.":

- Changing the operating mode
- Adjusting the setting
- Changeover between summer and winter
- Holiday function
- Party function
- Pause function

The heating circuits grouped together under "MEC heat. circ." can, for specific settings, also be selected as "Single heat circ".

The timer program "PROG" function is only available for each individual heating circuit.

### **Buderus**

# Heating circuit data

| Step                                                                                           | Display                                    | Comments/Notes                                                                                            |
|------------------------------------------------------------------------------------------------|--------------------------------------------|----------------------------------------------------------------------------------------------------|
| Call up the service level.                                                                     |                                            | See "Calling up the service level" page 29.                                                               |
| Turn the dial until<br>"Heating circ. + heating circ.<br>no." appears<br>(here: Heat circ. 2). | SERVICE LEVEL<br>Heating circ. 2           |                                                                                                    |
| Press and release the button.                                                                  | HEAT CIRC. DATA2                           | The display shows the first menu point<br>"Heating system" for the selected<br>heating circuit.           |
|                                                                                                | Radiators                                  |                                                                                                    |
| Turn the dial until "Remote control" appears.                                                  | HEAT CIRC. DATA2<br>Remote control<br>None | This function is not available for heating circuits from modules FM 456 and 457.                          |
| Press and hold down the button.                                                                |                                            | The settings (here: None) flashes.                                                                        |
| Turn the dial and set the required setting.                                                    | HEAT CIRC. DATA2                           | Turn the dial to "with display", when<br>the selected heating circuit has been<br>allocated to the MEC 2. |
| Release the dial to store the setting.                                                         | Remote control with display                |                                                                                                    |
| Press once and release.                                                                        |                                            | Back to the next higher level.                                                                            |

|                | Input range                             | Factory setting | Own input |
|----------------|-----------------------------------------|-----------------|-----------|
| Remote control | None<br>without display<br>with display | None            |           |

We reserve the right to make any changes due to technical modifications.

# **Buderus**

12

### 12.8 Maximum room influence

# This function only appears, if remote control has been selected.

The "max room infl" limits the influence of the room temperature (room temperature connection) on the flow temperature setting. The setting determines the maximum room temperature reduction for those rooms, which are not equipped with remote controls.

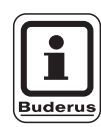

### USER NOTE

Do not expose the MEC 2 or the BFU remote control to alternative heat sources, such as lamps, TV sets, etc.

| Step                                                                                          | Display                                   | Comments/Notes                                                                                  |
|-----------------------------------------------------------------------------------------------|-------------------------------------------|-------------------------------------------------------------------------------------------------|
| Call up the service level.                                                                    |                                           | See "Calling up the service level" page 29.                                                     |
| Turn the dial until<br>"Heating circ.+ heating circ.<br>no." appears<br>(here: Heat circ. 2). | SERVICE LEVEL<br>Heating circ. 2          |                                                                                                 |
| Press and release the button.                                                                 | HEAT CIRC. DATA2                          | The display shows the first menu point<br>"Heating system" for the selected<br>heating circuit. |
|                                                                                               | Heating system<br>Radiators               |                                                                                                 |
| Turn the dial until the<br>submenu "Max. room infl"<br>appears.                               | HEAT CIRC. DATA2<br>Max. room infl<br>3 K |                                                                                                 |
| Press and hold down the button.                                                               |                                           | The setting (here: 3 K) flashes.                                                                |
| Turn the dial and set the required setting.                                                   | HEAT CIRC. DATA2                          | You set the temperature range with the dial.                                                    |
| Release the dial to store the setting.                                                        | Max. room infl<br>5 K                     |                                                                                                 |
| Press once and release.                                                                       |                                           | Back to the next higher level.                                                                  |

|               | Input range | Factory setting | Own input |
|---------------|-------------|-----------------|-----------|
| Max room infl | 0 – 10 K    | 3 K             |           |

### **Buderus**

We reserve the right to make any changes due to technical modifications.

# 12.9 Select the Setback type

You can select the following functions for setback or night operation:

- The "Outdoor setback" determines the outside temperature limit.
   The heating circuit is switched OFF when this setting is exceeded.
   Below this setting the heating system heats up to the set night room temperature.
- With "Room setback" you determine a set night temperature as room temperature. The heating circuit is switched OFF when this setting is exceeded. Below this setting the heating system heats up to the set night room temperature.

For this function a remote control must be located in the relevant room.

- In setback mode, the heating circuit is generally switched OFF at the "OFF".
- In setback mode, the system heats up to the set night room temperature when "reduced" is selected. The heating circuit pumps operate constantly.

| i       |
|---------|
| Buderus |

### USER NOTE

You can only select "Reduced", "Outdoor setback" or "OFF", if you have selected "Constant" under the main menu item "Heating system".

 Setting the heating system to "Room controller" and Setback type to "Reduced" achieves the same effect for temperature setback as "Room setback".

| Step                                                                                          | Display                                              | Comments/Notes                                                                                  |
|-----------------------------------------------------------------------------------------------|------------------------------------------------------|-------------------------------------------------------------------------------------------------|
| Call up the service level.                                                                    |                                                      | See "Calling up the service level" page 29.                                                     |
| Turn the dial until<br>"Heating circ.+ heating circ.<br>no." appears<br>(here: Heat circ. 2). | SERVICE LEVEL<br>Heating circ. 2                     |                                                                                                 |
| Press and release the button.                                                                 | HEAT CIRC. DATA2<br>Heating system                   | The display shows the first menu point<br>"Heating system" for the selected<br>heating circuit. |
|                                                                                               | Radiators                                            |                                                                                                 |
| Turn the dial until<br>"Setback type" appears.                                                | HEAT CIRC. DATA2<br>Set-back type<br>Outdoor setback |                                                                                                 |
| Press and hold down the button.                                                               |                                                      | The setting (here: Outdoor setback) flashes.                                                    |
| Turn the dial and set the required setting.                                                   | HEAT CIRC. DATA2                                     | You set the required type of setback with the dial.                                             |
| Release the dial to store the setting.                                                        | Set-back type<br>OFF                                 |                                                                                                 |
| Press once and release.                                                                       |                                                      | Back to the next higher level.                                                                  |

|              | Input range                                       | Factory setting | Own input |
|--------------|---------------------------------------------------|-----------------|-----------|
| Setback type | OFF<br>Reduced<br>Room setback<br>Outdoor setback | Outdoor setback |           |

# **Buderus**

We reserve the right to make any changes due to technical modifications.

### 12.10 Set the Outdoor setback temperature

Enter the outside temperature at which the heating operation should change over from "OFF" to "Reduced", if you have selected "Outdoor setback" as setback type.

| Step                                                                                           | Display                                         | Comments/Notes                                                                                  |
|------------------------------------------------------------------------------------------------|-------------------------------------------------|-------------------------------------------------------------------------------------------------|
| Call up the service level.                                                                     |                                                 | See "Calling up the service level" page 29.                                                     |
| Turn the dial until<br>"Heating circ. + heating circ.<br>no." appears<br>(here: Heat circ. 2). | SERVICE LEVEL<br>Heating circ. 2                |                                                                                                 |
| Press and release the button.                                                                  | HEAT CIRC. DATA2<br>Heating system<br>Badiators | The display shows the first menu point<br>"Heating system" for the selected<br>heating circuit. |
| Turn the dial until "Outdoor<br>from" appears.                                                 | HEAT CIRC. DATA2<br>Outdoor from<br>5°C         |                                                                                                 |
| Press and hold down the button.                                                                |                                                 | The setting (here: 5 °C) flashes.                                                               |
| Turn the dial and set the required setting.                                                    | HEAT CIRC. DATA2                                | You set the outside stop temperature with the dial.                                             |
| Release the dial to store the setting.                                                         | Outdoor from 1°C                                |                                                                                                 |
| Press once and release.                                                                        |                                                 | Back to the next higher level.                                                                  |

|              | Input range      | Factory setting | Own input |
|--------------|------------------|-----------------|-----------|
| Outdoor from | –20 °C to +10 °C | 5 °C            |           |

We reserve the right to make any changes due to technical modifications.

# **Buderus**

# 12.11 Setting system flow reduction

Since you cannot connect a **remote control** to heating systems set to "Constant", you may enter a setback setting for the "Reduced" and "Outdoor setback" types.

| Step                                                                                                    | Display                                         | Comments/Notes                                                                                  |
|----------------------------------------------------------------------------------------------------|-------------------------------------------------|-------------------------------------------------------------------------------------------------|
| Call up the service level.<br>Turn the dial until<br>"Heating circ. + heating circ.<br>no." appears<br>(here: Heat circ. 2). | SERVICE LEVEL<br>Heating circ. 2                | See "Calling up the service level"<br>page 29.                                                  |
| Press and release the button.                                                                                                | HEAT CIRC. DATA2<br>Heating system<br>Radiators | The display shows the first menu point<br>"Heating system" for the selected<br>heating circuit. |
| Press and hold down the button.                                                                                              |                                                 | The setting (here: Radiators) flashes.                                                          |
| Turn the dial until "Constant" appears.                                                                                      | HEAT CIRC. DATA2                                |                                                                                                 |
| Release the dial to store the setting.                                                                                       | Heating system<br>Constant                      |                                                                                                 |
| Turn the dial until the<br>submenu "Flow setback by"<br>appears.                                                             | HEAT CIRC. DATA2<br>Flow<br>setback by<br>30K   |                                                                                                 |
| Press and hold down the button.                                                                                              |                                                 | The setting (here: 30 K) flashes.                                                               |
| Turn the dial and set the required setting.                                                                                  | HEAT CIRC. DATA2<br>Flow                        | You set the amount of flow temperature reduction with the dial.                                 |
| Release the dial to store the setting.                                                                                       | setback by 25 K                                 |                                                                                                 |
| Press once and release.                                                                                                    |                                                 | Back to the next higher level.                                                                  |

|              | Input range | Factory setting | Own input |
|--------------|-------------|-----------------|-----------|
| Flow setback | 0 – 40 K    | 30 K            |           |

### **Buderus**

We reserve the right to make any changes due to technical modifications.

### 12.12 Room temperature offset

This function is only practical where no programming unit has been installed in the apartment.

You can adjust settings with this function, if the actual temperature measured by the thermometer deviates from the setting.

This adjustment moves the heating curve in parallel.

#### **Example:**

| Displayed set room temperature | 22 °C |
|--------------------------------|-------|
| Actual room temperature        | 24 °C |

The setting lies 2 °C below the actual setting.

| Step                                                                                           | Display                                               | Comments/Notes                                                                                  |
|------------------------------------------------------------------------------------------------|-------------------------------------------------------|-------------------------------------------------------------------------------------------------|
| Call up the service level.                                                                     |                                                       | See "Calling up the service level" page 29.                                                     |
| Turn the dial until<br>"Heating circ. + heating circ.<br>no." appears<br>(here: Heat circ. 2). | SERVICE LEVEL<br>Heating circ. 2                      |                                                                                                 |
| Press and release the button.                                                                  | HEAT CIRC. DATA2<br>Heating system<br>Radiators       | The display shows the first menu point<br>"Heating system" for the selected<br>heating circuit. |
| Turn the dial until the<br>submenu "Room temperature<br>offset" appears.                       | HEAT CIRC. DATA2<br>Room temperature<br>Offset<br>0°C |                                                                                                 |
| Press and hold down the button.                                                                |                                                       | The setting (here: 0 °C) flashes.                                                               |
| Turn the dial and set the required setting.                                                    | HEAT CIRC. DATA2<br>Room temperature<br>Offset        | Correct the set room temperature<br>by -2 °C.                                                   |
| Press once and release.                                                                        | -2°C                                                  | Back to the next higher level.                                                                  |

|        | Input range    | Factory setting | Own input |
|--------|----------------|-----------------|-----------|
| Offset | –5 °C to +5 °C | 0 °C            |           |

We reserve the right to make any changes due to technical modifications.

### **Buderus**

### 12.13 Automatic correction

The "Automatic correction" is not activated in the factory.

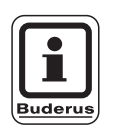

### USER NOTE

Where a remote control with room temperature sensor is installed in the room, the heating curve is automatically adjusted to the building by constantly monitoring the room and flow temperature. Prerequisites are:

- a representative room with room sensor,
- completely open thermostatic valves in the room,
- no constantly variable alternative heat influence.

| Step                                                                                           | Display                                    | Comments/Notes                                                                                  |
|------------------------------------------------------------------------------------------------|--------------------------------------------|-------------------------------------------------------------------------------------------------|
| Call up the service level.                                                                     |                                            | See "Calling up the service level" page 29.                                                     |
| Turn the dial until<br>"Heating circ. + heating circ.<br>no." appears<br>(here: Heat circ. 2). | SERVICE LEVEL<br>Heating circ. 2           |                                                                                                 |
| Press and release the button.                                                                  | HEAT CIRC. DATA2                           | The display shows the first menu point<br>"Heating system" for the selected<br>heating circuit. |
|                                                                                                | Heating system<br>Radiators                |                                                                                                 |
| Turn the dial until "Autom<br>adaptation" appears.                                             | HEAT CIRC. DATA2<br>Autom adaptation<br>No |                                                                                                 |
| Press and hold down the button.                                                                |                                            | The setting (here, No) flashes.                                                                 |
| Turn the dial and set the required setting.                                                    | HEAT CIRC. DATA2                           | Turn the dial to "Yes".                                                                         |
| Release the dial to store the setting.                                                         | Autom adaptation<br>Yes                    |                                                                                                 |
| Press once and release.                                                                        |                                            | Back to the next higher level.                                                                  |

|                      | Input range | Factory setting | Own input |
|----------------------|-------------|-----------------|-----------|
| Automatic correction | Yes/No      | No              |           |

### **Buderus**

We reserve the right to make any changes due to technical modifications.

### 12.14 Set switching optimisation

The function "Optimisation for" is not activated in the factory.

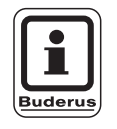

### USER NOTE

You must install a remote control unit with room temperature sensor to enable the "Optimisation" function.

The following variations are available:

- With "Switch-ON", heating commences before the actual time designated by the timer.
   The control calculates the start time, so that the set room temperature is achieved at the set switch-ON time.
- When "Switch OFF" has been enabled, the system begins the setback, where possible, prior to the actual setback time to save energy. If a room cools down unexpectedly or suddenly, the shutdown optimisation is terminated and heating continues normally up to the programmed setback time.

Both optimisation variants are used when "Switch-ON/Switch OFF" have been enabled. Switching optimisation is not implemented, if "None" is selected.

# 12 Heating circuit data

| Step                                                                                           | Display                                         | Comments/Notes                                                                                  |
|------------------------------------------------------------------------------------------------|-------------------------------------------------|-------------------------------------------------------------------------------------------------|
| Call up the service level.                                                                     |                                                 | See "Calling up the service level" page 29.                                                     |
| Turn the dial until<br>"Heating circ. + heating circ.<br>no." appears<br>(here: Heat circ. 2). | SERVICE LEVEL<br>Heating circ. 2                |                                                                                                 |
| Press and release the button.                                                                  | HEAT CIRC. DATA2                                | The display shows the first menu point<br>"Heating system" for the selected<br>heating circuit. |
|                                                                                                | Heating system<br>Radiators                     |                                                                                                 |
| Turn the dial until the<br>submenu "Optimisation for"<br>appears.                              | HEAT CIRC. DATA2<br>Optimisation<br>for<br>None |                                                                                                 |
| Press and hold down the button.                                                                |                                                 | The setting (here: None) flashes.                                                               |
| Turn the dial and set the required setting.                                                    | HEAT CIRC. DATA2<br>Optimisation                | Turn the dial until the required optimising variant appears (here: Switch OFF).                 |
| Release the dial to store the setting.                                                         | Switch OFF                                      |                                                                                                 |
| Press once and release.                                                                        |                                                 | Back to the next higher level.                                                                  |

|              | Input range                                                | Factory setting | Own input |
|--------------|------------------------------------------------------------|-----------------|-----------|
| Optimisation | None<br>Switch-ON<br>Switch OFF<br>Switch-ON/Switch<br>OFF | None            |           |

# **Buderus**

We reserve the right to make any changes due to technical modifications.

# 12.15 Set switch off optimisation time

You may, if you have selected "Switch off" or "Switch ON/OFF" enter as of when the setback operation should begin. Change the setting only if necessary.

| Step                                                                                           | Display                                                   | Comments/Notes                                                                                                    |
|------------------------------------------------------------------------------------------------|-----------------------------------------------------------|----------------------------------------------------------------------------------------------------|
| Call up the service level.                                                                     |                                                           | See "Calling up the service level" page 29.                                                                              |
| Turn the dial until<br>"Heating circ. + heating circ.<br>no." appears<br>(here: Heat circ. 2). | SERVICE LEVEL<br>Heating circ. 2                          |                                                                                                    |
| Press and release the button.                                                                  | HEAT CIRC. DATA2<br>Heating system<br>Radiators           | The display shows the first menu point<br>"Heating system" for the selected<br>heating circuit.                          |
| Turn the dial until the<br>submenu "Optimisation for"<br>appears.                              | HEAT CIRC. DATA2<br>Optimisation<br>for<br>None           |                                                                                                    |
| Press and hold down the button.                                                                |                                                           | The setting (here: None) flashes.                                                                                        |
| Turn the dial and set the required setting.                                                    | HEAT CIRC. DATA2<br>Optimisation<br>for                   | Turn the dial until the required<br>optimising variant appears: Switch<br>OFF or Switch ON/OFF (here: Switch<br>ON/OFF). |
| Release the dial to store the setting.                                                         | switch on/off                                             |                                                                                                    |
| Turn the dial until "Switch off<br>optim. time" appears.                                       | HEAT CIRC. DATA2<br>Switch off<br>optim. time<br>60 mins. |                                                                                                    |
| Press and hold down the button.                                                                |                                                           | The setting (here: 60 min) flashes.                                                                                      |

# 12 Heating circuit data

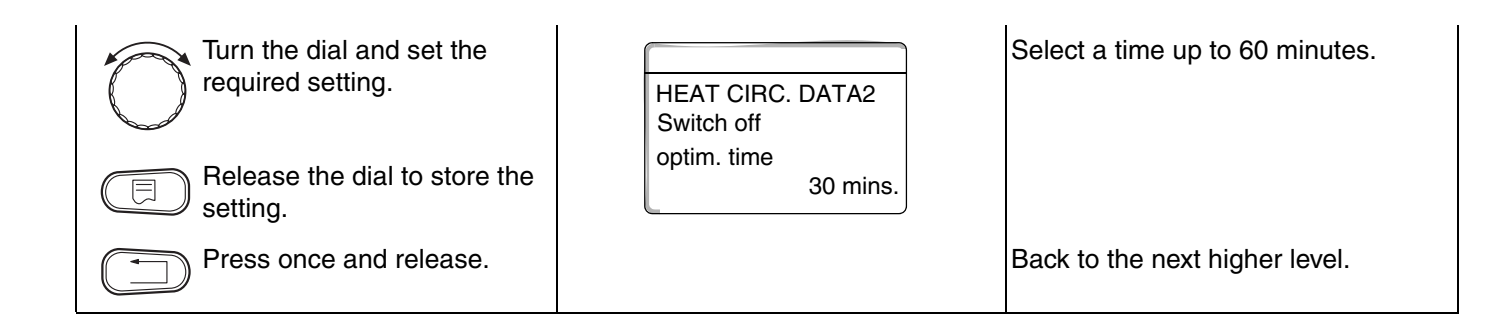

|                        | Input range     | Factory setting | Own input |
|------------------------|-----------------|-----------------|-----------|
| Switch off optim. time | 10 – 60 minutes | 60 minutes      |           |

### **Buderus**

We reserve the right to make any changes due to technical modifications.
#### 12.16 Set the frost protection temperature

Only change the frost protection setting in special circumstances.

The circulation pump is automatically switched on, as soon as a set outside temperature threshold is reached.

| Step                                                                                           | Display                                    | Comments/Notes                                                                                  |
|------------------------------------------------------------------------------------------------|--------------------------------------------|-------------------------------------------------------------------------------------------------|
| Call up the service level.                                                                     |                                            | See "Calling up the service level" page 29.                                                     |
| Turn the dial until<br>"Heating circ. + heating circ.<br>no." appears<br>(here: Heat circ. 2). | SERVICE LEVEL<br>Heating circ. 2           |                                                                                                 |
| Press and release the button.                                                                  | HEAT CIRC. DATA2<br>Heating system         | The display shows the first menu point<br>"Heating system" for the selected<br>heating circuit. |
|                                                                                                | Radiators                                  |                                                                                                 |
| Turn the dial until "Frost prot<br>from" appears.                                              | HEAT CIRC. DATA2<br>Frost prot from<br>1°C |                                                                                                 |
| Press and hold down the button.                                                                |                                            | The setting (here: 1 °C) flashes.                                                               |
| Turn the dial and set the required setting.                                                    | HEAT CIRC. DATA2                           | Change the frost protection temperature to -2 °C.                                               |
| Release the dial to store the setting.                                                         | Frost prot from<br>-2°C                    |                                                                                                 |
| Press once and release.                                                                        |                                            | Back to the next higher level.                                                                  |

|                  | Input range     | Factory setting | Own input |
|------------------|-----------------|-----------------|-----------|
| Frost protection | –20 °C to +1 °C | +1 °C           |           |

We reserve the right to make any changes due to technical modifications.

73

#### 12.17 Set DHW priority

If you activate the function "DHW priority", the circulation pumps of all heating circuits are switched OFF whilst DHW is being heated.

In mixed heating circuits, the valve is moved towards "Valve closes" (colder).

This affects all heating circuits which are networked on an ECOCAN bus.

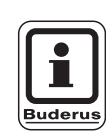

#### USER NOTE

This function cannot be carried out if you have selected "UBA cylinder", "UBA flow", "EMS three-way valve" or "EMS flow" in the "DHW data" menu (page 85).

| Step                                                                                           | Display                                 | Comments/Notes                                                                                  |
|------------------------------------------------------------------------------------------------|-----------------------------------------|-------------------------------------------------------------------------------------------------|
| Call up the service level.                                                                     |                                         | See "Calling up the service level" page 29.                                                     |
| Turn the dial until<br>"Heating circ. + heating circ.<br>no." appears<br>(here: Heat circ. 2). | SERVICE LEVEL<br>Heating circ. 2        |                                                                                                 |
| Press and release the button.                                                                  | HEAT CIRC. DATA2                        | The display shows the first menu point<br>"Heating system" for the selected<br>heating circuit. |
|                                                                                                | Heating system<br>Radiators             |                                                                                                 |
| Turn the dial until<br>"DHW priority" appears.                                                 | HEAT CIRC. DATA2<br>DHW priority<br>Yes |                                                                                                 |
| Press and hold down the button.                                                                |                                         | The setting (here: Yes) flashes.                                                                |
| Turn the dial and set the required setting.                                                    | HEAT CIRC. DATA2                        | Turn the dial until "No" appears.                                                               |
| Release the dial to store the setting.                                                         | DHW priority<br>No                      |                                                                                                 |
| Press once and release.                                                                        |                                         | Back to the next higher level.                                                                  |

|              | Input range | Factory setting | Own input |
|--------------|-------------|-----------------|-----------|
| DHW priority | Yes/No      | Yes             |           |

#### **Buderus**

We reserve the right to make any changes due to technical modifications.

#### 12.18 Input heating circuit mixing valve

You may determine via the "Valve" function, whether or not the system is equipped with a heating circuit valve.

The control unit drives the valve, if it is installed into the heating circuit (mixer).

The heating circuit is controlled via the boiler flow temperature, if the system is not equipped with an valve.

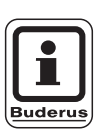

#### **USER NOTE**

This function cannot be carried out if you have selected the setting "4000 cylinder" in the "DHW data" menu (page 85).

| Step                                                                                          | Display                             | Comments/Notes                                                              |
|-----------------------------------------------------------------------------------------------|-------------------------------------|-----------------------------------------------------------------------------|
| Call up the service level.                                                                    |                                     | See "Calling up the service level" page 29.                                 |
| Turn the dial until<br>"Heating circ.+ heating circ.<br>no." appears<br>(here: Heat circ. 2). | SERVICE LEVEL<br>Heating circ. 2    |                                                                             |
| Press and release the button.                                                                 | HEAT CIRC. DATA2                    | The display shows the first menu point<br>"Heating system" for the selected |
|                                                                                               | Heating system<br>Radiators         | heating circuit.                                                            |
| Turn the dial until "Actuator"<br>appears.                                                    | HEAT CIRC. DATA2<br>Actuator<br>Yes |                                                                             |
| Press and hold down the button.                                                               |                                     | The setting (here: Yes) flashes.                                            |
| Turn the dial and set the required setting.                                                   | HEAT CIRC. DATA2                    | Turn the dial until "No" appears.                                           |
| Release the dial to store the setting.                                                        | Actuator No                         |                                                                             |
| Press once and release.                                                                       |                                     | Back to the next higher level.                                              |

|       | Input range | Factory setting | Own input |
|-------|-------------|-----------------|-----------|
| Valve | Yes/No      | Yes             |           |

We reserve the right to make any changes due to technical modifications.

#### **Buderus**

#### 12.19 Enter valve running time

Here you may enter the valve running time of existing valves. Generally, actuators have a run time of 120 sec from fully open to fully closed.

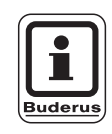

#### USER NOTE

If you notice a constant oscillation of the valve, you can slow down the control characteristics by reducing the valve running time. Then the constant moving of the valve will cease.

| Step                                                                                           | Display                                                 | Comments/Notes                                                                                  |
|------------------------------------------------------------------------------------------------|---------------------------------------------------------|-------------------------------------------------------------------------------------------------|
| Call up the service level.                                                                     |                                                         | See "Calling up the service level" page 29.                                                     |
| Turn the dial until<br>"Heating circ. + heating circ.<br>no." appears<br>(here: Heat circ. 2). | SERVICE LEVEL<br>Heating circ. 2                        |                                                                                                 |
| Press and release the button.                                                                  | HEAT CIRC. DATA2                                        | The display shows the first menu point<br>"Heating system" for the selected<br>heating circuit. |
|                                                                                                | Heating system<br>Radiators                             |                                                                                                 |
| Turn the dial until "Actuator<br>running time" appears.                                        | HEAT CIRC. DATA2<br>Actuator<br>running time<br>120 sec |                                                                                                 |
| Press and hold down the button.                                                                |                                                         | The setting (here: 120 s) flashes.                                                              |
| Turn the dial and set the required setting.                                                    | HEAT CIRC. DATA2<br>Actuator                            | Turn the dial until the required setting appears (here: 90 s).                                  |
| Release the dial to store the setting.                                                         | running time<br>90 sec                                  |                                                                                                 |
| Press once and release.                                                                        |                                                         | Back to the next higher level.                                                                  |

|                    | Input range      | Factory setting | Own input |
|--------------------|------------------|-----------------|-----------|
| Valve running time | 10 – 600 seconds | 120 seconds     |           |

#### **Buderus**

We reserve the right to make any changes due to technical modifications.

#### 12.20 Increasing boiler temperature

If a heating circuit is controlled with a valve, a higher design setting should be set for the boiler greater than the normal heating circuit setting.

The setting "Increasing boil." corresponds to the temperature differential between the set boiler temperature and the set heating circuit temperature.

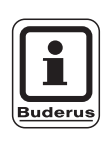

#### **USER NOTE**

Where possible set the setting to "0 °C" for modulating wall-mounted boilers; higher for all other boilers. This causes the valve to open permanently (hotter), whilst the burner controls the flow temperature.

You must set the setting to "0 °C" is mandatory on wall-mounted boilers that do not have an internal boiler pump or low loss header.

| Step                                                                                           | Display                                      | Comments/Notes                                                                                  |
|------------------------------------------------------------------------------------------------|----------------------------------------------|-------------------------------------------------------------------------------------------------|
| Call up the service level.                                                                     |                                              | See "Calling up the service level" page 29.                                                     |
| Turn the dial until<br>"Heating circ. + heating circ.<br>no." appears<br>(here: Heat circ. 2). | SERVICE LEVEL<br>Heating circ. 2             |                                                                                                 |
| Press and release the button.                                                                  | HEAT CIRC. DATA2                             | The display shows the first menu point<br>"Heating system" for the selected<br>heating circuit. |
|                                                                                                | Radiators                                    |                                                                                                 |
| Turn the dial until "Increasing boiler" appears.                                               | HEAT CIRC. DATA2<br>Increasing boil.<br>5 °C |                                                                                                 |
| Press and hold down the button.                                                                |                                              | The setting (here: 5 °C) flashes.                                                               |
| Turn the dial and set the required setting.                                                    | HEAT CIRC. DATA2                             | Turn the dial until the required setting (here: 10 °C) appears.                                 |
| Release the dial to store the setting.                                                         | Increasing boil.<br>10 °C                    |                                                                                                 |
| Press once and release.                                                                        |                                              | Back to the next higher level.                                                                  |

|                       | Input range | Factory setting | Own input |
|-----------------------|-------------|-----------------|-----------|
| Increasing boil. temp | 0 – 20 °C   | 5 °C            |           |

We reserve the right to make any changes due to technical modifications.

#### **Buderus**

#### 12.21 Screed drying under floor heating

With this control unit you can enter a drying program for the screed, if the heating system includes underfloor heating.

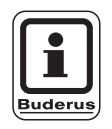

#### USER NOTE

"Under-floor" must be set as heating system.

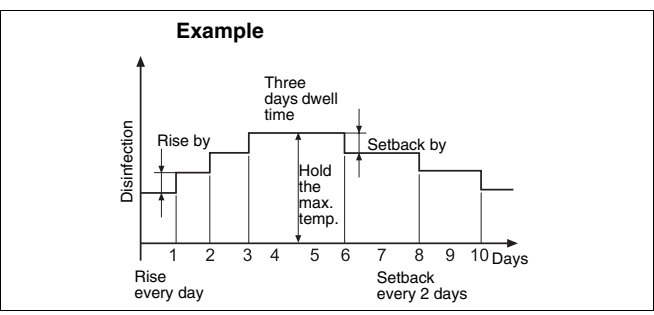

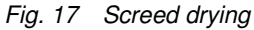

| Step                                                                                           | Display                            | Comments/Notes                                                                                  |
|------------------------------------------------------------------------------------------------|------------------------------------|-------------------------------------------------------------------------------------------------|
| Call up the service level.                                                                     |                                    | See "Calling up the service level" page 29.                                                     |
| Turn the dial until<br>"Heating circ. + heating circ.<br>no." appears<br>(here: Heat circ. 2). | SERVICE LEVEL<br>Heating circ. 2   |                                                                                                 |
| Press and release the button.                                                                  | HEAT CIRC. DATA2<br>Heating system | The display shows the first menu point<br>"Heating system" for the selected<br>heating circuit. |
|                                                                                                | Under-floor                        |                                                                                                 |
| Turn the dial until "Cement drying" appears.                                                   | HEAT CIRC. DATA2                   |                                                                                                 |
|                                                                                                | Cement drying No                   |                                                                                                 |
| Press and hold down the button.                                                                |                                    | The setting (here: No) flashes.                                                                 |
| Turn the dial and set the required setting.                                                    | HEAT CIRC. DATA2                   | Turn the dial until "Yes" appears.                                                              |
| Release the dial to store the setting.                                                         | Cement drying<br>Yes               |                                                                                                 |

The menu items on the following pages enable you to select the temperatures and settings for the drying time.

The setting reverts automatically to "No", as soon as the drying process has been completed.

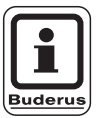

#### USER NOTE

Screed drying only takes place on heating circuits with a valve.

|               | Input range | Factory setting | Own input |
|---------------|-------------|-----------------|-----------|
| Screed drying | Yes/No      | No              |           |

#### **Buderus**

We reserve the right to make any changes due to technical modifications.

#### Set temperature rise

Here you can select, in what steps the temperature should increase to dry out the screed.

The temperature rise begins at 20 °C.

| Step                                                 | Display                                             | Comments/Notes                         |
|------------------------------------------------------|-----------------------------------------------------|----------------------------------------|
| Turn the dial until "Cement drying rise by" appears. | HEAT CIRC. DATA2<br>Cement drying<br>Rise by<br>5 K |                                        |
| Press and hold down the button.                      |                                                     | The setting (here: 5 K) flashes.       |
| Turn the dial and set the required setting.          | HEAT CIRC. DATA2<br>Cement drying                   | Set the required setting (here: 10 K). |
| Release the dial to store the setting.               | Rise by 10 K                                        |                                        |

|         | Input range | Factory setting | Own input |
|---------|-------------|-----------------|-----------|
| Rise by | 1 – 10 K    | 5 K             |           |

We reserve the right to make any changes due to technical modifications.

#### **Buderus**

#### Heat-up time

By setting the "Rise" parameter, you determine in which daily cycle the temperature should rise to dry out the screed.

| Step                                                         | Display                                                | Comments/Notes                                      |
|--------------------------------------------------------------|--------------------------------------------------------|-----------------------------------------------------|
| Turn the dial until<br>"Cement drying + rise by"<br>appears. | HEAT CIRC.DATA 2<br>Cement drying<br>Rise<br>every day |                                                     |
| Press and hold down the button.                              |                                                        | The setting (here: every day) flashes.              |
| Turn the dial and set the required setting.                  | HEAT CIRC. DATA2<br>Cement drying                      | Set the required setting,<br>(here: every 5th day). |
| Release the dial to store the setting.                       | every 5 days                                           |                                                     |

|                      | Input range | Factory setting | Own input |
|----------------------|-------------|-----------------|-----------|
| Rise in daily cycles | 1 – 5 days  | Every day       |           |

#### **Buderus**

We reserve the right to make any changes due to technical modifications.

#### Set max. temp.

Here you may enter the maximum temp. for screed drying.

| Step                                                    | Display                                                  | Comments/Notes                          |
|---------------------------------------------------------|----------------------------------------------------------|-----------------------------------------|
| Turn the dial until "Cement<br>drying rise by" appears. | HEAT CIRC. DATA2<br>Cement drying<br>Max. temp.<br>45 °C |                                         |
| Press and hold down the button.                         |                                                          | The setting (here: 45 °C) flashes.      |
| Turn the dial and set the required setting.             | HEAT CIRC. DATA2<br>Cement drying                        | Set the required setting (here: 25 °C). |
| Release the dial to store the setting.                  | Max. temp.<br>25 °C                                      |                                         |

|               | Input range | Factory setting | Own input |
|---------------|-------------|-----------------|-----------|
| Maximum temp. | 25 – 60 °C  | 45 °C           |           |

We reserve the right to make any changes due to technical modifications.

#### **Buderus**

#### Set the holding time

Here you can select a period of time, for which the maximum temperature shall be held to dry out the screed.

| Step                                                                | Display                                                        | Comments/Notes                                |
|---------------------------------------------------------------------|----------------------------------------------------------------|-----------------------------------------------|
| Turn the dial until<br>"Cement drying + hold max<br>temp." appears. | HEAT CIRC. DATA2<br>Cement drying<br>Hold max. temp.<br>4 days |                                               |
| Press and hold down the button.                                     |                                                                | The setting (here: 4 days) flashes.           |
| Turn the dial and set the required setting.                         | HEAT CIRC. DATA2<br>Cement drying                              | Set the required setting,<br>(here: 20 days). |
| Release the dial to store the setting.                              | Hold max. temp.<br>20 days                                     |                                               |

|                 | Input range | Factory setting | Own input |
|-----------------|-------------|-----------------|-----------|
| Hold max. temp. | 0 – 20 days | 4 days          |           |

#### **Buderus**

We reserve the right to make any changes due to technical modifications.

#### Set setback temp.

Here you can select, in what steps the temperature for drying out the screed should be setback.

The setback ends at 20 °C.

| Step                                                         | Display                                                | Comments/Notes                         |
|--------------------------------------------------------------|--------------------------------------------------------|----------------------------------------|
| Turn the dial until "Cement<br>drying + setback by" appears. | HEAT CIRC. DATA2<br>Cement drying<br>Setback by<br>5 K |                                        |
| Press and hold down the button.                              |                                                        | The setting (here: 5 K) flashes.       |
| Turn the dial and set the required setting.                  | HEAT CIRC. DATA2<br>Cement drying                      | Set the required setting (here: 10 K). |
| Release the dial to store the setting.                       | Setback by 10 K                                        |                                        |

|            | Input range | Factory setting | Own input |
|------------|-------------|-----------------|-----------|
| Setback by | 1 – 10 K    | 5 K             |           |

We reserve the right to make any changes due to technical modifications.

#### **Buderus**

#### Set setback time

By setting the "Setback" parameter you determine, in which daily cycle the temperature for drying the screed should be setback.

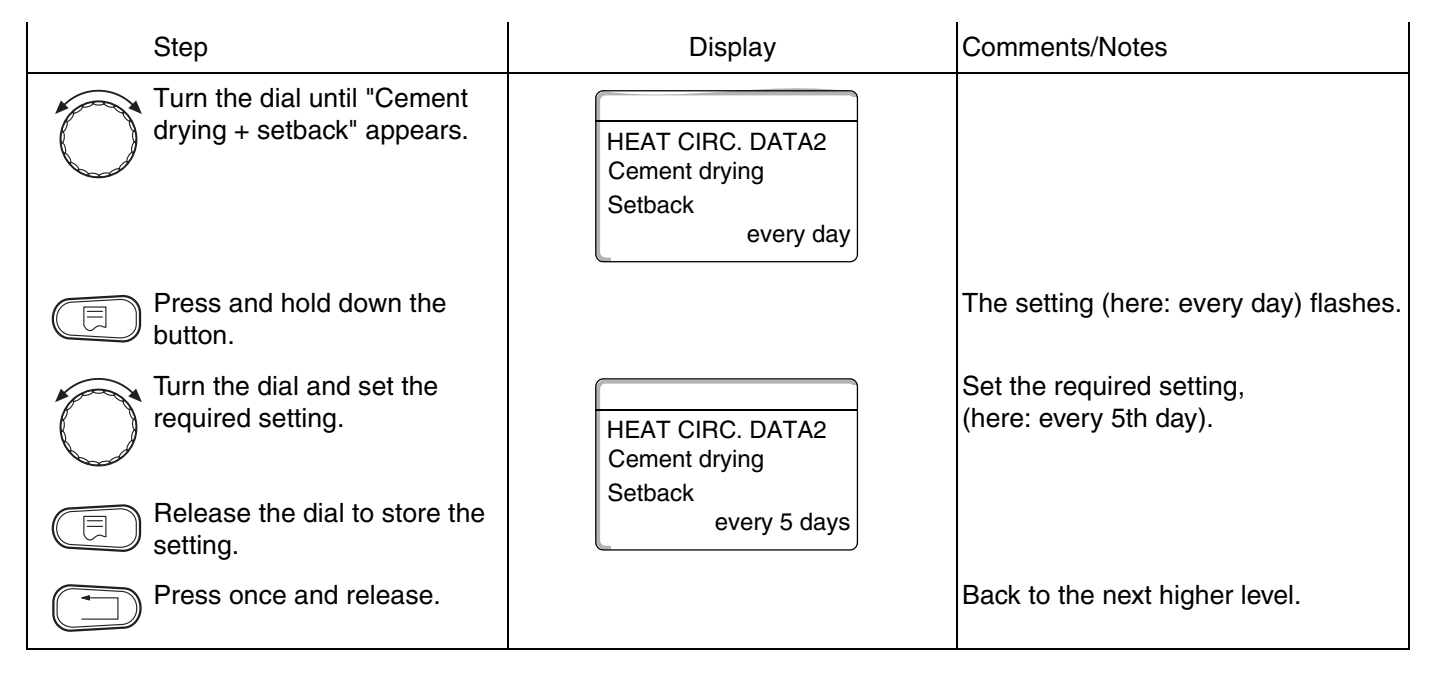

|                         | Input range        | Factory setting | Own input |
|-------------------------|--------------------|-----------------|-----------|
| Setback in daily cycles | None<br>1 – 5 days | Every day       |           |

#### **Buderus**

We reserve the right to make any changes due to technical modifications.

## 13 DHW data

The "DHW" menu will only be displayed, if a module with DHW function is installed in the control unit.

#### 13.1 Select DHW cylinder

Here you can select the type of water connections - DHW cylinder.

| Step                                   | Display                          | Comments/Notes                                                                                                    |
|----------------------------------------|----------------------------------|----------------------------------------------------------------------------------------------------|
| Call up the service level.             |                                  | See "Calling up the service level" page 29.                                                                                                    |
| Turn the dial until "DHW"<br>appears.  | SERVICE LEVEL<br>DHW             | The first menu item "DHW" appears.                                                                                                    |
| Press and release the button.          | DHW DATA<br>DHW<br>4000 cylinder | The first menu item "4000 cylinder"<br>appears.<br>Select this setting when DHW sensor<br>and DHW cylinder load pump are<br>connected to the Logamatic 4000<br>control panel. |
| Press and hold down the button.        |                                  | The setting (here: 4000 cylinder)<br>flashes.                                                                                                    |
| Turn the dial.                         | DHW DATA                         | Select the required cylinder (here: UBA cylinder).                                                                                                    |
| Release the dial to store the setting. | DHW<br>UBA cylinder              |                                                                                                    |
| Press once and release.                |                                  | Back to the next higher level.                                                                                                    |

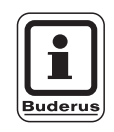

#### **USER NOTE**

Depending on the boiler type, the settings are hidden when using UBA/EMS. The settings are checked internally for plausibility and adjusted if necessary.

|              | Input range                                                                                         | Factory setting | Own input |
|--------------|----------------------------------------------------------------------------------------------------|-----------------|-----------|
| DHW cylinder | No<br>4000 cylinder<br>UBA cylinder<br>UBA flow<br>EMS three-way valve<br>EMS load pump<br>EMS flow | 4000 cylinder   |           |

We reserve the right to make any changes due to technical modifications.

#### **Buderus**

13

#### 13.2 Set temperature range

With this function you can set the upper limit for the DHW design temperature.

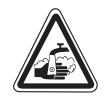

WARNING!

#### **RISK OF SCALDING**

Setting the design temperature above 60 °C creates a danger of scalding from hot water.

| Step                            | Display       | Comments/Notes                              |
|---------------------------------|---------------|---------------------------------------------|
| Call up the service level.      |               | See "Calling up the service level" page 29. |
| Turn the dial until "DHW"       |               |                                             |
| appears.                        | SERVICE LEVEL |                                             |
|                                 | DHW           |                                             |
|                                 |               |                                             |
| Press and release the button.   |               | The first menu item "DHW" appears.          |
|                                 | DHW DATA      |                                             |
|                                 | DHW           |                                             |
|                                 | 4000 cylinder |                                             |
| Turn the dial until "Range to"  |               |                                             |
| appears.                        | DHW DATA      |                                             |
|                                 | Bange to      |                                             |
|                                 | 60 °C         |                                             |
| Press and hold down the button. |               | The setting (here: 60 °C) flashes.          |
| Turn the dial to the required   |               | Set the required setting (here: 80 °C).     |
| setting.                        | DHW DATA      |                                             |
|                                 | Range to      |                                             |
| setting.                        | 80 °C         |                                             |
| Press once and release.         |               | Back to the next higher level.              |

|          | Input range | Factory setting | Own input |
|----------|-------------|-----------------|-----------|
| Range to | 60 – 80 °C  | 60 °C           |           |

#### **Buderus**

We reserve the right to make any changes due to technical modifications.

If you select the "Optimisation" function, the DHW will be heated prior to the actual switching point. The control unit calculates the timing of the start, taking into consideration the residual cylinder heat and the commencement of the heating for the heating circuits, so that the domestic hot water temperature is reached in good time.

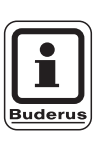

#### USER NOTE

This function cannot be carried out if you have selected the "UBA flow" or "EMS flow" setting under the "DHW function" (see page 85).

| Step                                                            | Display                                                                 | Comments/Notes                              |
|-----------------------------------------------------------------|-------------------------------------------------------------------------|---------------------------------------------|
| Call up the service level.                                      |                                                                         | See "Calling up the service level" page 29. |
| Turn the dial until "DHW"<br>appears.                           | SERVICE LEVEL<br>DHW                                                    |                                             |
| Press and release the button.                                   | DHW DATA                                                                | The first menu item "DHW" appears.          |
| Turn the dial until<br>"Optimisation for switch-ON"<br>appears. | DHW<br>4000 cylinder<br>DHW DATA<br>Optimisation<br>for switch-on<br>No |                                             |
| Press and hold down the button.                                 |                                                                         | The setting (here: No) flashes.             |
| Turn the dial.                                                  | DHW DATA<br>Optimisation<br>for switch-on<br>Yes                        | Set the required setting (here: Yes).       |
| Press once and release.                                         |                                                                         | Back to the next higher level.              |

|              | Input range | Factory setting | Own input |
|--------------|-------------|-----------------|-----------|
| Optimisation | Yes/No      | No              |           |

We reserve the right to make any changes due to technical modifications.

#### **Buderus**

#### 13.4 Heat over run to DHW cyclinder

If you select the "Heat over run" function, you can utilise the residual boiler heat for DHW cylinder loading.

The "Heat over run" function is not available for cascade systems. It is inappropriate for wall-mounted boilers as the low water content means hardly any residual heat is available. In such cases we recommend that you turn the "Residual heat utilisation" OFF.

#### "Heat over run, yes"

If you select "Heat over run, yes", the control calculates the shutdown temperature of the burner and the runtime of the load pump via the residual boiler heat, until the cylinder is fully loaded. The burner is switched OFF before the set domestic hot water temperature is reached. The cylinder load pump continues to operate. The control unit calculates the run-time of the load pump (between 3 and 30 minutes) to fully load the cylinder.

#### "Heat over run, no"

If you select "Heat over run, no", you will only utilise a small amount of residual heat. The burner runs until the set domestic hot water temperature is reached. The cylinder load pump runs on for 3 minutes after the burner is switched OFF.

#### **Buderus**

# DHW data

| Step                                            | Display              | Comments/Notes                              |
|-------------------------------------------------|----------------------|---------------------------------------------|
| Call up the service level.                      |                      | See "Calling up the service level" page 29. |
| Turn the dial until "DHW" appears.              | SERVICE LEVEL        |                                             |
|                                                 | DHW                  |                                             |
| $\frown$ Press and release the button.          |                      | The first menu item "DHW" appears.          |
|                                                 | DHW DATA             |                                             |
|                                                 | DHW<br>4000-cylinder |                                             |
| Turn the dial until "Rest heat<br>use" appears. |                      |                                             |
|                                                 | Drethesture          |                                             |
|                                                 | Yes                  |                                             |
| Press and hold down the button.                 |                      | The setting (here: Yes) flashes.            |
| Turn the dial.                                  |                      | Set the required setting (here: No).        |
|                                                 | Best heat use        |                                             |
| Release the dial to store the setting.          | No                   |                                             |
| Press once and release.                         |                      | Back to the next higher level.              |
|                                                 |                      |                                             |

|               | Input range | Factory setting | Own input |
|---------------|-------------|-----------------|-----------|
| Heat over run | Yes/No      | Yes             |           |

We reserve the right to make any changes due to technical modifications.

# Buderus

#### 13.5 Set hysteresis

With the "Hysteresis" function you can determine, at how many Kelvin (K) below the set DHW temperature the reloading of the cylinder begins.

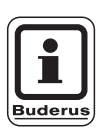

#### USER NOTE

This function can only be carried out if you have selected the "4000 cylinder" setting under the "DHW" function (see page 85).

| Step                             | Display       | Comments/Notes                              |
|----------------------------------|---------------|---------------------------------------------|
| Call up the service level.       |               | See "Calling up the service level" page 29. |
| Turn the dial until "DHW"        |               |                                             |
| appears.                         | SERVICE LEVEL |                                             |
| )                                | DHW           |                                             |
|                                  |               |                                             |
| Press and release the button.    |               | The first menu item "DHW" appears.          |
|                                  | DHW DATA      |                                             |
|                                  | DHW           |                                             |
|                                  | 4000-cylinder |                                             |
| Turn the dial until "Hysteresis" |               |                                             |
| appears.                         | DHW DATA      |                                             |
|                                  | Hysteresis    |                                             |
|                                  | -5 K          |                                             |
| Press and hold down the button.  |               | The setting (here: – 5 K) flashes.          |
| Turn the dial.                   |               | Set the required setting (here: - 20        |
| $\bigcirc$                       | DHW DATA      | к).                                         |
| Belease the dial to store the    | Hysteresis    |                                             |
| setting.                         | -20 K         |                                             |
| Press once and release.          |               | Back to the next higher level.              |

|            | Input range | Factory setting | Own input |
|------------|-------------|-----------------|-----------|
| Hysteresis | –20 to –2 K | –5 K            |           |

**Buderus** 

We reserve the right to make any changes due to technical modifications.

# Set switch-off hysteresis (not currently available in the UK)

If you selected the LAP module FM 445, you can determine with the "Switch-OFF hysteresis" function, how close the temperature of the "Switch-OFF sensor" must be to the set DHW temperature to end loading.

The switch-off sensor is generally located in the lower part of the cylinder.

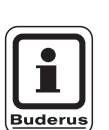

#### USER NOTE

Switch-OFF temperature = DHW setting - Switch-OFF hysteresis

| Step                                                     | Display                                       | Comments/Notes                              |
|----------------------------------------------------------|-----------------------------------------------|---------------------------------------------|
| Call up the service level.                               |                                               | See "Calling up the service level" page 29. |
| Turn the dial until "DHW" appears.                       | SERVICE LEVEL<br>DHW                          |                                             |
| Press and release the button.                            | DHW DATA<br>DHW<br>Yes                        | The first menu item "DHW" appears.          |
| Turn the dial until "Switch-<br>OFF hysteresis" appears. | DHW DATA<br>Switch off<br>Hysteresis<br>-5 K  |                                             |
| Press and hold down the button.                          |                                               | The setting (here: –5 K) flashes.           |
| Turn the dial.                                           | DHW DATA<br>Switch off<br>Hysteresis<br>-15 K | Set the required setting (here: –15 K).     |
| Press once and release.                                  |                                               | Back to the next higher level.              |

|            | Input range | Factory setting | Own input |
|------------|-------------|-----------------|-----------|
| Hysteresis | –15 to –2 K | –5 K            |           |

We reserve the right to make any changes due to technical modifications.

#### **Buderus**

# Set start-up hysteresis (currently not available in the UK)

If during module selection, you have selected the LAP module FM 445, you can determine with the "Switch-ON hysteresis" function, by what setting the temperature of the "Switch-ON sensor" can drop against the switch-OFF temperature (but not against the set DHW temperature), before reloading can begin.

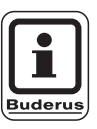

#### USER NOTE

Switch-ON temperature = Switch-off temperature – Switch-ON hysteresis

| Step                                                | Display                                     | Comments/Notes                              |
|-----------------------------------------------------|---------------------------------------------|---------------------------------------------|
| Call up the service level.                          |                                             | See "Calling up the service level" page 29. |
| Turn the dial until "DHW" appears.                  | SERVICE LEVEL                               |                                             |
|                                                     | DHW                                         |                                             |
| Press and release the button.                       |                                             | The first menu item "DHW" appears.          |
|                                                     | DHW DATA                                    |                                             |
|                                                     | DHW<br>Yes                                  |                                             |
| Turn the dial until "Switch-ON hysteresis" appears. | DHW DATA<br>Switch on<br>Hysteresis<br>-5 K |                                             |
| Press and hold down the button.                     |                                             | The setting (here: –5 K) flashes.           |
| Turn the dial.                                      | DHW DATA<br>Switch on                       | Set the required setting (here: –15 K).     |
| Release the dial to store the setting.              | Hysteresis<br>-15 K                         |                                             |
| Press once and release.                             |                                             | Back to the next higher level.              |

|            | Input range | Factory setting | Own input |
|------------|-------------|-----------------|-----------|
| Hysteresis | –15 to –2 K | –5 K            |           |

#### **Buderus**

We reserve the right to make any changes due to technical modifications.

If you selected the LAP module FM 445 during module selection, you can with the "LAP primary" function determine the type of primary circuit control.

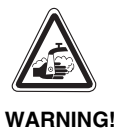

#### RISK OF SCALDING

through overheating the system. Only use the settings "UBA" or "EMS" if:

- the boiler used and the KIM number/BIM number are approved for this purpose (see page 85),
- the UBA 1.5 software is version 3.4 or higher.

| Step                                          | Display                        | Comments/Notes                                     |
|-----------------------------------------------|--------------------------------|----------------------------------------------------|
| Call up the service level.                    |                                | See "Calling up the service level" page 29.        |
| Turn the dial until "DHW"<br>appears.         | SERVICE LEVEL<br>DHW           |                                                    |
| Press and release the button.                 | DHW DATA<br>DHW<br>Yes         | The first menu item "DHW" appears.                 |
| Turn the dial until<br>"LAP primary" appears. | DHW DATA<br>LAP primary        |                                                    |
| Press and hold down the button.               | pump                           | The selected primary circuit (here: pump) flashes. |
| Turn the dial.                                | DHW DATA<br>LAP primary<br>via | Set the required primary circuit (here: UBC/EMS).  |
| setting.                                      | UBC/EMS                        |                                                    |
| Press once and release.                       |                                | Back to the next higher level.                     |

|             | Input range                                                     | Factory setting | Own input |
|-------------|-----------------------------------------------------------------|-----------------|-----------|
| LAP primary | Pump<br>Valve<br>UBC/EMS (see list<br>on the following<br>page) | Pump            |           |

We reserve the right to make any changes due to technical modifications.

#### **Buderus**

#### Approved boiler types

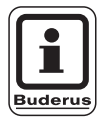

#### USER NOTE

Use the "UBA/EMS" setting for the "LAP primary" function only on the following boiler types. Please note the KIM or BIM number.

| setting | type | KIM-Nr. | Boiler type                  |
|---------|------|---------|------------------------------|
|         |      | 74      | Logamax plus GB112 - 11/s    |
|         |      | 76      | Logamax plus GB112 - 19/s    |
|         |      | 81      | Excellent HR 22              |
|         |      | 83      | Excellent HR 30              |
|         |      | 84      | Excellent HR 45              |
|         |      | 85      | Excellent HR 65              |
|         |      | 91      | Logamax plus GB112 - 24      |
|         | ы.   | 93      | Logamax plus GB112 - 29      |
|         | 3A 1 | 94      | Logamax plus GB112 - 43      |
|         | / UE | 95      | Logamax plus GB112 - 60/W AT |
|         | 3A1  | 96      | Logamax plus GB112 - 60/W NL |
| S,      | B    | 97      | Logamax plus GB112 - 60 BE   |
| ĒM      |      | 100     | Logamax U112 - 19            |
| BA /    |      | 102     | Logamax U114 - 19            |
| Ŋ"      |      | 107     | Logamax U122 - 20            |
| tting   |      | 108     | Logamax U122 - 24            |
| set     |      | 131     | Logamax plus GB112 - 24 BE   |
|         |      | 133     | Logamax plus GB112 - 29 BE   |
|         |      | 134     | Logamax plus GB112 - 43 BE   |
|         |      | 1000    | Logamax plus GB142 - 30      |
|         |      | 1002    | Logamax plus GB142 - 24      |
|         | -    | 1003    | Logamax plus GB142 - 15      |
|         | BA3  | 1015    | Logamax plus GB142 - 45      |
|         | U/:  | 1016    | Logamax plus GB142 - 60      |
|         | EMS  | 1025    | Logamax plus GB132 - 16      |
|         | -    | 1026    | Logamax plus GB162 - 100     |
|         |      | 1027    | Logamax plus GB162 - 80      |
|         |      | 1032    | Logamax plus GB132 - 24      |

KIM numbers for boilers with UBA 1.x, EMS/UBA3 or EMS/SAFe

| setting        | type        | BIM-Nr. | Boiler type                   |
|----------------|-------------|---------|-------------------------------|
|                |             | 5001    | Logano G135 - 18              |
|                |             | 5002    | Logano G135 - 25              |
| ible           |             | 5003    | Logano G125 - 17/21/28/34     |
| ossi           |             | 5008    | Logano G225 BE- 45            |
| ot p           |             | 5009    | Logano G225 BE- 55            |
| ŭ,             |             | 5010    | Logano G225 BE- 68            |
| EMS            |             | 5011    | Logano G225 BZ- 85            |
| A /            |             | 6001    | Logano G144                   |
| "NB            |             | 6011    | Logano G244 -38               |
| ing            |             | 6012    | Logano G244 -44               |
| sett           |             | 6013    | Logano G244 -50               |
|                |             | 6014    | Logano G244 -55               |
|                | AFe         | 6015    | Logano G244 -60               |
|                | S/S         | 6031    | Logamax plus GB312 - 80       |
|                | EMS         | 6032    | Logamax plus GB312 - 120      |
|                | -           | 6033    | Logamax plus GB312 - 160      |
|                |             | 6034    | Logamax plus GB312 - 200      |
| s"             | 6035        |         | Logamax plus GB312 - 240      |
| EM             |             | 6036    | Logamax plus GB312 - 280      |
| BA /           |             | 6037    | Logamax plus GB312 - 90       |
| D.             |             | 6041    | Logamax plus GB312 - 80 / NL  |
| ting           |             | 6042    | Logamax plus GB312 - 120 / NL |
| set            |             | 6043    | Logamax plus GB312 - 160 / NL |
|                |             | 6044    | Logamax plus GB312 - 200 / NL |
|                |             | 6045    | Logamax plus GB312 - 240 / NL |
|                |             | 6046    | Logamax plus GB312 - 280 / NL |
|                |             | 6047    | Logamax plus GB312 - 90 / NL  |
| 3              | type        | KIM-Nr. | Combi Boiler                  |
| ,SMS           | /<br>,5     | 92      | Logamax plus GB112 - 29/T25   |
| A / E<br>sible | BA1<br>3A 1 | 111     | Logamax U124 - 20K            |
| UB/<br>Dose    | ⊃ 5         | 113     | Logamax U124 - 24K            |
| ng "<br>not p  | 3 /         | 1006    | Logamax plus GB132T - 19      |
| ttii           | IBA:        | 1007    | Logamax plus GB132T - 11      |
| S              |             | 1033    | Logamax plus GB132K - 24      |

#### **Buderus**

We reserve the right to make any changes due to technical modifications.

# Set the valve run-time (currently not available in the UK)

#### If you selected valve in the "LAP primary" menu, you

can now set the valve run-time.

| Step                                                    | Display                                         | Comments/Notes                              |
|---------------------------------------------------------|-------------------------------------------------|---------------------------------------------|
| Call up the service level.                              |                                                 | See "Calling up the service level" page 29. |
| Turn the dial until "DHW" appears.                      | SERVICE LEVEL                                   |                                             |
|                                                         | DHW                                             |                                             |
| Press and release the button.                           | DHW DATA                                        | The first menu item "DHW" appears.          |
|                                                         | DHW Yes                                         |                                             |
| Turn the dial until "Actuator<br>running time" appears. | DHW DATA<br>Actuator<br>running time<br>120 sec |                                             |
| Press and hold down the button.                         |                                                 | The setting (here: 120 s) flashes.          |
| Turn the dial.                                          | DHW DATA<br>Actuator                            | Set the required setting (here: 10 s).      |
| Release the dial to store the setting.                  | 10 secs                                         |                                             |
| Press once and release.                                 |                                                 | Back to the next higher level.              |

|                    | Input range | Factory setting | Own input |
|--------------------|-------------|-----------------|-----------|
| Valve running time | 10 – 600 s  | 120 s           |           |

We reserve the right to make any changes due to technical modifications.

#### **Buderus**

#### 13.7 Increase boiler temperature

You will need the "Increase boiler" to determine the boiler water temperature during DHW heating.

The "Increase boiler", is added to the set domestic hot water temperature and results in the set boiler flow setting for domestic hot water heating.

The factory setting of 40 K is best suited to rapid DHW loading.

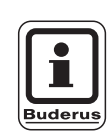

#### USER NOTE

This function can only be carried out if you have selected the "4000 cylinder" setting under the "DHW" function (see page 85)

| Step                                   | Display                 | Comments/Notes                              |
|----------------------------------------|-------------------------|---------------------------------------------|
| Call up the service level.             |                         | See "Calling up the service level" page 29. |
| Turn the dial until "DHW"              |                         |                                             |
| appears.                               | SERVICE LEVEL           |                                             |
|                                        | DHW                     |                                             |
|                                        |                         |                                             |
| Press and release the button.          |                         | The first menu item "DHW" appears.          |
|                                        | DHW DATA                |                                             |
|                                        | DHW<br>4000-cylinder    |                                             |
| Turn the dial until "Increase          |                         |                                             |
| boiler" appears.                       | DHW DATA                |                                             |
|                                        | Boiler increase<br>40 K |                                             |
| Press and hold down the button.        |                         | The setting (here: 40 K) flashes.           |
| Turn the dial.                         |                         | Set the required setting (here: 10 K).      |
|                                        | DHW DATA                |                                             |
| Release the dial to store the setting. | Boiler increase 10 K    |                                             |
| Press once and release.                |                         | Back to the next higher level.              |

|                 | Input range | Factory setting | Own input |
|-----------------|-------------|-----------------|-----------|
| Boiler increase | 10 – 40 K   | 40 K            |           |

#### **Buderus**

We reserve the right to make any changes due to technical modifications.

#### 13.8 External fault indication (WF1/WF2)

Depending on the domestic hot water cyclinder, you may connect an external, volt-free fault indicator contact from a load pump, a three-way valve or an inert anode to terminals WF1 and WF2 of modules ZM424, FM441 and FM445.

- Contacts WF1 and WF2 closed = no faults,
- contacts WF1 and WF2 open = faults.

| Step                                                     | Display                                               | Comments/Notes                                  |
|----------------------------------------------------------|-------------------------------------------------------|-------------------------------------------------|
| Call up the service level.                               |                                                       | See "Calling up the service level" page 29.     |
| Turn the dial until "DHW"<br>appears.                    | SERVICE LEVEL<br>DHW                                  |                                                 |
| Press and release the button.                            | DHW DATA<br>DHW<br>4000-cylinder                      | The first menu item "DHW" appears.              |
| Turn the dial until "External fault WF1/2" is displayed. | DHW DATA<br>External fault<br>indicator WF1/2<br>None |                                                 |
| Press and hold down the button.                          |                                                       | The fault indicator (here: None) flashes.       |
| Turn the dial.                                           | DHW DATA<br>External fault<br>indicator WE1/2         | Set the required fault indication (here: Pump). |
| Release the dial to store the setting.                   | Pump                                                  |                                                 |
| Press once and release.                                  |                                                       | Back to the next higher level.                  |

|                                                   | Input range                                    | Factory setting | Own input |
|---------------------------------------------------|------------------------------------------------|-----------------|-----------|
| Fault message (subject to boiler type and module) | None<br>Inert anode<br>Pump<br>Three-way valve | None            |           |

We reserve the right to make any changes due to technical modifications.

#### **Buderus**

#### 13.9 External contact (WF1/WF3)

If a volt-free pushbutton is connected to terminals WF1 and WF3 of module ZM 424, either "Single load" or "Disinfection" can be triggered (subject to selection).

The timer will then be switched off automatically.

#### "Single load"

You may, if the DHW heating has been switched OFF according to the switching times of the DHW program, start "Single load" with the pushbutton (press once). The DHW circulation pump is switched ON simultaneously.

Contrary to single load via the MEC 2, the "Single load" process cannot be stopped via the MEC 2.

The "Single load" will only be stopped when the DHW cylinder has been fully loaded.

#### "Disinfection"

You can, if you have chosen "Disinfection" for the external contact, start the disinfection process with the above volt-free pushbutton. This disables any existing disinfection programs.

#### **Buderus**

# DHW data

| Step                                                       | Display                                       | Comments/Notes                                  |
|------------------------------------------------------------|-----------------------------------------------|-------------------------------------------------|
| Call up the service level.                                 |                                               | See "Calling up the service level" page 29.     |
| Turn the dial until "DHW" appears.                         | SERVICE LEVEL                                 |                                                 |
|                                                            | DHW                                           |                                                 |
| Press and release the button.                              | DHW DATA                                      | The first menu item "DHW" appears.              |
|                                                            | DHW<br>4000-cylinder                          |                                                 |
| Turn the dial until "External contact WF1/3" is displayed. | DHW DATA<br>External contact<br>WF1/3<br>None |                                                 |
| Press and hold down the button.                            |                                               | The setting (here: None) flashes.               |
| Turn the dial.                                             | DHW DATA<br>External contact                  | Set the required contact (here: Single charge). |
| Release the dial to store the setting.                     | WF1/3<br>Single charge                        |                                                 |
| Press once and release.                                    |                                               | Back to the next higher level.                  |

|                  | Input range                           | Factory setting | Own input |
|------------------|---------------------------------------|-----------------|-----------|
| External contact | Single charge<br>Disinfection<br>None | None            |           |

We reserve the right to make any changes due to technical modifications.

## **Buderus**

#### 13.10 Selection and set up of thermal disinfection

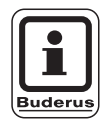

#### USER NOTE

This function cannot be carried out if you have selected the "UBA flow" or "EMS flow" setting under the "DHW" function (see page 85).

If you select the "Thermal disinfection", the DHW is brought to a temperature once a week, which is high enough to kill off germs (e.g. legionnaires' disease).

The DHW cylinder load pump and the DHW circulation pump run constantly during the disinfection process.

If you have selected "Thermal disinfection, yes", the disinfection commences according to factory settings or your own preferences:

Every Tuesday at 01.00 hrs to 70 °C.

On modules FM 441 and FM 445 display the disinfection process via the LED display  $\boxed{!}$ .

You may adjust the factory settings for thermal disinfection via further menus.

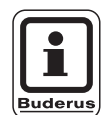

#### **USER NOTE**

The "Thermal disinfection" function will not be displayed, if thermal disinfection has previously been set via the "External contact WF 1/3" function.

# DHW data

| Step                                                | Display                                   | Comments/Notes                              |
|-----------------------------------------------------|-------------------------------------------|---------------------------------------------|
| Call up the service level.                          |                                           | See "Calling up the service level" page 29. |
| Turn the dial until "DHW" appears.                  | SERVICE LEVEL                             |                                             |
|                                                     | DHW                                       |                                             |
| Press and release the button                        |                                           | The first menu item "DHW" appears           |
|                                                     | DHW DATA                                  |                                             |
|                                                     | DHW<br>4000-cylinder                      |                                             |
| Turn the dial until "Thermal disinfection" appears. | DHW DATA<br>Thermal<br>disinfection<br>No |                                             |
| Press and hold down the button.                     |                                           | The setting (here: No) flashes.             |
| Turn the dial.                                      | DHW DATA<br>Thermal                       | Set the required setting (here: Yes).       |
| Release the dial to store the setting.              | disinfection<br>Yes                       |                                             |
| Press once and release.                             |                                           | Back to the next higher level.              |

|                      | Input range | Factory setting | Own input |
|----------------------|-------------|-----------------|-----------|
| Thermal disinfection | Yes/No      | No              |           |

We reserve the right to make any changes due to technical modifications.

## **Buderus**

#### Setting the disinfection temperature

You can set the disinfection temperature via the "Disinfection temperature" function.

# WARNING!

#### **RISK OF SCALDING**

by hot water in the DHW circuit of the heating system if it is not equipped with a thermostatic mixing valve.

• Inform your customer that during and immediately after thermal disinfection, DHW must not be turned on without mixing in cold water.

| Step                                                | Display                                          | Comments/Notes                              |
|-----------------------------------------------------|--------------------------------------------------|---------------------------------------------|
| Call up the service level.                          |                                                  | See "Calling up the service level" page 29. |
| appears.                                            | SERVICE LEVEL<br>DHW                             |                                             |
| Press and release the button.                       | DHW DATA<br>DHW<br>4000-cylinder                 | The first menu item "DHW" appears.          |
| Turn the dial until "Thermal disinfection" appears. | DHW DATA<br>Disinfection<br>temperature<br>70 °C |                                             |
| Press and hold down the button.                     |                                                  | The setting (here: 70 °C) flashes.          |
| Turn the dial.                                      | DHW DATA<br>Disinfection<br>temperature          | Set the required setting (here: 75 °C).     |
| Press once and release.                             | 75 °C                                            | Back to the next higher level.              |

|                          | Input range | Factory setting | Own input |
|--------------------------|-------------|-----------------|-----------|
| Disinfection temperature | 60 – 75 °C  | 70 °C           |           |

**Buderus** 

We reserve the right to make any changes due to technical modifications.

#### Set the day of the week for disinfection

You can set the day of the week when disinfection should be carried out via the "Disinfection weekday" function.

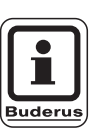

#### **USER NOTE**

The "Disinfection weekday" function will not be displayed, if thermal disinfection has previously been set via the "External contact WF 1/3" function.

| Step                                                      | Display                                        | Comments/Notes                              |
|-----------------------------------------------------------|------------------------------------------------|---------------------------------------------|
| Call up the service level.                                |                                                | See "Calling up the service level" page 29. |
| Turn the dial until "DHW"<br>appears.                     | SERVICE LEVEL<br>DHW                           |                                             |
| Press and release the button.                             | DHW DATA<br>DHW<br>4000-cylinder               | The first menu item "DHW" appears.          |
| Turn the dial until<br>"Disinfection weekday"<br>appears. | DHW DATA<br>Disinfection<br>Weekday<br>Tuesday |                                             |
| Press and hold down the button.                           |                                                | The setting (here: Tuesday) flashes.        |
| Turn the dial.                                            | DHW DATA<br>Weekday<br>Disinfection            | Set the required day (here: Sunday).        |
| Press once and release.                                   |                                                | Back to the next higher level.              |

|                      | Input range     | Factory setting | Own input |
|----------------------|-----------------|-----------------|-----------|
| Disinfection weekday | Monday – Sunday | Tuesday         |           |

We reserve the right to make any changes due to technical modifications.

#### **Buderus**

#### Set the time of day for disinfection

You can set the time of day when the disinfection should be carried out via the "Disinfection time" function.

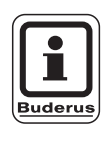

#### USER NOTE

The "Disinfection time" function will not be displayed, if thermal disinfection has previously been set via the "External contact WF 1/3" function.

| Step                                                | Display                                  | Comments/Notes                                     |
|-----------------------------------------------------|------------------------------------------|----------------------------------------------------|
| Call up the service level.                          |                                          | See "Calling up the service level" page 29.        |
| Turn the dial until "DHW"<br>appears.               | SERVICE LEVEL<br>DHW                     |                                                    |
| Press and release the button.                       | DHW DATA                                 | The first menu item "DHW" appears.                 |
|                                                     | DHW<br>4000-cylinder                     |                                                    |
| Turn the dial until<br>"Disinfection time" appears. | DHW DATA<br>Disinfection<br>time<br>1:00 |                                                    |
| Press and hold down the button.                     |                                          | The fault indicator (here: 1.00)<br>flashes.       |
| Turn the dial.                                      | DHW DATA<br>Disinfection<br>time         | Set the required fault indication (here: 18.00 h). |
| Setting.                                            | 18:00                                    | Deals to the post higher love!                     |
| Press once and release.                             |                                          | Back to the next higher level.                     |

|                   | Input range   | Factory setting | Own input |
|-------------------|---------------|-----------------|-----------|
| Disinfection time | 0 – 23:00 hrs | 1 h             |           |

#### **Buderus**

We reserve the right to make any changes due to technical modifications.

104

#### 13.11 Select the circulation pump

You can determine that DHW is immediately available at all tap via the "DHW circulat" function.

| Step                                   | Display       | Comments/Notes                              |
|----------------------------------------|---------------|---------------------------------------------|
| Call up the service level.             |               | See "Calling up the service level" page 29. |
| Turn the dial until "DHW"              |               |                                             |
| appears.                               | SERVICE LEVEL |                                             |
| ÷                                      | DHW           |                                             |
|                                        |               |                                             |
| Press and release the button.          |               | The first menu item "DHW" appears.          |
|                                        | DHW DATA      |                                             |
|                                        | DHW           |                                             |
|                                        | 4000-cylinder |                                             |
| Turn the dial until "DHW               |               |                                             |
| circulat" appears.                     | DHW DATA      |                                             |
|                                        | DHW circulat  |                                             |
|                                        | No            |                                             |
| Press and hold down the button.        |               | The setting (here: No) flashes.             |
| Turn the dial.                         |               | Set the required setting (here: Yes).       |
|                                        | DHW DATA      |                                             |
|                                        | DHW circulat  |                                             |
| Release the dial to store the setting. | Yes           |                                             |
| Press once and release.                |               | Back to the next higher level.              |

|                 | Input range | Factory setting | Own input |
|-----------------|-------------|-----------------|-----------|
| DHW circulation | Yes/No      | Yes             |           |

We reserve the right to make any changes due to technical modifications.

### **Buderus**

#### Setting the DHW circulation pump intervals

You can reduce operating costs of the DHW circulation pump using the intermittent operation.

You can determine that DHW is immediately available at the taps, using the "DHW circulat per hour" function.

The set interval applies during that time in which the time program enables the DHW circulation pump. This program may be:

- The factory DHW circulation pump program
- Your own DHW circulation pump program
- A connection to the heating circuit switching times

In "Perm. operation" the DHW circulat pump operates all day and is switched OFF during night operation.

#### Example:

Your own time program was entered, which switches the DHW circulation pump ON for the period from 5:30 – 22.00 h with the setting "Circulation per hour TWICE ON".

The DHW circulation pump is switched ON respectively in cycles

- at 05.30 h for 3 minutes,
- at 06.00 h for 3 minutes,
- at 06.30 h for 3 minutes,
- etc. until 22.00 h.

| Step                                                | Display                                          | Comments/Notes                                                                                                    |
|-----------------------------------------------------|--------------------------------------------------|----------------------------------------------------------------------------------------------------|
| Call up the service level.                          |                                                  | See "Calling up the service level" page 29.                                                                       |
| Turn the dial until "DHW" appears.                  | SERVICE LEVEL<br>DHW                             |                                                                                                    |
| Press and release the button.                       | DHW DATA<br>DHW<br>4000-cylinder                 | The first menu item "DHW" appears.                                                                                |
| Turn the dial until "Circulation per hour" appears. | DHW DATA<br>DHW circulat<br>per hour<br>twice ON |                                                                                                    |
| Press and hold down the button.                     |                                                  | The setting (here: twice ON) flashes.                                                                             |
| Turn the dial.                                      | DHW DATA<br>DHW circulat<br>per hour             | Set the required setting (here: OFF).<br>The DHW circulation pump will now<br>only operate during single loading. |
| Press once and release.                             | Off                                              | Back to the next higher level.                                                                                    |

|                          | Input range                                  | Factory setting | Own input |
|--------------------------|----------------------------------------------|-----------------|-----------|
| DHW circulation per hour | Off<br>1 to 6 times ON<br>Constant operation | Twice ON        |           |

#### **Buderus**

We reserve the right to make any changes due to technical modifications.

106

#### 13.12 Switching off the DHW circulation pump during DHW loading

If the LAP module FM445 is installed, you can switch the circulation on/off during DHW loading.

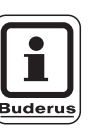

#### **USER NOTE**

The function "circulation OFF DHW charging" can only be used if the LAP module FM445 is installed.

|            | Step                                 | Display       | Comments/notes                       |
|------------|--------------------------------------|---------------|--------------------------------------|
|            | Call up the service level.           |               | See "Call up the service level" on   |
|            | Turn the dial until "DHW"            |               | page 29.                             |
|            | appears.                             | SERVICE LEVEL |                                      |
|            |                                      | DHW           |                                      |
|            |                                      |               |                                      |
|            | Press and release the button.        |               | The first menu item "DHW" appears.   |
|            |                                      | DHW DATA      |                                      |
|            |                                      | DHW           |                                      |
|            |                                      | yes           |                                      |
|            | Turn the dial until "Circulation     |               |                                      |
|            | OFF DHW charging" appears.           | DHW DATA      |                                      |
|            |                                      | DHW charging  |                                      |
|            |                                      | yes           |                                      |
|            | Press and hold down the but-<br>ton. |               | The setting (here: Yes) flashes.     |
|            | Turn the dial.                       |               | Set the required setting (here: No). |
|            | Deleges the distance the             |               |                                      |
|            | setting.                             | DHW charging  |                                      |
|            |                                      | no            |                                      |
| $\bigcirc$ | Press once and release.              |               | Back to the next higher level.       |

|                             | Input range | Factory setting | Own input |
|-----------------------------|-------------|-----------------|-----------|
| Circulation OFF DHW loading | Yes/no      | Yes             |           |

We reserve the right to make any changes due to technical modifications.

#### **Buderus**

# **14 Heating Parameters**

Using the "Heating charact." menu you can display the current heating characteristics of the relevant heating circuit.

For explanations on the heating characteristic, see Chapter 22.2 "Heating curves", page 136.

The flow temperatures (VL), which depend on the outside temperature (AT), are displayed.

| Step                                                      | Display                                                                    | Comments/Notes                                                                                 |
|-----------------------------------------------------------|----------------------------------------------------------------------------|------------------------------------------------------------------------------------------------|
| Call up the service level.                                |                                                                            | See "Calling up the service level" page 29.                                                    |
| Turn the dial until "Heating charact." appears.           | SERVICE LEVEL<br>Heating charact.                                          |                                                                                                |
| Press and release the button.                             | Heating charact.<br>Heating circ. 1<br>constant                            | The first menu item "Heating circ. 1" appears.                                                 |
| Turn the dial until the required heating circuit appears. | Heating charact.<br>Heating circ 2<br>AT: 10 / 0 / -10<br>VL: 45 / 62 / 75 | The settings for the selected heating circuit are displayed.<br>Back to the next higher level. |

**Buderus** 

We reserve the right to make any changes due to technical modifications.
# 15 Testing the relay

You can check with the "Relay test" menu, whether you have correctly connected the external components (e.g. pumps).

The display depends on which modules are installed. Depending on the actual operating conditions, there may be a time-delay between request and display.

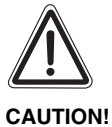

### SYSTEM DAMAGE

The system heat flow is not guaranteed whilst a relay test is being carried out. The control system deactivates all functions.

Leave this function after the relay test to prevent system damage.

#### **Relay test example:**

You may call up the following relays:

Heating circ. 1 – 4

- Heating circuit pump
- Valve

DHW

- Cylinder loading pump
- DHW circ. pump

FM 456/FM 457

Fault indication relays

| Step                                                | Display                                            | Comments/Notes                                          |
|-----------------------------------------------------|----------------------------------------------------|---------------------------------------------------------|
| Call up the service level.                          |                                                    | See "Calling up the service level" page 29.             |
| Turn the dial until "Relay test" appears.           | SERVICE LEVEL                                      |                                                         |
|                                                     | Relay test                                         |                                                         |
| Press and release the button.                       | RELAY TEST<br>Heating circ. 1                      | The first menu item "Heating circ. 1" appears.          |
| Turn the dial until the required menu item appears. | RELAY TEST<br>Heating circ. 2                      | The first menu item appears<br>(here: Heating circ. 2). |
| Press until the required relay appears.             | RELAY TEST<br>Heating circ. 2<br>Circ. pump        |                                                         |
| Press and hold down.                                | RELAY TEST<br>Heating circ. 2<br>Circ. pump<br>Off | The first setting (here: OFF) flashes.                  |

We reserve the right to make any changes due to technical modifications.

109

# 15 Testing the relay

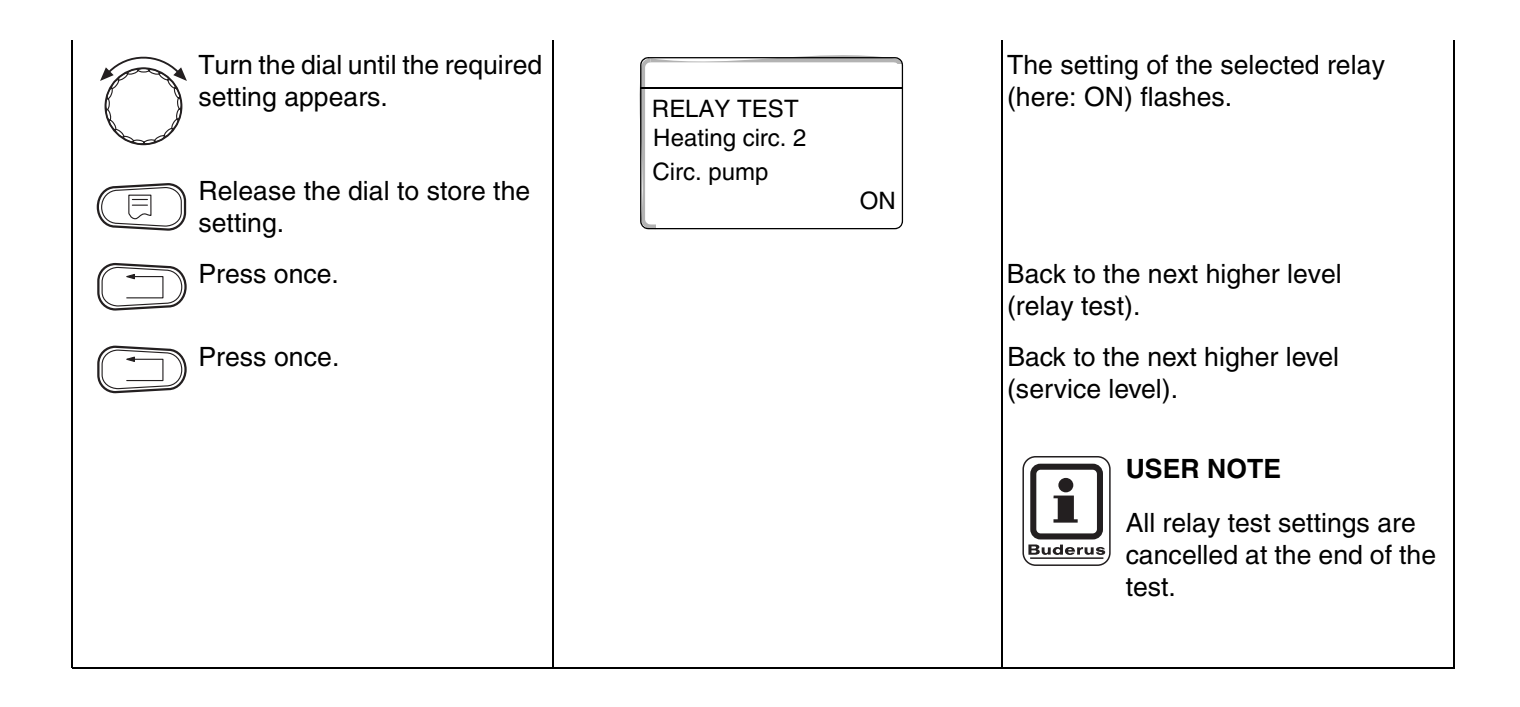

### **Buderus**

# 16 Carrying out an LCD test

Using the "LCD test" menu, you can check, whether all symbols are fully displayed.

| Step                                       | Display                   | Comments/Notes                                           |
|--------------------------------------------|---------------------------|----------------------------------------------------------|
| Call up the service level.                 |                           | See "Calling up the service level" page 29.              |
| Turn the dial until "LCD test"<br>appears. | SERVICE LEVEL<br>LCD test |                                                          |
| Press and release the button.              |                           | The LCD is OK, when all symbols are correctly displayed. |
| Press once.                                |                           | Back to the next higher level.                           |

# 17 Error

Using the "Error" menu you can display the last four fault messages for the heating system.

The MEC 2 can only display the fault messages of that control unit to which it is attached.

| Step                                                      | Display                                                           | Comments/Notes                                                            |
|-----------------------------------------------------------|-------------------------------------------------------------------|---------------------------------------------------------------------------|
| Call up the service level.                                |                                                                   | See "Calling up the service level" page 29.                               |
| Turn the dial until "Error"<br>appears.                   | SERVICE LEVEL<br>Error                                            |                                                                           |
| Press and release the button.                             | Fault<br>Flow sensor 2<br>from 23:20h 13.10<br>until 23:45h 13.10 | The fault message will then be displayed.                                 |
| Turn the dial and scroll through the last fault messages. |                                                                   | Buderus fault" if the connected control unit has not recorded any faults. |
| Press once.                                               |                                                                   | Back to the next higher level.                                            |

If the control unit has recorded fault messages, these will be displayed together with the time for the beginning and end of the fault.

### 17.1 Fault displays

The following faults can be displayed:

- Outs. temp. sensor
- Flow sensor x
- DHW sensor
- DHW cold
- DHW warning
- Disinfection
- Remote control x
- Communication HKx
- Burner x
- External fault ES
- ECOCAN BUS receive
- No master
- BUS addr confl
- Address confl x
- False module x
- Unknown module x
- Inert anode
- Ext. fault input
- DHW sensor WT (External Heat Exchange) (LAP)
- DHW sensor OFF
- Connection boiler x
- Sensor low loss header
- Valve
- Manual mode XX
- Solar calo. X man. op (only if using solar FM443 currently not available in the UK)
- Maintenance hours run
- Maintenance date
- EMS fault, boiler x
- EMS fault, DHW
- Maintenance, boiler x

### **Buderus**

| Fault             | Effects on the                                                                                                    | Possible causes for the fault                                                                                                    | Remedy                                                                                                    |  |
|-------------------|----------------------------------------------------------------------------------------------------|----------------------------------------------------------------------------------------------------|----------------------------------------------------------------------------------------------------|--|
|                   | Control characteristics                                                                                                    |                                                                                                    |                                                                                                    |  |
| Outside<br>sensor | <ul> <li>The minimum outside<br/>temperature is assumed.</li> </ul>                                                                                                    | <ul> <li>The outside sensor is either incorrectly connected, e.g. not to control unit with address 1 in cascade systems, not connected at all, or faulty.</li> <li>The central module or control unit is faulty.</li> <li>The communication to the control unit with address no. 1 is interrupted.</li> </ul>                          | <ul> <li>Verify whether the outside sensor has<br/>been connected to the correct control<br/>unit (in cascade systems to the control<br/>unit with address no. 1).</li> <li>Check the communication with<br/>address 1.</li> <li>Replace the outside sensor or the<br/>central module.</li> </ul> |  |
| Flow<br>sensor x  | <ul> <li>The valve is not being<br/>controlled.</li> </ul>                                                                                                    | <ul> <li>The sensor is incorrectly connected,<br/>not connected at all, or faulty. The<br/>control unit requires the appropriate<br/>flow sensor if an valve was selected in<br/>MEC 2.</li> <li>The module or control unit is faulty.</li> </ul>                                                                                      | <ul> <li>Check the sensor connection.</li> <li>If the faulty heating circuit should be operated without a valve, check in MEC 2 / Service Level / Heating circ., whether valve: "No" has been selected.</li> <li>Replace the module.</li> </ul>                                                   |  |
| DHW sensor        | <ul> <li>No domestic hot water is<br/>produced.</li> </ul>                                                                                                    | <ul> <li>The sensor is incorrectly connected,<br/>not connected at all, or faulty.</li> <li>The module or control unit is faulty.</li> </ul>                                                                                                    | <ul> <li>Check the sensor connection.</li> <li>Replace the sensor or module.</li> <li>Check the sensor mounting on the DHW cylinder.</li> </ul>                                                                                                    |  |
| DHW stays cold    | <ul> <li>The system tries constantly<br/>to load the domestic hot<br/>water cylinder.</li> </ul>                                                                                                    | <ul> <li>Thermostat/manual switch is not set to<br/>"AUT".</li> <li>The sensor is incorrectly connected or<br/>faulty.</li> <li>Incorrect sensor arrangement.</li> <li>The loading pump is incorrectly<br/>connected or faulty.</li> <li>The module ZM424 or control unit is<br/>faulty.</li> </ul>                                    | <ul> <li>Check whether the thermostat or the manual switch is set to "AUT".</li> <li>Check the sensor and loading pump functions.</li> <li>Replace the module ZM424.</li> <li>Check the sensor mounting on the DHW cylinder.</li> </ul>                                                           |  |
| DHW cold          | <ul> <li>No domestic hot water is<br/>produced. Current DHW<br/>temperature is below 40 °C.</li> </ul>                                                                                                    | <ul> <li>Load pump faulty.</li> <li>Function module ZM424 faulty.</li> <li>More DHW is removed than newly heated.</li> </ul>                                                                                                    | <ul> <li>Check whether the thermostat or the manual switch is set to "AUT".</li> <li>Check the sensor and load pump functions.</li> <li>Replace module ZM424.</li> <li>Check the sensor mounting on the DHW cylinder.</li> </ul>                                                                  |  |
| Disinfection      | <ul> <li>Thermal disinfection was terminated.</li> </ul>                                                                                                    | <ul> <li>The boiler output is insufficient, for instance, because other heat consumers (heating circuits) demand heat during the thermal disinfection.</li> <li>The sensor is incorrectly connected or faulty.</li> <li>The loading pump is incorrectly connected or faulty.</li> <li>The module or control unit is faulty.</li> </ul> | <ul> <li>Select disinfection, so that no other<br/>heat demand is made at that time.</li> <li>Check the sensor and loading pump<br/>function and replace, if necessary.</li> </ul>                                                                                                    |  |
| Hemote control x  | <ul> <li>Because no actual room<br/>temperature is available,<br/>the effect of the following<br/>features are disabled:<br/>ambient influence, switch-<br/>ON and switch-OFF<br/>optimisation and automatic<br/>adaptation.</li> <li>The control unit works with<br/>the last setting set via the<br/>remote control.</li> </ul> | <ul> <li>Hemote control incorrectly connected<br/>or faulty.</li> </ul>                                                                                                    | <ul> <li>Cneck the function and connection of<br/>the remote control. Check the remote<br/>control address.</li> <li>Replace the remote control / function<br/>module.</li> </ul>                                                                                                    |  |

| Fault                                                | Effects on the                                                                                                    | Possible causes for the fault                                                                                                    | Remedy                                                                                                    |
|------------------------------------------------------|----------------------------------------------------------------------------------------------------|----------------------------------------------------------------------------------------------------|----------------------------------------------------------------------------------------------------|
|                                                      | Control characteristics                                                                                                    |                                                                                                    |                                                                                                    |
| Communication<br>HKx                                 | <ul> <li>Because no actual room<br/>temperature is available,<br/>the effect of the following<br/>features are disabled:<br/>ambient influence, switch-<br/>ON and switch-OFF<br/>optimisation and automatic<br/>adaptation.</li> </ul> | <ul> <li>An incorrect address was allocated to<br/>the remote control.</li> <li>The remote control is incorrectly wired<br/>up.</li> <li>The remote control is faulty.</li> <li>The remote control is faulty.</li> </ul> | <ul> <li>Check the function and connection of<br/>the remote control. Check the remote<br/>control address.</li> <li>Replace the remote control / function<br/>module.</li> </ul>                                                                     |
| Boiler x                                             | <ul> <li>The boiler protection (frost protection) is not assured.</li> <li>No domestic hot water.</li> <li>No heating.</li> </ul>                                                                                                    | <ul> <li>The UBC reports an interlocked error.</li> </ul>                                                                                                    | <ul> <li>Press the burner reset button.</li> <li>Check the UBA wiring.</li> <li>Check the wall-mounted boiler; see technical documentation for wall-mounted boilers.</li> </ul>                                                                       |
| Boiler x<br>Status:<br>Display code/<br>service code | <ul> <li>The boiler protection<br/>(frost protection) is not<br/>assured.</li> <li>No domestic hot water.</li> <li>No heating.</li> </ul>                                                                                               | <ul> <li>EMS boiler reports a locking fault<br/>with display code and service code</li> </ul>                                                                                                    | <ul> <li>See the boiler documentation for a detailed description of the fault, and carry out the steps described there.</li> <li>Press "Reset" on the BC10.</li> </ul>                                                                                |
| Boiler x<br>EMS fault                                | <ul> <li>The boiler protection<br/>(frost protection) is not<br/>assured.</li> <li>No domestic hot water.</li> <li>No heating.</li> </ul>                                                                                               | <ul> <li>EMS boiler reports a locking fault.</li> </ul>                                                                                                    | <ul> <li>Read the display and service code from<br/>the BC10.</li> <li>See table 6 on page 117 for a detailed de-<br/>scription of the fault, and carry out the<br/>steps described there</li> <li>Press "Reset" on the BC10.</li> </ul>              |
| DHW<br>EMS fault                                     | <ul> <li>No domestic hot water.</li> </ul>                                                                                                    | <ul> <li>EMS boiler reports a fault in the<br/>DHW function.</li> </ul>                                                                                                    | <ul> <li>Read the display and service code from<br/>the BC10.</li> <li>See table 5 on page 116 for a detailed de-<br/>scription of the fault, and carry out the<br/>steps described there.</li> </ul>                                                 |
| Boiler x<br>Maintenance Hxx                          | <ul> <li>None</li> <li>Service message,<br/>not a system fault</li> </ul>                                                                                                    | <ul> <li>e.g. maintenance interval expired</li> </ul>                                                                                                    | <ul> <li>Maintenance required, see boiler documentation or maintenance messages<br/>overview table.</li> </ul>                                                                                                    |
| Boiler x<br>in manual mode                           | <ul> <li>No automatic functions,<br/>e.g. heating program</li> </ul>                                                                                                    | – Not a fault.                                                                                                    | <ul> <li>If you no longer need to use manual<br/>mode, set the dials on the BC10 base<br/>controller to "Aut".</li> </ul>                                                                                                    |
| Ext.<br>Fault x                                      | <ul> <li>The control behaviour<br/>remains unaffected.</li> </ul>                                                                                                    | <ul> <li>The fault input of the module was<br/>incorrectly activated.</li> <li>Externally connected components are<br/>faulty or generate a fault signal.</li> </ul>                                                     | <ul> <li>Check the function of external<br/>components and effect their repair /<br/>replacement.</li> </ul>                                                                                                    |
| ECOCAN BUS<br>Reception                              | <ul> <li>The control behaviour<br/>remains unchanged.</li> </ul>                                                                                                    | <ul> <li>The rotary encoder behind the MEC 2<br/>in the control unit (on CM 431) has an<br/>incorrect address.</li> <li>Example: system with control unit and<br/>rotary encoder set to position &gt; 0.</li> </ul>      | <ul> <li>Check the setting of the rotary<br/>encoder:</li> <li>Setting 0: only 1 bus user present.</li> <li>Setting 1: master control unit (other<br/>BUS users are expected!).</li> <li>Setting &gt; 1: another bus user is<br/>expected.</li> </ul> |
| No master                                            | <ul> <li>The boiler protection is not<br/>assured.</li> <li>DHW priority is no longer<br/>possible.</li> <li>The minimum outside<br/>temperature is expected.</li> <li>It goes cold.</li> </ul>                                         | <ul> <li>The master control unit (address 1) is<br/>switched OFF or no master (address 1)<br/>is available.</li> </ul>                                                                                                   | <ul> <li>Checking all bus user addresses.<br/>Address 1 must be allocated to the<br/>master control unit (rotary encoder<br/>behind the MEC 2 on CM 431 of the<br/>control unit).</li> <li>Checking the bus connection to<br/>address 1.</li> </ul>   |

We reserve the right to make any changes due to technical modifications.

115

| Fault                    | Effects on the                                                                                                    | Possible causes for the fault                                                                                                    | Remedy                                                                                                    |  |
|--------------------------|----------------------------------------------------------------------------------------------------|----------------------------------------------------------------------------------------------------|----------------------------------------------------------------------------------------------------|--|
|                          | Control characteristics                                                                                                    |                                                                                                    |                                                                                                    |  |
| BUS addr confl           | <ul> <li>Bus communication is<br/>impossible.</li> <li>All control functions<br/>requiring data exchange via<br/>the ECOCAN BUS can no<br/>longer be implemented.</li> </ul>                                                                      | <ul> <li>There is more than one identical address.</li> <li>Each address must only be allocated once in the ECOCAN bus network.</li> </ul>                                                                                                    | <ul> <li>Check the addresses of all BUS users<br/>(rotary encoder behind the MEC 2 on<br/>the CM 431 of the control unit).</li> </ul>                                        |  |
| Address confl x          | <ul> <li>The functions of the<br/>module, where the address<br/>conflict exists, can no longer<br/>be carried out. However,<br/>communication of all other<br/>modules and control units<br/>via the ECOCAN BUS is still<br/>possible.</li> </ul> | <ul> <li>Module inside the wrong control unit:<br/>certain modules can only be used with<br/>specific ECOCAN addresses.</li> <li>The boiler module ZM 424 and modules<br/>FM 456 and FM 457 must not be<br/>installed in any control unit with the<br/>address &gt; 1.</li> </ul> | <ul> <li>Check the control unit address.</li> </ul>                                                                                                    |  |
| False module x           | <ul> <li>The module switches all<br/>outputs OFF and the<br/>corresponding error LED<br/>illuminates.</li> </ul>                                                                                                    | <ul> <li>False module default in the MEC 2.</li> <li>The wrong module is installed in the control unit.</li> <li>The MEC 2, the corresponding module or the control unit is faulty.</li> </ul>                                                                                    | <ul> <li>Checking module defaults at the MEC 2 service level.</li> <li>Check the modules installed in the control unit.</li> <li>Replace the MEC 2 or the module.</li> </ul> |  |
| Unknown module<br>x      | <ul> <li>The module switches all<br/>outputs OFF and the<br/>corresponding error LED<br/>illuminates.</li> </ul>                                                                                                    | <ul> <li>The controller software is too old to recognise the module.</li> <li>The module/control unit is faulty.</li> </ul>                                                                                                    | <ul> <li>Checking the control unit version in the MEC 2.</li> <li>Replace the module.</li> </ul>                                                                             |  |
| Inert anode              | <ul> <li>The control behaviour<br/>remains unchanged.</li> </ul>                                                                                                    | <ul> <li>Voltage is applied to the external input<br/>WF 1/2.</li> <li>The module or the control unit is faulty.</li> </ul>                                                                                                    | <ul> <li>Replace the inert anode.</li> </ul>                                                                                                    |  |
| External fault input     | <ul> <li>The control behaviour<br/>remains unchanged.</li> </ul>                                                                                                    | <ul> <li>Voltage is applied to the external input WF1/2.</li> <li>The module or the control unit is faulty.</li> </ul>                                                                                                    | <ul> <li>Check external components (cylinder<br/>loading and DHW circulation pumps)<br/>and replace if necessary.</li> </ul>                                                 |  |
| DHW sensor WT            | <ul> <li>No domestic hot water is<br/>produced.</li> </ul>                                                                                                    | <ul> <li>The sensor is incorrectly connected,<br/>not connected at all, or faulty.</li> <li>The module FM 445 or the control unit<br/>is faulty.</li> </ul>                                                                                                    | <ul> <li>Check sensors.</li> <li>Replace the sensor(s) or module<br/>FM 445.</li> <li>Check sensor fittings.</li> </ul>                                                      |  |
| DHW sensor OFF           | <ul> <li>No domestic hot water is<br/>produced.</li> </ul>                                                                                                    | <ul> <li>The sensor is incorrectly connected,<br/>not connected at all, or faulty.</li> <li>The module FM 445 or the control unit<br/>is faulty.</li> </ul>                                                                                                    | <ul> <li>Check sensors.</li> <li>Replace the sensor(s) or module<br/>FM 445.</li> <li>Check sensor fittings.</li> </ul>                                                      |  |
| Connection BRx           | <ul> <li>The frost protection is not assured.</li> <li>No domestic hot water is produced.</li> <li>No heating output.</li> </ul>                                                                                                    | <ul> <li>UBC incorrectly connected.</li> <li>UBC switched off.</li> <li>UBC faulty.</li> <li>Module faulty.</li> </ul>                                                                                                    | <ul> <li>Check connection.</li> <li>Switch on UBC.</li> <li>Replace UBC.</li> <li>Replace the KSE module.</li> </ul>                                                         |  |
| Sensor low<br>lossheader | <ul> <li>On single boiler systems:<br/>flow temperature can drop<br/>below setting.</li> <li>On cascade systems: only<br/>one boiler operational.</li> </ul>                                                                                      | <ul> <li>Sensor faulty.</li> <li>Module ZM 424, FM 456 or FM 457<br/>are faulty.</li> <li>Sensor connected to the wrong<br/>module.</li> </ul>                                                                                                    | <ul> <li>Check sensors.</li> <li>Replace the module.</li> <li>Connect sensor to the module in slot 1.</li> </ul>                                                             |  |

We reserve the right to make any changes due to technical modifications.

| Fault                    | Effects on the<br>Control characteristics                                                | Possible causes for the fault                                                                             | Remedy                                                                           |
|--------------------------|------------------------------------------------------------------------------------------|----------------------------------------------------------------------------------------------------|----------------------------------------------------------------------------------|
| Manual mode XX           | <ul> <li>Controller operates</li></ul>                                                   | <ul> <li>Perhaps a function module manual</li></ul>                                                       | <ul> <li>Set the corresponding function</li></ul>                                |
|                          | in manual mode.                                                                          | switch has not been set to "AUT".                                                                         | module manual switch to "AUT".                                                   |
| Solar calo. X<br>man. op | <ul> <li>Solar calorifier X on solar<br/>module operating in manual<br/>mode.</li> </ul> | <ul> <li>Perhaps the manual switch on function<br/>module FM443 has not been set to<br/>"AUT".</li> </ul> | <ul> <li>Set the manual switch of function<br/>module FM443 to "AUT".</li> </ul> |
| Maintenance              | <ul> <li>No effect on control behaviour.</li> </ul>                                      | <ul> <li>The specified period before the next</li></ul>                                                   | <ul> <li>Perform maintenance and then reset</li></ul>                            |
| hours run/date           |                                                                                          | maintenance has expired.                                                                                  | maintenance message.                                                             |

### 17.2 Supplementary fault messages for boilers with EMS

#### Reading off status (display code) and service code

If a fault occurs, the status is displayed on the control panel. The display flashes when a disabling safety shutdown occurs.

- Press "Status display" to read off the service code.
- Press "Status display" several times to display other service information until the boiler's status is displayed once more.

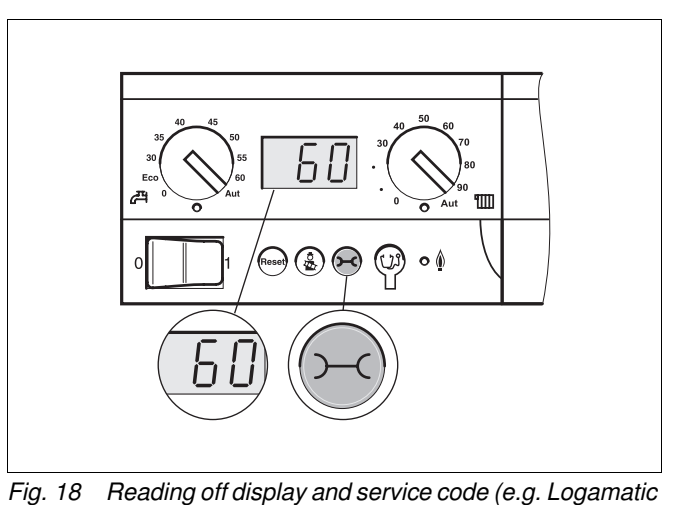

MC10 control panel/BC10 base controller)

# DHW EMS faults

- DC: Display code (status)
- SC: Service code

| DC  | SC  | Fault             | Effects on<br>control characteristics                                                                                             | Possible causes of the fault                                                                                                    | Remedy                                                                                                    |
|-----|-----|-------------------|----------------------------------------------------------------------------------------------------|----------------------------------------------------------------------------------------------------|----------------------------------------------------------------------------------------------------|
| A01 | 808 | DHW sensor faulty | <ul> <li>No DHW being charged.</li> </ul>                                                                                         | <ul> <li>Sensor incorrectly connected or<br/>faulty.</li> <li>Sensor cable broken or short-<br/>circuited.</li> <li>Old sensor.</li> </ul>                                                                                                    | <ul> <li>Check DHW sensor<br/>connection and change<br/>if necessary.</li> </ul>                                                                                                    |
| A01 | 810 | DHW remains cold. | <ul> <li>The boiler keeps trying to<br/>charge the DHW cylinder.</li> <li>The solar heating system<br/>does not start.</li> </ul> | <ul> <li>Constant drawing or system<br/>leak.</li> <li>Sensor incorrectly connected<br/>or faulty.</li> <li>Sensor cable broken or short-<br/>circuited.</li> <li>Old sensor.</li> <li>Load pump connected<br/>incorrectly or faulty.</li> </ul> | <ul> <li>Repair the leak.</li> <li>Check DHW sensor<br/>connection and change<br/>if necessary.</li> <li>Check the sensor and load<br/>pump functions.</li> <li>Check the sensor mount-<br/>ing on the DHW cylinder.</li> </ul> |

Tab. 4 Possible messages when DHW EMS faults occur

| DC  | SC  | Fault                | Effects on<br>control characteristics                     | Possible causes of the fault                                                                                                    | Remedy                                                                                                    |
|-----|-----|----------------------|-----------------------------------------------------------|----------------------------------------------------------------------------------------------------|----------------------------------------------------------------------------------------------------|
| A01 | 811 | Thermal disinfection | <ul> <li>Thermal disinfection<br/>was stopped.</li> </ul> | <ul> <li>Constant drawing or system<br/>leak.</li> <li>Sensor incorrectly connected or<br/>faulty.</li> <li>Sensor cable broken or short-<br/>circuited.</li> <li>Old sensor.</li> <li>Load pump connected<br/>incorrectly or faulty.</li> </ul> | <ul> <li>Repair the leak.</li> <li>Check DHW sensor connection and change if necessary.</li> <li>Check the sensor and load pump functions.</li> <li>Check the sensor mounting on the DHW cylinder.</li> </ul> |

Tab. 4 Possible messages when DHW EMS faults occur

#### **EMS** faults

| DC   | SC  | Fault                               | Effects on<br>control characteristics                             | Possible causes of the fault                                                                                                    | Remedy                                                                                                    |
|------|-----|-------------------------------------|-------------------------------------------------------------------|----------------------------------------------------------------------------------------------------|----------------------------------------------------------------------------------------------------|
| AD 1 | 817 | Air temperature<br>sensor faulty.   | <ul> <li>Fan speed cannot be<br/>properly adjusted.</li> </ul>    | <ul> <li>This fault message is generated<br/>if the air temperature sensor<br/>records a temperature that is<br/>too low (less than -30 °C) or<br/>too high (greater than +100 °C)</li> </ul> | • Check the air temperature sensor incl. the plug-in connection on the SAFe and replace if necessary.                                                                                                    |
| AD 1 | 818 | The boiler remains cold.            | <ul> <li>Not enough power<br/>reaching heating system.</li> </ul> | <ul> <li>This fault message appears<br/>if the boiler stays below the<br/>pump logic temperature (47 °C)<br/>for a certain length of time, even<br/>though the burner is ON.</li> </ul>       | <ul> <li>Check the system design<br/>and the pump parameters<br/>and correct if necessary.</li> <li>Check the non-return valve<br/>is functioning properly and<br/>retrofit if necessary.</li> <li>Check whether gravity<br/>brakes are in working<br/>position</li> </ul> |
| AD 1 | 819 | Continuous oil<br>pre-heater signal | <ul> <li>The burner attempts to start.</li> </ul>                 | <ul> <li>The oil pre-heater receives an<br/>enable signal, even though it is<br/>switched OFF.</li> </ul>                                                                                     | <ul> <li>Check the pin assignment<br/>on the SAFe and the oil<br/>pre-heater and correct<br/>if necessary.</li> </ul>                                                                                                    |
| AD 1 | 820 | Oil too cold.                       | <ul> <li>The burner attempts to start.</li> </ul>                 | <ul> <li>The oil pre-heater does not<br/>transmit the signal within six<br/>minutes that the oil has reached<br/>its operating temperature.</li> </ul>                                        | <ul> <li>Check the electrical<br/>connection of the oil<br/>pre-heater; if OK, replace<br/>the oil pre-heater.</li> </ul>                                                                                                    |

Tab. 5 Possible messages when EMS faults occur

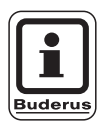

#### USER NOTE

Other faults are described in the documents relating to the individual boiler.

### **Buderus**

### 17.3 Maintenance messages on boilers with EMS (only Oil)

#### DC: Display code (status)

| SC  | Maintenance                        | Possible cause                                                                                                    | R | emedy                                                                                                    | EMS<br>with<br>boiler |
|-----|------------------------------------|----------------------------------------------------------------------------------------------------|---|----------------------------------------------------------------------------------------------------|-----------------------|
| H 1 | Flue gas tempera-<br>ture too high | As soon as the flue gas temperature has exceeded a certain limit (110 °C), the burner is switched to stage 1, and this service message is generated. The message will only be cleared when the command "Reset service message" is issued.                                                                               | • | Clean the boiler.<br>Check the position, equipment level and<br>state of the turbulator insert and correct<br>if necessary.                                                                                                    | SAFe                  |
| H 2 | The burner fan<br>runs too slowly  | The SAFe must generate an unusually high PWM signal for the required speed.                                                                                                    | • | Check the burner fan for contamination and clean or replace if necessary.                                                                                                    | SAFe                  |
| H 3 | Hours run expired                  | Does not occur with this control panel.                                                                                                    |   |                                                                                                    | SAFe                  |
| H 4 | Low flame probe<br>current         | <ul> <li>The flame signal is only just above the SAFe shutdown threshold.</li> <li>Flame sensor or holding bracket (on G135) is dirty.</li> <li>Mixing system incorrectly oriented in relation to sight tube.</li> <li>Faulty flame sensor/SAFe electrical connection.</li> <li>Flame sensor or SAFe faulty.</li> </ul> | • | Check the flame sensor and holding<br>bracket (mirror) for contamination and<br>clean if necessary.<br>Check the orientation of the mixing<br>system in relation to the sight tube and<br>correct if necessary.<br>Check the mixing system for<br>contamination and clean if necessary.<br>Check the flame sensor plug-in<br>connections on the SAFe.<br>Check the burner adjustment and<br>correct if necessary.<br>Check the flame sensor signal for stage<br>1 and 2 using the RC30 . If not OK,<br>replace the flame sensor. | SAFe                  |
| Η5  | Long ignition delay                | <ul> <li>When the burner was last started, there was a long delay before ignition:</li> <li>Faulty oil supply.</li> <li>Faulty ignition system.</li> <li>Faulty burner adjustment.</li> <li>Faulty burner components.</li> </ul>                                                                                        |   | Check oil supply.<br>Check the ignition using a relay test<br>(RC30); check the ignition electrode for<br>contamination or damage (electrode<br>gap) and replace if necessary.<br>Replace the oil nozzle.<br>Replace the oil cut-off valve of the oil<br>pre-heater.<br>Check the mixing system and clean if<br>necessary.<br>Check and correct burner adjustment if<br>necessary.                                                                                                    | SAFe                  |

Tab. 6Maintenance messages

# 17 Only for Oil Boilers – Error

| SC  | Maintenance                | Possible cause                                                                                                    | Remedy                                                                                                    | EMS<br>with |
|-----|----------------------------|----------------------------------------------------------------------------------------------------|----------------------------------------------------------------------------------------------------|-------------|
| Η 6 | Frequent flame<br>blow-off | During the previous burner starts, the flame<br>frequently blew off.<br>– Faulty oil supply.<br>– Faulty ignition system.<br>– Faulty burner adjustment.<br>– Faulty burner components. | <ul> <li>Read out the fault memory of blocking faults to check in which phase the flame blew off.</li> <li>If only 6U/511 (no flame established) is present:</li> <li>Check oil supply.</li> <li>Check the flame sensor current using RC30.</li> <li>Check the ignition via a relay test (RC30).</li> <li>Replace the oil nozzle.</li> <li>Replace the oil cut-off valve of the oil pre-heater.</li> <li>Check the mixing system and clean if necessary.</li> <li>Check the burner adjustment and correct burner adjustment if necessary.</li> <li>Check the burner adjustment and correct if necessary.</li> <li>Check the oil supply equipment .</li> <li>Check the pin assignments of 1st/2nd solenoid valve (fault 6L/516).</li> <li>Check the flame probe current during operation. If signal &lt;50 µA, check the holding bracket (on G135) and clean if necessary or replace the flame sensor.</li> </ul> | SAFe        |
| Η7  | System pressure            | The operating pressure has fallen too low.                                                                                                    | Top up heating water until the operating pressure > 1.0 bar.                                                                                                    | UBA3        |
| H 8 | According to date          | Does not occur with this control panel.                                                                                                    |                                                                                                    | SAFe        |

Tab. 6Maintenance messages

### **Buderus**

We reserve the right to make any changes due to technical modifications.

## 18 Low loss header monitor data

Using the "Monitor" menu you can display the set and actual settings. The display depends on which modules are installed.

Some display settings are separated by a slash (/). The number in front of the slash determines the setting of each respective parameter and the figure behind the slash is the actual setting.

### 18.1 Low loss header monitor data

Using the Monitor menu "Low loss header" you can display the low loss header data.

Comments/Notes Step Display Call up the service level. See "Calling up the service level" page 29. Turn the dial until "Monitor" appears. SERVICE LEVEL Monitor Press and release the button. The first menu item "Low loss header" appears. MONITOR Low loss header Press and release the button. The low loss header data are then E displayed. MONITOR SWITCH Outdoor 5 The "Time del." setting describes the 4 Time del. outdoor temperature, taking the type Flow 55 / 55 of building into consideration which has already been entered, and with which the heating curves were calculated. Back to the next higher level. Press once.

We reserve the right to make any changes due to technical modifications.

121

You can display data for the following components:

- Low loss header
- Boiler
- Heating circ.
- DHW

### 18.2 Boiler monitor data

Using the Monitor menu "Boiler" you can display the boiler data.

| Step                                                                        | Display                                                                                                    | Comments/Notes                                                                                                    |
|-----------------------------------------------------------------------------|----------------------------------------------------------------------------------------------------|----------------------------------------------------------------------------------------------------|
| Call up the service level.                                                  | SERVICE LEVEL<br>Monitor                                                                                                    | See "Calling up the service level"<br>page 29.                                                                                                    |
| Press and release the button.                                               | MONITOR<br>Low loss header                                                                                                    | The first menu item "Low loss<br>header" appears.                                                                                                    |
| Turn the dial until "Boiler 1" appears.                                     | MONITOR<br>Boiler 1                                                                                                    |                                                                                                    |
| Press and release the button.                                               | MONITOR BOILER 1<br>Outdoor 5<br>Time del. 4<br>ext. request. 0                                                                                               | The "Time del." setting describes the<br>outdoor temperature, taking the type<br>of building into consideration which<br>has already been entered, and with<br>which the heating curves were<br>calculated.                                                    |
| Turn the dial to scroll through the boiler monitor data.                    |                                                                                                    | Other boiler monitor data is displayed according to the boiler type.                                                                                                    |
| Turn the dial again. Finally,<br>any maintenance messages<br>are displayed. | Example:<br>Maintenance message according to<br>hours run (or according to date)<br>MONITOR BOILER 1<br>Maintenance message<br>after 6000 h<br>expired 2100 h | descriptions.<br>USER NOTE<br>The maintenance<br>message "after hours<br>run" is only applicable<br>when there is only one<br>boiler.<br>The maintenance<br>message "according to<br>date" is only displayed<br>under boiler 1, but<br>applies to all boilers. |
| Press once.                                                                 |                                                                                                    | Back to the next higher level.                                                                                                    |

## **Buderus**

We reserve the right to make any changes due to technical modifications.

#### Boiler monitor data for boilers with UBA 1.x

See page 121 for operating instructions.

| Display          | Explanation                                                                                                    | Unit | Range                 |
|------------------|----------------------------------------------------------------------------------------------------|------|-----------------------|
| Outdoor          | Outdoor temperature                                                                                                    | °C   |                       |
| time del.        | adjusted outdoor temperature, taking the type of building which has<br>been entered into consideration, to calculate the heating characteristic | °C   |                       |
| ext. heat demand | setting for the boiler flow temperature, only with function module FM456 or FM457 (see page 20)                                                 | °C   |                       |
| Flow             | flow temperature set/actual setting                                                                                                    | °C   |                       |
| Return           | return temperature/actual setting                                                                                                    | °C   |                       |
| Starts           | number of burner starts                                                                                                    |      |                       |
| Status           | current operating status                                                                                                    |      |                       |
| KIM no.          | Boiler type (KIM = boiler identification module)                                                                                                |      |                       |
| UBA version      | software version of the universal burner control units                                                                                          |      |                       |
| Output           | current boiler output                                                                                                    | %    | 0 – 100               |
| Max. output      | maximum approved boiler output                                                                                                    | %    | 0 – 100               |
| Pump             | current output of the boiler pump for modulating pumps or switching state for single-stage pumps                                                | %    | % 0 – 100 or<br>on/of |

Tab. 7 Boiler monitor data for boilers with UBA 1.x

### Boiler monitor data for boilers with EMS/UBA3

See page 121 for operating instructions.

| Display          | Explanation                                                                                                    | Unit | Range                 |
|------------------|----------------------------------------------------------------------------------------------------|------|-----------------------|
| Outdoor          | actual outdoor temperature                                                                                                    | °C   |                       |
| time del.        | adjusted outdoor temperature, taking the type of building which has been entered into consideration, to calculate the heating characteristic | °C   |                       |
| ext. heat demand | setting for the boiler flow temperature, only with function module FM456 or FM457 (see page 20)                                              | °C   |                       |
| Flow             | flow temperature set/actual setting                                                                                                    | °C   |                       |
| Return           | return temperature actual setting                                                                                                    | °C   |                       |
| Starts           | number of burner starts                                                                                                    |      |                       |
| Status           | current operating status                                                                                                    |      |                       |
| Service code     | Service code for identifying the status message                                                                                              |      |                       |
| KIM              | Boiler type and KIM version (KIM = boiler identification module)                                                                             |      |                       |
| UBA3             | software version of the universal burner control units                                                                                       |      |                       |
| Output           | current boiler output                                                                                                    | %    | 0 – 100               |
| Max. output      | maximum approved boiler output                                                                                                    | %    | 0 – 100 or<br>EMS DHW |
| Pump             | current output of the boiler pump for modulating pumps or switching state for single-stage pumps                                             | %    | % 0 – 100 or<br>on/of |

Tab. 8 Boiler monitor data for boilers with EMS/UBA3

123

# 18 Low loss header monitor data

| Maximum       | maximum boiler output                         |             | kW  |               |
|---------------|-----------------------------------------------|-------------|-----|---------------|
| Max. output   | upper modulation limit                        |             | %   | 0 - 100       |
| Min. output   | lower modulation limit                        |             | %   | 0 - 100       |
| Flue gas      | actual flue gas temperature                   |             | ۵°  |               |
| Air           | actual combustion air temperature             |             | °C  |               |
| Pressure      | sure actual heating system operating pressure |             | bar |               |
| Flame current | rent actual flame current                     |             | μA  | >100, if less |
|               |                                               | Oil Boilers |     | ignition      |
| Ignition      | Ignition                                      | <b>\$</b>   |     | on/off        |
| Flame         | lame Flame                                    |             |     | on/off        |
| Valve 1       | Burner valve stage 1                          |             |     | open/closed   |
| Valve 2       | Burner valve stage 2                          | J" Dollers  |     | open/closed   |

Tab. 8 Boiler monitor data for boilers with EMS/UBA3

#### Boiler monitor data for boilers with EMS/SAFe

See page 122 for operating instructions.

| Display          | Explanation                                                                                                    | Unit | Range                   |
|------------------|----------------------------------------------------------------------------------------------------|------|-------------------------|
| Outdoor          | actual outdoor temperature                                                                                                    | °C   |                         |
| time del.        | adjusted outdoor temperature, taking the type of building which has<br>been entered into consideration, to calculate the heating characteristic | °C   |                         |
| ext. heat demand | setting for the boiler flow temperature, only with function module FM456 or FM457 (see page 20)                                                 | °C   |                         |
| Flow             | flow temperature set/actual setting                                                                                                    | °C   |                         |
| Return           | return temperature actual setting                                                                                                    | °C   |                         |
| Starts           | number of burner starts                                                                                                    |      |                         |
| Status           | current operating status                                                                                                    |      |                         |
| Service code     | Service code for identifying the status message                                                                                                 |      |                         |
| BIM              | Burner type and BIM version (BIM = burner identification module)                                                                                |      |                         |
| MC10             | software version of the Logamatic MC10 control panel                                                                                            |      |                         |
| SAFe             | Type and software version of the SAFe burner control units                                                                                      |      |                         |
| Output           | current boiler output                                                                                                    | %    | 0 – 100                 |
| Max. output      | maximum approved boiler output                                                                                                    | %    | % 0 – 100 or<br>EMS DHW |
| Pump             | current output of the boiler pump for modulating pumps or switching state for single-stage pumps                                                |      | % 0 – 100 or<br>on/of   |
| Maximum          | maximum boiler output                                                                                                    | kW   |                         |
| Max. output      | upper modulation limit                                                                                                    | %    | 0 - 100                 |
| Min. output      | lower modulation limit                                                                                                    | %    | 0 - 100                 |
| Flue gas         | actual flue gas temperature                                                                                                    | °C   |                         |
| Air              | actual combustion air temperature                                                                                                    | °C   |                         |
| Pressure         | actual heating system operating pressure                                                                                                    | bar  |                         |
| Flame current    | actual flame current                                                                                                    | μΑ   |                         |
| Ignition         | Ignition jOil Boilers                                                                                                    |      | on/off                  |
| Flame            | Flame                                                                                                    |      | on/off                  |
| Valve 1          | Burner valve stage 1                                                                                                    |      | open/closed             |
| Valve 2          | Burner valve stage 2 Oil Boilers                                                                                                    |      | open/closed             |

Tab. 9 Boiler monitor data for boilers with EMS/SAFe

### 18.3 Heating circuit monitor data

Using the monitor menu "Heating circ" you can display the data for one heating circuit.

| Step                                                        | Display                    | Comments/Notes                                                                  |
|-------------------------------------------------------------|----------------------------|---------------------------------------------------------------------------------|
| Call up the service level.                                  |                            | See "Calling up the service level" page 29.                                     |
| Turn the dial until "Monitor"<br>appears.                   | SERVICE LEVEL<br>Monitor   |                                                                                 |
| Press and release the button.                               | MONITOR<br>Low loss header | The first menu item "Low loss header"<br>appears.                               |
| Turn the dial until the required<br>"Heating circ" appears. | MONITOR<br>Heating circ. 2 |                                                                                 |
| Press and release the button.                               | MONITOR HK2<br>Flow 30/29  | The setting and the actual setting for the flow room temperature are displayed. |
|                                                             | Room 21/21<br>Perm. night  | The last line displays one of the<br>following operating modes:                 |
|                                                             |                            | <ul> <li>Perm. night</li> </ul>                                                 |
|                                                             |                            | – Perm. day                                                                     |
|                                                             |                            | <ul> <li>Auto night</li> </ul>                                                  |
|                                                             |                            | <ul> <li>Auto day</li> </ul>                                                    |
|                                                             |                            | – Holiday                                                                       |
|                                                             |                            | – Summer                                                                        |
|                                                             |                            | <ul> <li>ON optimisation</li> </ul>                                             |
|                                                             |                            | <ul> <li>OFF optimisation</li> </ul>                                            |
|                                                             |                            | <ul> <li>Cement (screed)</li> </ul>                                             |
|                                                             |                            | <ul> <li>DHW priority</li> </ul>                                                |

| Turn the dial to scroll through<br>the heating circuit monitor<br>data. | MONITOR HK2<br>Design adapter 75<br>ON opt. 15 min<br>OFF opt. 30 min | Design temperature adaptation<br>This setting displays the design<br>temperature calculated by<br>adaptation.<br>Switch-ON optimisation                                                                    |
|-------------------------------------------------------------------------|-----------------------------------------------------------------------|----------------------------------------------------------------------------------------------------|
|                                                                         |                                                                       | A calculated period, by which the<br>heating system starts its heating<br>operation prior to the actual<br>switching point, so that the set room<br>temperature is reached by the actual<br>start-up time. |
|                                                                         |                                                                       | Switch-OFF optimisation                                                                                                    |
|                                                                         |                                                                       | A calculated period to commence an early setback to save energy.                                                                                                    |
| Turn the dial to scroll through                                         |                                                                       | Valve                                                                                                    |
| data.                                                                   | MONITOR HK2<br>Actuator 50%<br>Circ. pump OFF                         | indicates the calculated regulating pulse in percent.                                                                                                    |
|                                                                         |                                                                       | Example:                                                                                                    |
|                                                                         |                                                                       | - 0% = no control command.                                                                                                    |
|                                                                         |                                                                       | <ul> <li>50 % = valve is commanded in a cycle of 10 seconds, i.e.</li> <li>5 seconds towards "Open valve" (hotter).</li> </ul>                                                                             |
|                                                                         |                                                                       | <ul> <li>100% = valve is commanded in a cycle of 10 seconds, i.e.</li> <li>10 seconds towards "Close valve" (colder) (constant).</li> </ul>                                                                |
|                                                                         |                                                                       | Pump                                                                                                    |
|                                                                         |                                                                       | indicates the operating condition of the pump.                                                                                                    |
| Press once.                                                             |                                                                       | Back to the next higher level.                                                                                                    |

### **Buderus**

### 18.4 DHW monitor data

Using the Monitor menu "DHW" you can display the data relating to the DHW settings.

The displays depend on the settings selected under the "DHW" function.

| Step                               | Display                                                          | Comments/Notes                                                                                                    |
|------------------------------------|------------------------------------------------------------------|----------------------------------------------------------------------------------------------------|
| Call up the service level.         |                                                                  | See "Calling up the service level" page 29.                                                                                                    |
| appears.                           | SERVICE LEVEL                                                    |                                                                                                    |
|                                    | Monitor                                                          |                                                                                                    |
| Press and release the button.      | MONITOR                                                          | The first menu item "Low loss header" appears.                                                                                                    |
|                                    | Low loss header                                                  |                                                                                                    |
| Turn the dial until "DHW" appears. | MONITOR                                                          |                                                                                                    |
|                                    | DHW                                                              |                                                                                                    |
| Press and release the button.      |                                                                  | Temperature                                                                                                    |
|                                    | MONITOR DHW<br>Temperature 60/57<br>Auto day<br>Optimise 120 min | The calculated setting and the actual setting for the domestic hot water temperature are displayed.                                                                                        |
|                                    |                                                                  | Possible operating modes:                                                                                                    |
|                                    |                                                                  | – Off                                                                                                    |
|                                    |                                                                  | <ul> <li>Perm operation</li> </ul>                                                                                                    |
|                                    |                                                                  | <ul> <li>Auto night</li> </ul>                                                                                                    |
|                                    |                                                                  | <ul> <li>Auto day</li> </ul>                                                                                                    |
|                                    |                                                                  | – Holiday                                                                                                    |
|                                    |                                                                  | - Optimisation                                                                                                    |
|                                    |                                                                  | - Disinfection                                                                                                    |
|                                    |                                                                  | - Re-loading                                                                                                    |
|                                    |                                                                  | Optimise                                                                                                    |
|                                    |                                                                  | indicates the period, by which the<br>system commences producing<br>domestic hot water before the actual<br>switching point, to achieve the<br>domestic hot water setting in good<br>time. |

We reserve the right to make any changes due to technical modifications.

### **Buderus**

| Turn the dial to scroll through<br>the DHW monitor data. | MONITOR DHW<br>Charging OFF<br>DHW circulat. ON                              | <ul> <li>Charging</li> <li>indicates the operating condition of the DHW cylinder load pump.</li> <li>DHW circulation</li> <li>indicates the operating condition of the DHW circulation pump.</li> </ul>                                                                                                    |
|----------------------------------------------------------|------------------------------------------------------------------------------|----------------------------------------------------------------------------------------------------|
| Turn the dial to scroll through the DHW monitor data.    | MONITOR DHW<br>Sensor ON 50/48<br>Sensor OFF 55/30<br>Sensor WT 60/60        | USER NOTE<br>These DHW data are only<br>displayed, if module<br>FM 445 was selected<br>under "Module selection".                                                                                                    |
| Turn the dial to scroll through the DHW monitor data.    | MONITOR DHW<br>Primary pump 80%<br>Second. pump 100%<br>Mix. valve pos. 100% | ON = Temp sensor – central<br>OFF = Temp sensor – bottom<br>WT= Temp heat exchanger sensor<br>The position of the valve indicates<br>a setting between 0 % (closed) and<br>100 % (open).<br>USER NOTE<br>These DHW data are only<br>displayed, if module<br>FM 445 was selected<br>under "Module selection". |
| Press.                                                   |                                                                              | Back to the next higher level.                                                                                                    |

128

# 19 Display version

Using the "Version" menu you can display version of the MEC 2 as well as that of the selected control unit.

| Step                                   | Display                                         | Comments/Notes                                                  |
|----------------------------------------|-------------------------------------------------|-----------------------------------------------------------------|
| Call up the service level.             |                                                 | See "Calling up the service level" page 29.                     |
| Turn the dial until "Version" appears. | SERVICE LEVEL<br>Version                        |                                                                 |
| Press and release the button.          | SERVICE LEVEL<br>MEC 6.xx<br>Control panel 6.xx | The version no. for the MEC and the control unit are displayed. |
| Press once.                            |                                                 | Back to the next higher level.                                  |

# 20 Selecting the control unit

With the "Control panel" menu you can select a control unit, if the **MEC 2 is operated offline**, i.e. without connected control unit or with a separate power supply unit.

| Step                                             | Display                            | Comments/Notes                              |
|--------------------------------------------------|------------------------------------|---------------------------------------------|
| Call up the service level.                       |                                    | See "Calling up the service level" page 29. |
| Turn the dial until "Control<br>panel" appears.  | SERVICE LEVEL<br>Control panel     |                                             |
| Press button.                                    | Control panel<br>Logamatic<br>4211 | The control unit will be displayed.         |
| Press and hold down                              |                                    | The setting (here: 4211) flashes.           |
| Turn the dial to the required control unit type. | Control panel<br>Logamatic         |                                             |
| setting.                                         | 41xx                               | Back to the next higher level               |
|                                                  |                                    | Dack to the next higher level.              |

### **Buderus**

# 21 Reset

### 21.1 Resetting control unit parameters

With the menu "Reset factory settings" you can change all settings of the operator or service level to the factory default values.

All values are automatically reset.

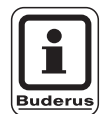

### **USER NOTE**

All control unit settings at the operator and service levels are reset to factory settings.

The time switch is not included in the reset. Any set variations remain unchanged, even after the reset.

| Step                                    | Display                            | Comments/Notes                                                                                                    |
|-----------------------------------------|------------------------------------|----------------------------------------------------------------------------------------------------|
| Call up the service level.              |                                    | See "Calling up the service level" page 29.                                                                                                    |
| Turn the dial until "Reset"<br>appears. | SERVICE LEVEL<br>Reset             |                                                                                                    |
| Press and hold down the button.         | RESET<br>Settings<br>Control panel | The blocks in the last line disappear<br>one after the other. All settings are<br>reset after the final block has<br>disappeared.<br>The reset operation will be terminated<br>if you release the button before all<br>blocks have disappeared. |
| Release the button.                     |                                    | Back to the next higher level.                                                                                                    |

### 21.2 Reset the error

Using the "Reset error" function you can reset the whole fault memory. This deletes all entries into the error log.

| Step                                 | Display                           | Comments/Notes                                                                                             |
|--------------------------------------|-----------------------------------|----------------------------------------------------------------------------------------------------|
| Call up the service level.           |                                   | See "Calling up the service level" page 29.                                                                |
| Turn the dial until "Reset" appears. | SERVICE LEVEL                     |                                                                                                    |
|                                      | Reset                             |                                                                                                    |
| Press button.                        | RESET                             | Then the menu item "Reset factory settings" is displayed.                                                  |
|                                      | Factory settings<br>Control panel |                                                                                                    |
|                                      |                                   |                                                                                                    |
| Turn the dial until "Reset           |                                   |                                                                                                    |
| Error" appears.                      | RESET                             |                                                                                                    |
|                                      | Error                             |                                                                                                    |
|                                      |                                   |                                                                                                    |
| Press and hold down the              |                                   | The blocks in the last line disappear                                                                      |
| button.                              | RESET                             | one after the other. The error log is reset after the final block has                                      |
|                                      | Error                             | disappeared.                                                                                               |
|                                      |                                   | The reset operation will be terminated<br>if you release the button before all<br>blocks have disappeared. |
| Release the button.                  |                                   | Back to the next higher level.                                                                             |

We reserve the right to make any changes due to technical modifications.

## 21.3 Resetting the maintenance message

After maintenance is completed, the maintenance message must be reset. This means that the maintenance message no longer appears if the flap is closed.

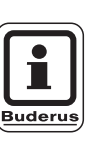

### USER NOTE

Resetting the maintenance message restarts the maintenance interval.

Please note that with maintenance messages set according to date, the next maintenance date will be fixed at one year in the future.

| Step                                                    | Display                      | Comments/Notes                                                                                                    |
|---------------------------------------------------------|------------------------------|----------------------------------------------------------------------------------------------------|
| Call up the service level.<br>Turn the dial to "Reset". | SERVICE LEVEL<br>Reset       | See "Calling up the service level" page 29.                                                                                                  |
| Press button.                                           | RESET<br>Settings            | The menu item "Reset factory settings" is displayed                                                                                          |
| Turn the dial to "Reset<br>Maintenance message"         | RESET<br>Maintenance message |                                                                                                    |
| Press and hold down the button.                         | RESET<br>Maintenance message | The blocks in the last line disappear<br>one after the other. The maintenance<br>message is reset after the final block<br>has disappeared.  |
| Release the button.                                     |                              | The reset operation will be terminated<br>if you release the button before all<br>blocks have disappeared.<br>Back to the next higher level. |

## 22 Sensor curves

### 22.1 Sensor curves

• Isolate the system before taking any readings.

#### Error checking (without room temperature sensor)

- Remove the sensor terminals.
- Check the resistance at the sensor cable ends using an Ohmmeter.
- Check the sensor temperature with a thermometer.

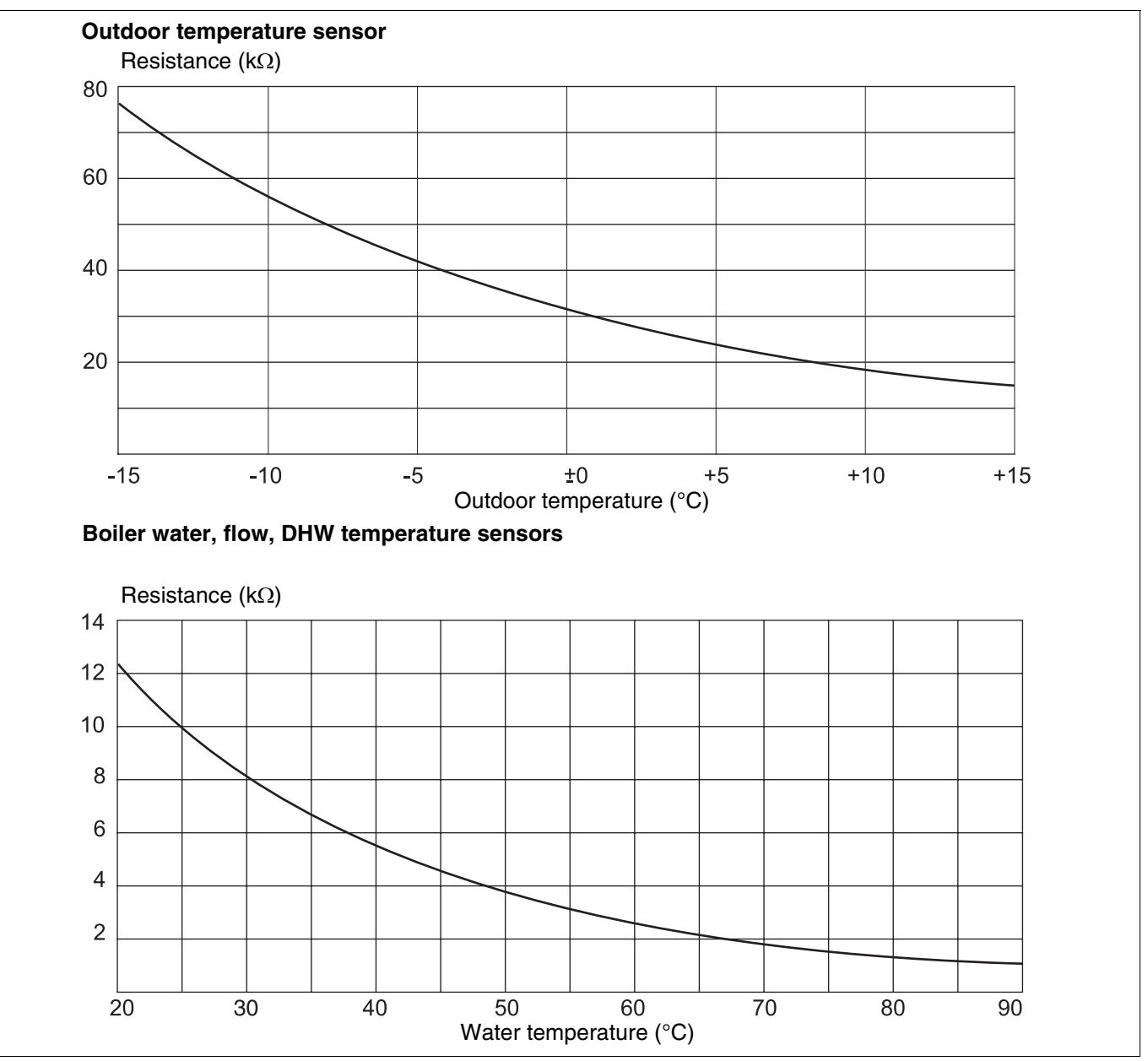

Fig. 19 Outside temperature sensor and boiler water, flow, DHW temperature sensors

**Buderus** 

Service instructions Logamatic 4121, 4122 and 4126 control devices • Issue 03/2004

You can check using the diagram, whether temperature and resistance correlate.

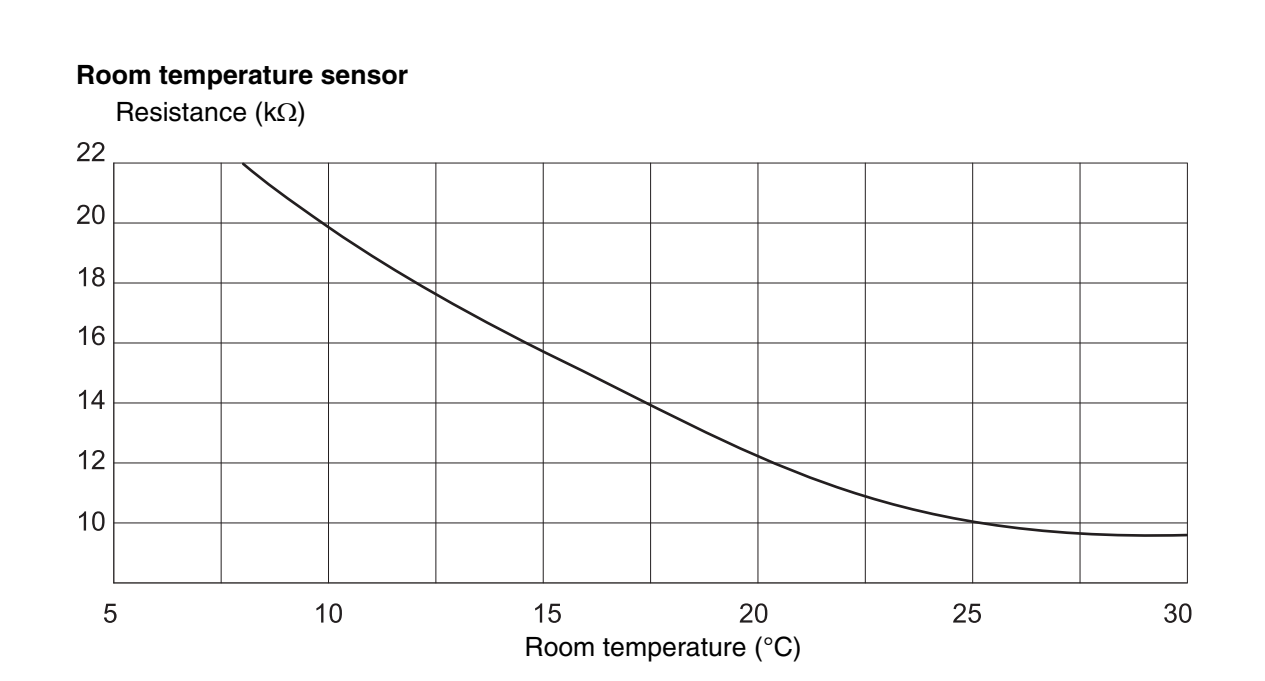

Flue gas temperature sensor

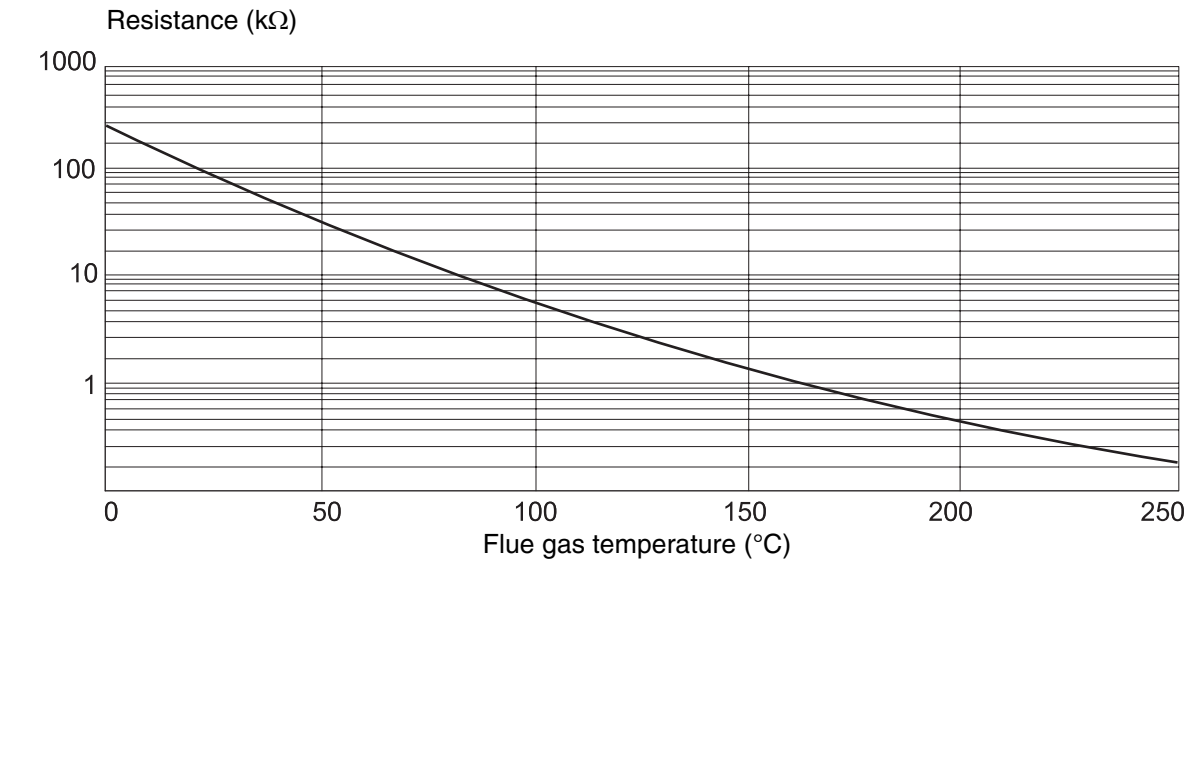

Fig. 20 Room temperature and flue gas temperature sensors

We reserve the right to make any changes due to technical modifications.

### **Buderus**

22

### 22.2 Heating curves

#### Notes on adjusting the heating curve:

You can adjust the heating curve gradient using the design point. The design point consists of the minimum outdoor temperature for the region and the design temperature of the selected heating system (e.g. radiators).

The heating curve moves in parallel as you adjust the required room temperature. If you change the room temperature by 1 K, the flow temperature changes by approx. 3 K.

Figure 21 shows how heating curve (1) for design point -10 °C/75 °C moves in parallel (2, 3 and 4) through various set room temperatures. Heating curves (5 and 6) show the changed gradient for other design points.

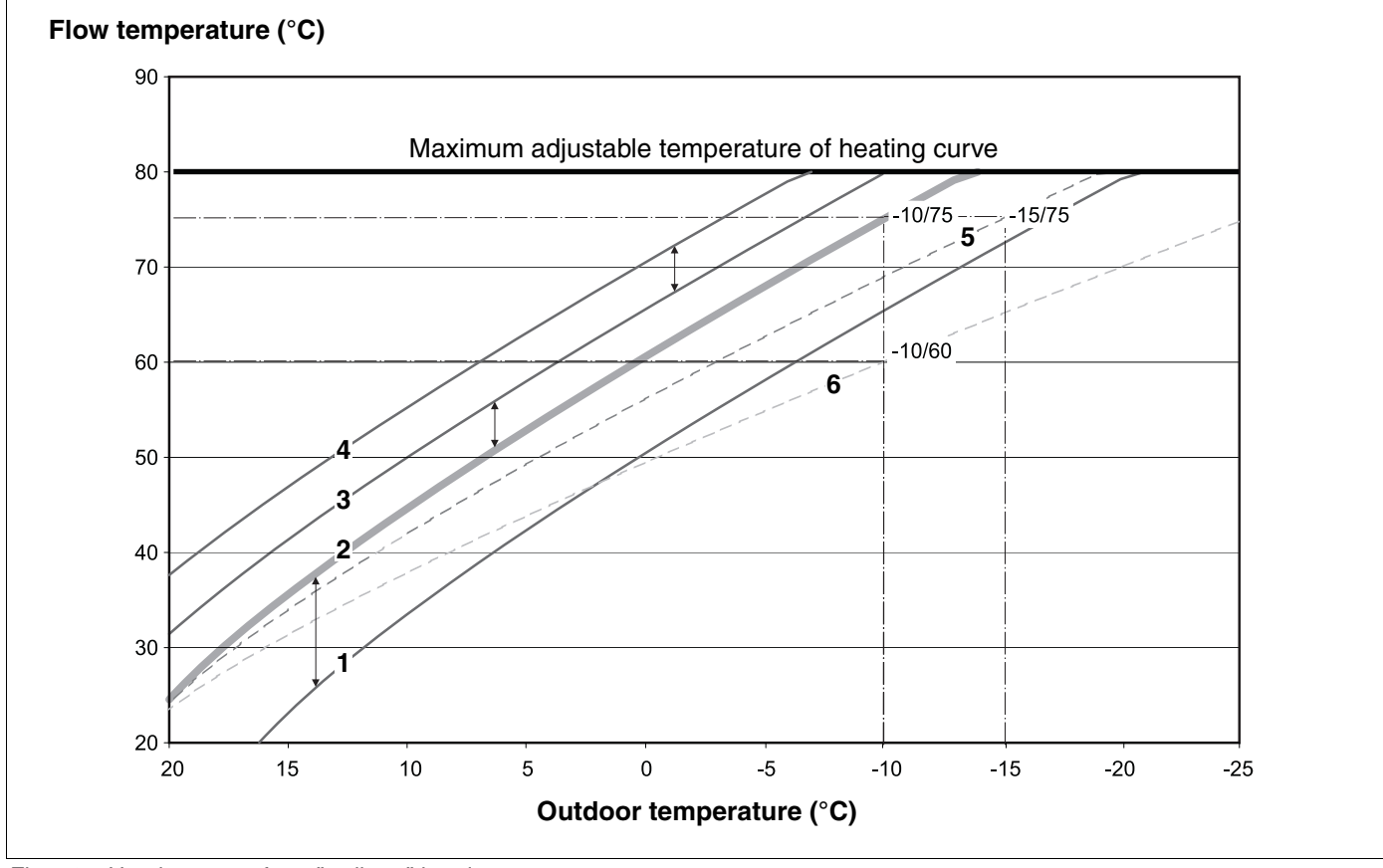

Fig. 21 Heating curve for a "radiator" heating system

Item 1: Set room temperature 17 °C, min. outdoor temperature –10 °C, design temperature 75 °C

Item 2: Set room temperature 21 °C, min. outdoor temperature –10 °C, design temperature 75 °C

- Item 3: Set room temperature 23 °C, min. outdoor temperature –10 °C, design temperature 75 °C
- Item 4: Set room temperature 25 °C, min. outdoor temperature –10 °C, design temperature 75 °C
- Item 5: Set room temperature 21 °C, min. outdoor temperature –10 °C, design temperature 75 °C
- Item 6: Set room temperature 21 °C, min. outdoor temperature –10 °C, design temperature 60 °C

### **Buderus**

# 23 Keyword Index

### A

| Actual room temperature |  |  |  |  |  |  | 67 |
|-------------------------|--|--|--|--|--|--|----|
| Adjusting the setting   |  |  |  |  |  |  | 60 |

### В

| Base point         |   |  |   |  |  |  |  |     | 53 |
|--------------------|---|--|---|--|--|--|--|-----|----|
| Basic equipment .  | • |  | • |  |  |  |  |     | 12 |
| Boiler temperature |   |  |   |  |  |  |  | 50, | 96 |
| Boiler type        |   |  |   |  |  |  |  |     | 47 |
| Boiler type codes  |   |  |   |  |  |  |  |     | 22 |

### С

| Cellar                                  |
|-----------------------------------------|
| Cement (screed)                         |
| Changeover between summer and winter 60 |
| Changing the operating mode 60          |
| Circulation pump intervals              |
| CM 431                                  |
| Constant                                |
| Control device address                  |
| Control panel                           |
| Controls                                |
| Convector heater                        |

### D

| Design temperature           |  |  |  | 57        |
|------------------------------|--|--|--|-----------|
| DHW                          |  |  |  | 85        |
| DHW circulation pump         |  |  |  | .105, 107 |
| DHW functions                |  |  |  | 19        |
| DHW priority                 |  |  |  | 74        |
| Disinfection                 |  |  |  | 98        |
| Disinfection temperature     |  |  |  | 102       |
| Domestic hot water functions |  |  |  | 13, 15    |

### Ε

| EMS/SAFe . |  |   |   |   |   |   |  |   |   |   |   |   |   | 22        |
|------------|--|---|---|---|---|---|--|---|---|---|---|---|---|-----------|
| EMS/UBA 3  |  |   |   |   |   | • |  |   | • |   |   |   | • | 22        |
| Error      |  | • | • | • | • | • |  | • | • | • | • | • | • | .112, 132 |

### F

| Faults           |   |   |   |   |   |   |   |   |   |   |   |   | • |   |   | 113  |
|------------------|---|---|---|---|---|---|---|---|---|---|---|---|---|---|---|------|
| Flow setback     |   |   |   |   |   |   |   |   |   | • |   |   |   |   |   | . 66 |
| Flow temperature | • | • | • | • | • | • | • | • | • | • | • | • | • | • | • | . 59 |

| FM 441    |     |    |     |    |    |    |    |  |  |  |  |   |    |            |    |   |    |    | 14 |
|-----------|-----|----|-----|----|----|----|----|--|--|--|--|---|----|------------|----|---|----|----|----|
| FM 442    |     |    |     |    |    |    |    |  |  |  |  |   |    |            |    |   |    |    | 16 |
| FM 445    |     |    |     |    |    |    |    |  |  |  |  | - | 18 | , <u>'</u> | 91 | , | 92 | 2, | 93 |
| FM 456    |     |    |     |    |    |    |    |  |  |  |  |   |    |            |    |   |    |    | 20 |
| FM 457    |     |    |     |    |    |    |    |  |  |  |  |   |    |            |    |   |    |    | 20 |
| Frost pro | ote | эс | tic | on | te | em | ۱p |  |  |  |  |   |    |            |    |   |    |    | 73 |

### G

| General Data |  |  |  |  |  |  |  |  |  |  |  |  |  |  |  |  |  |  |  | . 3 | 32 |
|--------------|--|--|--|--|--|--|--|--|--|--|--|--|--|--|--|--|--|--|--|-----|----|
|--------------|--|--|--|--|--|--|--|--|--|--|--|--|--|--|--|--|--|--|--|-----|----|

### Н

| Heating charact                              |
|----------------------------------------------|
| Heating circ. no                             |
| Heating circ. valve                          |
| Heating circ., apartment                     |
| Heating circ., bath                          |
| Heating circ., building                      |
| Heating circ., swimming pool                 |
| Heating circuit functions 13, 15, 17, 19, 21 |
| Heating circulate data                       |
| Heating system                               |
| Holiday function                             |
| Hysteresis                                   |
|                                              |

### I

| Increasing boil  | <br> |  |  | • |  |  | . 77 |
|------------------|------|--|--|---|--|--|------|
| Input 0 - 10V    | <br> |  |  |   |  |  | . 20 |
| Inserted modules | <br> |  |  |   |  |  | . 8  |

### J

| Jumper block |  |  |  |  |  |  |  |  |  |  |  |  |  |  |  |  |  |  |  | . 21 |  |
|--------------|--|--|--|--|--|--|--|--|--|--|--|--|--|--|--|--|--|--|--|------|--|
|--------------|--|--|--|--|--|--|--|--|--|--|--|--|--|--|--|--|--|--|--|------|--|

### L

| LCD test      |    |  |  |  |  |  |  |  |  | 111 |
|---------------|----|--|--|--|--|--|--|--|--|-----|
| Low loss head | er |  |  |  |  |  |  |  |  | 121 |

### Μ

| Manual control fault message |     |  |  |  |  |  |  |  |  |  |  |  |  |
|------------------------------|-----|--|--|--|--|--|--|--|--|--|--|--|--|
| Max flow temp                | 59  |  |  |  |  |  |  |  |  |  |  |  |  |
| Max room infl                | 62  |  |  |  |  |  |  |  |  |  |  |  |  |
| MEC 2 programmer             |     |  |  |  |  |  |  |  |  |  |  |  |  |
| Module selection             | 41  |  |  |  |  |  |  |  |  |  |  |  |  |
| Monitor data                 | 121 |  |  |  |  |  |  |  |  |  |  |  |  |
|                              |     |  |  |  |  |  |  |  |  |  |  |  |  |

We reserve the right to make any changes due to technical modifications.

## **Buderus**

# 23 Keyword Index

### Ν

| Night setback with room temperature stop |  |   |   | .60 |
|------------------------------------------|--|---|---|-----|
| No. of boilers                           |  | • | • | .42 |

### 0

| Offset            |  |  |  |  |  |  |  |  | .67 |
|-------------------|--|--|--|--|--|--|--|--|-----|
| Optimisation      |  |  |  |  |  |  |  |  | .69 |
| Optimisation, DHW |  |  |  |  |  |  |  |  | .87 |

### Ρ

| Party function . |  |  |  |  |  |  |  |  |   | .60 |
|------------------|--|--|--|--|--|--|--|--|---|-----|
| Password         |  |  |  |  |  |  |  |  | • | .29 |
| Pause function   |  |  |  |  |  |  |  |  | • | .60 |

### R

### S

| Select the heating system        |
|----------------------------------|
| Select the remote control        |
| Sensor curves                    |
| Sequence contrl                  |
| Set the low end                  |
| Set the outside stop temperature |
| Setback type                     |
| Setting parameters               |
| Single load                      |
|                                  |

| Thermal disinfection          | <br> |  |  |  |  | 100  |
|-------------------------------|------|--|--|--|--|------|
| Type of building              |      |  |  |  |  | . 32 |
| Type of setback, outside stop |      |  |  |  |  | .65  |

### U

| UBA                      | 22 |
|--------------------------|----|
| Under                    | 53 |
| Under floor              | 55 |
| Under floor heating      | 55 |
| Universal burner control | 22 |

### V

| Valve   |   |   |  |  |   |  |   |  |   |  |   |  |  | 75  |
|---------|---|---|--|--|---|--|---|--|---|--|---|--|--|-----|
| Versior | ۱ | • |  |  | • |  | • |  | • |  | • |  |  | 129 |

### W

| Water connection |  |  |  |  |  |  |  |  | 85 |
|------------------|--|--|--|--|--|--|--|--|----|
|                  |  |  |  |  |  |  |  |  |    |

### Ζ

| ZM 424 |  |  | • |  |  | • |  |  |  |  |  |  |  | • | • | • |  |  |  |  |  |  | 12 |  |
|--------|--|--|---|--|--|---|--|--|--|--|--|--|--|---|---|---|--|--|--|--|--|--|----|--|
|--------|--|--|---|--|--|---|--|--|--|--|--|--|--|---|---|---|--|--|--|--|--|--|----|--|

## **Buderus**

Т

# Notes

Your installer:

# **Buderus**

Buderus Cotswold Way, Warndon, Worcester WR4 9SW Tel.: 01905 752794, Fax: 01905 753130 www.buderus-commercial.co.uk

In the UK, Buderus is a trading name of BBT Thermotechnology Ltd.

BBT Thermotechnik GmbH D-35573 Wetzlar www.heiztechnik.buderus.de info@heiztechnik.buderus.de